# Canon PIXMA TS3300 series

Příručka pro uvedení do provozu Prvé spustenie Pierwsze uruchomienie Beüzemelési útmutató Başlangıç Kılavuzu Darba sākšana Darbo pradžia Alustamise juhend Ghid de iniţiere Ръководство за начално запознаване Navodila za postavitev in začetek uporabe Početak

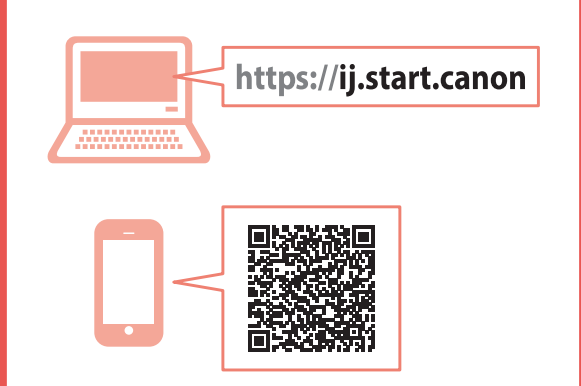

Nejprve si přečtěte Informace o bezpečnosti a důležitá sdělení (dodatek).

Najprv si prečítajte Informácie o bezpečnosti a dôležité informácie (dodatok).

Najpierw przeczytaj dodatek Informacje o bezpieczeństwie i ważne uwagi.

Először a (mellékelt) **Biztonsági és fontos** tudnivalók című dokumentumot olvassa el!

Önce Güvenlik ve Önemli Bilgiler başlıklı eki okuyun.

Vispirms izlasiet Informācija par drošību un cita svarīga informācija (pielikums).

Pirmiausia perskaitykite Darbo saugos ir kita svarbi informacija (priedas).

Lugege kõigepealt läbi **Ohutusteave ja oluline** teave (lisa).

Citiți mai întâi Informații cu privire la siguranță și alte informații importante (anexă).

Прочетете най-напред **Информация за** безопасността и важна информация (приложение).

Najprej preberite Informacije o varnosti in pomembne informacije (dodatek).

Najprije pročitajte **Sigurnosne i važne informacije** (dodatak).

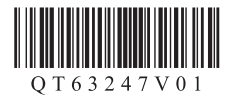

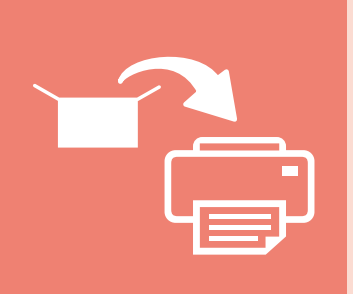

| nstalace tiskárny           | str. 1     |
|-----------------------------|------------|
| nštalácia tlačiarne         | strana 1   |
| nstalowanie drukarki        | strona 1   |
| A nyomtató üzembe helyezése | 1. oldal   |
| Yazıcıyı Kurma              | sayfa 1    |
| Printera uzstādīšana        | 1. lpp.    |
| Spausdintuvo įrengimas      | 1 psl.     |
| Printeri paigaldamine       | lk 1       |
| nstalarea imprimantei       | pagina 1   |
| Инсталиране на принтера     | стр. 1     |
| Namestitev tiskalnika       | stran 1    |
| nstaliranje pisača          | stranica 1 |
|                             |            |

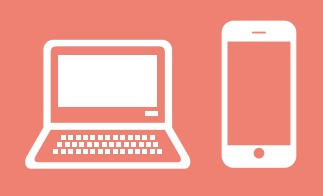

| Připojení k počítači, chytrému telefonu nebo tabletu                        | str. 4     |
|-----------------------------------------------------------------------------|------------|
| Pripojenie k počítaču, smartfónu alebo tabletu                              | . strana 4 |
| Podłączanie do komputera, smartfona lub tabletu                             | . strona 4 |
| Csatlakoztatás számítógéphez, okostelefonhoz vagy táblagéphez               | 4. oldal   |
| Bilgisayara, Akıllı Telefona veya Tablete Bağlanma                          | sayfa 4    |
| Savienošana ar datoru un viedtālruni vai planšetdatoru                      | 4. lpp.    |
| Prijungimas prie kompiuterio, išmaniojo telefono ar planšetinio kompiuterio | o 4 psl.   |
| Arvuti, nutitelefoni või tahvelarvutiga ühendamine                          | lk 4       |
| Conectarea la un computer, la un smartphone sau la o tabletă                | pagina 4   |
| Свързване с компютър, смартфон или таблет                                   | стр. 4     |
| Povezovanje z računalnikom, pametnim telefonom ali tabličnim računalnikon   | nstran 4   |
| Povezivanje s računalnom, pametnim telefonom ili tabletom                   | stranica 4 |
|                                                                             |            |

Jak tiskárnu držet Ako držať tlačiareň Trzymanie drukarki Így kell megfogni a nyomtatót Yazıcıyı Tutma Printera turēšana Spausdintuvo laikymas Printeri hoidmine Ținând imprimanta Как да държите принтера Držanje tiskalnika Držanje pisača

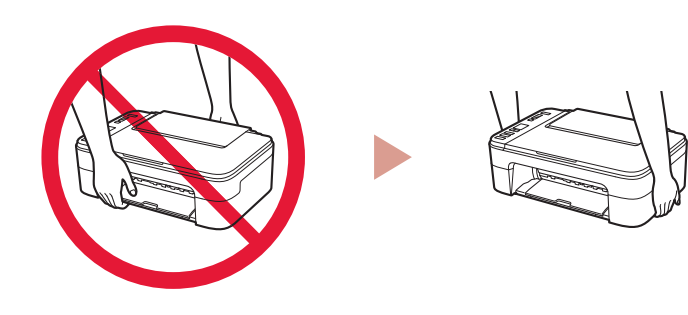

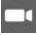

Instruktážní videa Inštruktážne videá Filmy instruktažowe Magyarázó videók Eğitici Videolar Instrukciju videoklipi Mokomieji vaizdo įrašai Õppevideo Videoclipuri cu instrucțiuni Видео с инструкции Videoposnetki z navodili Videozapisi s uputama

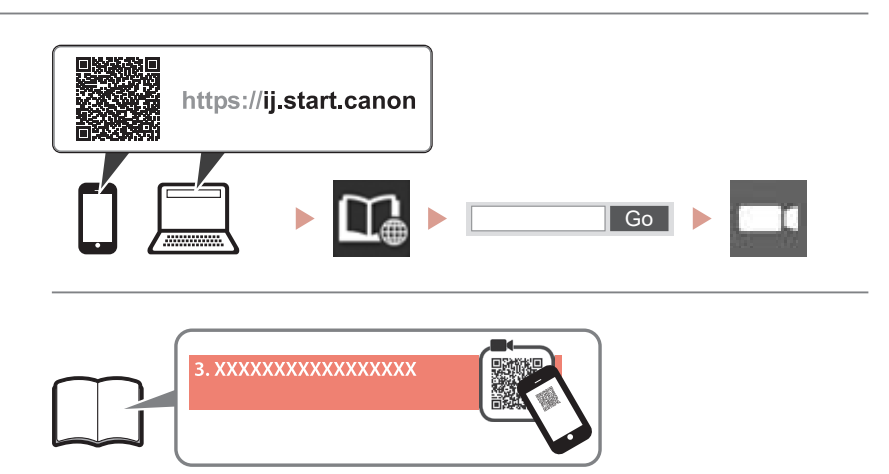

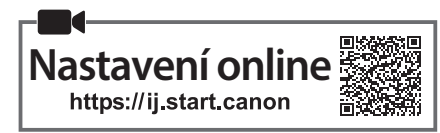

#### 1. Kontrola obsahu balení

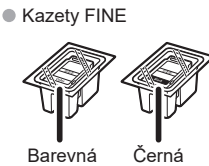

- Napájecí kabel
- Instalační disk CD-ROM pro počítač se systémem Windows
- Informace o bezpečnosti a důležitá sdělení
- Příručka pro uvedení do provozu (tato příručka)

#### 2. Odstranění ochranného materiálu

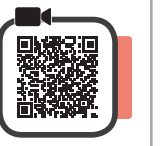

1

- 1 Odstraňte a vyhoďte balicí materiály a oranžovou pásku kolem tiskárny.
- 2 Otevřete kryt.

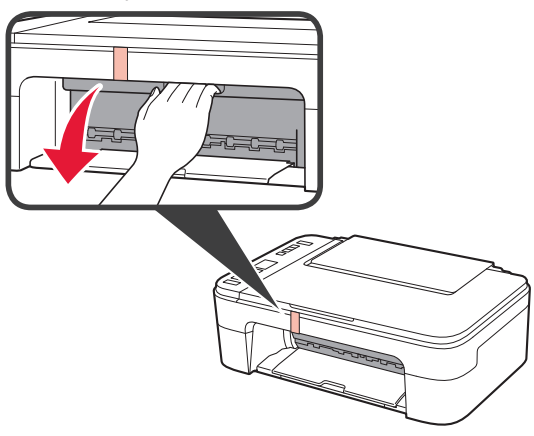

3 Odstraňte a vyhoďte oranžovou pásku a ochranný materiál uvnitř.

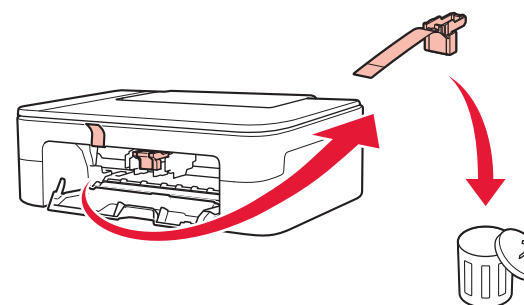

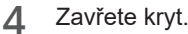

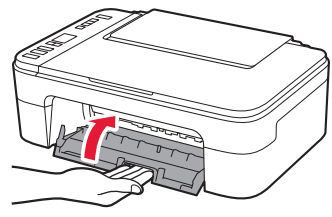

## 3. Zapnutí tiskárny

Připojte napájecí kabel.

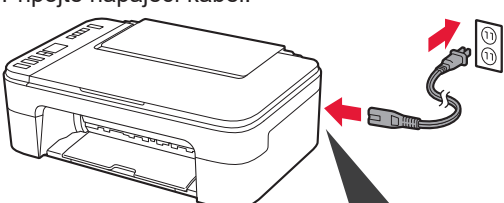

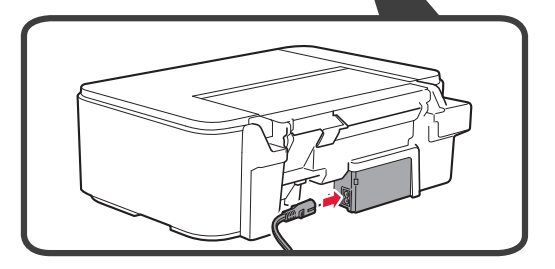

Během tohoto kroku zatím nepřipojujte ostatní kabely.

2 Stiskněte tlačítko ZAPNOUT (ON).

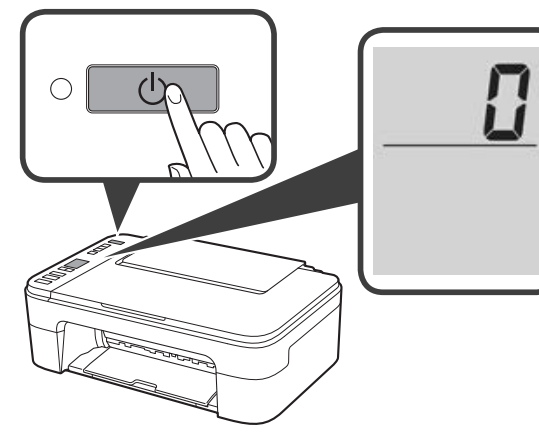

Pokud se na obrazovce zobrazí E > 0 > 9,

ochranného materiálu".

stisknutím tlačítka **ZAPNOUT (ON)** vypněte tiskárnu a zopakujte postup od kroku 2 z "2. Odstranění

#### 4. Instalace kazet FINE

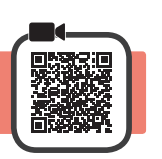

3

1 Otevřete kryt.

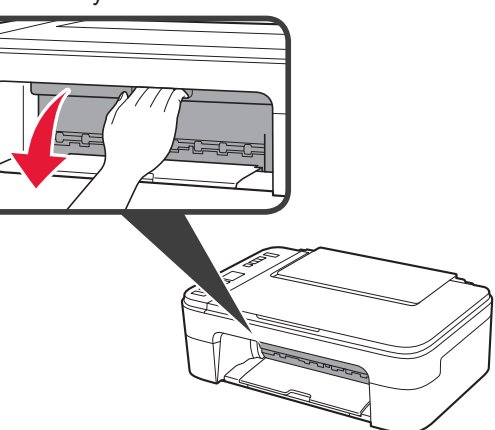

2 **0** Vyjměte ze zásobníku barevnou kazetu FINE.
2 Odstraňte ochrannou pásku.

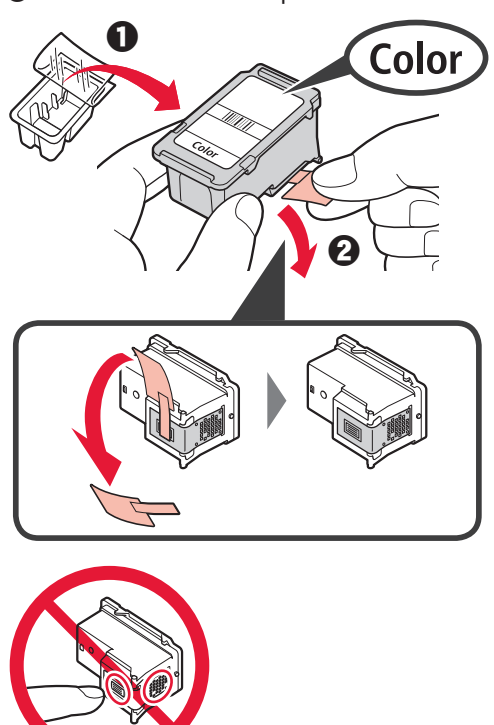

Dejte pozor na inkoust na ochranné pásce.

Nedotýkat se.

Vložte barevnou kazetu FINE do držáku kazety FINE na levé straně mírně směřující vzhůru.

 Zatlačte kazetu FINE směrem dovnitř a nahoru, dokud nezapadne na místo.

Ujistěte se, že je kazeta FINE vložena přímo a rovně.

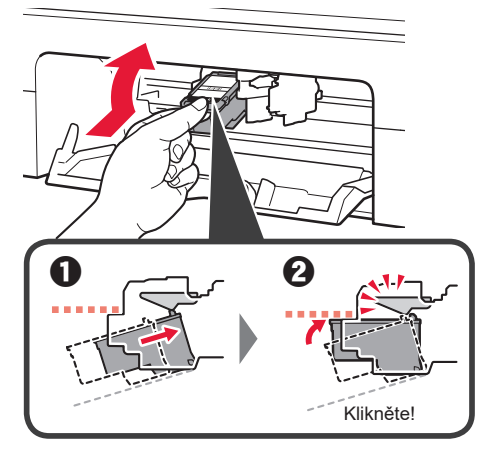

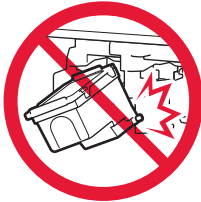

Při manipulaci dávejte pozor, ať nenarazíte do okolních součástek.

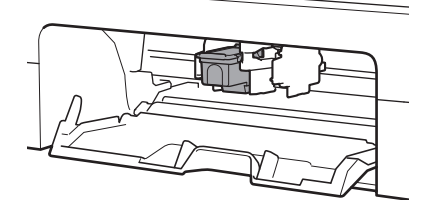

4 Zopakujte kroky 2 a 3 a nainstalujte černou kazetu FINE na pravou stranu.

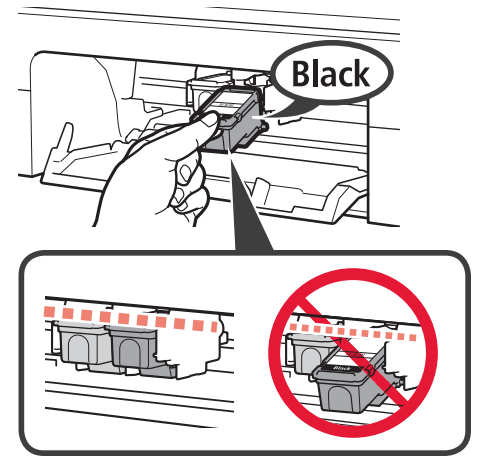

5

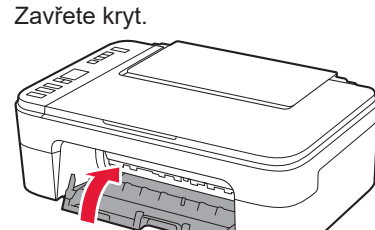

Pokud se na obrazovce zobrazí **E** > **0** > **4**, vratte se ke kroku 3 z "4. Instalace kazet FINE" a ujistěte se, že je barevná i černá kazeta FINE řádně nainstalována.

## 5. Vložení papíru

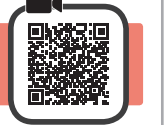

1 Otevřete opěrku papíru.

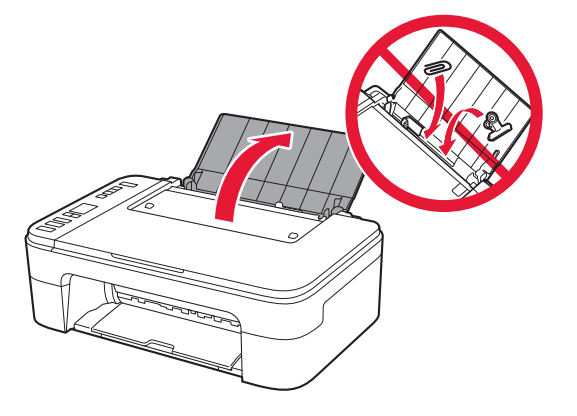

2 Posuňte vodítko papíru doleva.

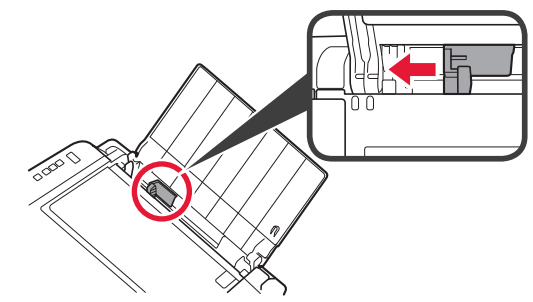

 Vložte kancelářský papír formátu Letter nebo A4 k pravému okraji tiskovou stranou nahoru.

Posunutím vodítka papíru zarovnejte stranu stohu papíru.

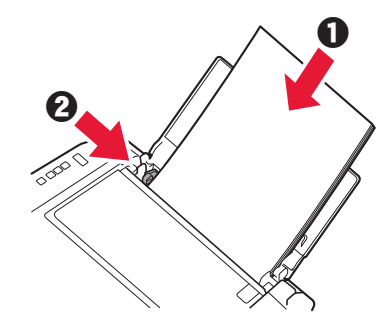

4 Vytáhněte výstupní zásobník na papír.

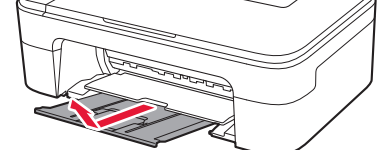

5 Otevřete nástavec výstupního zásobníku.

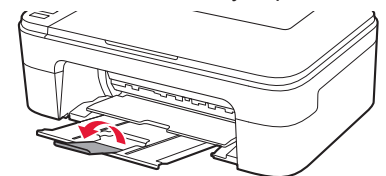

#### 6. Příprava na připojení

1 Ujistěte se, že se otevře následující obrazovka.

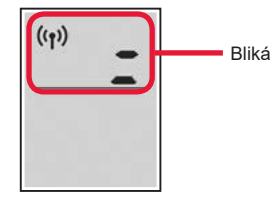

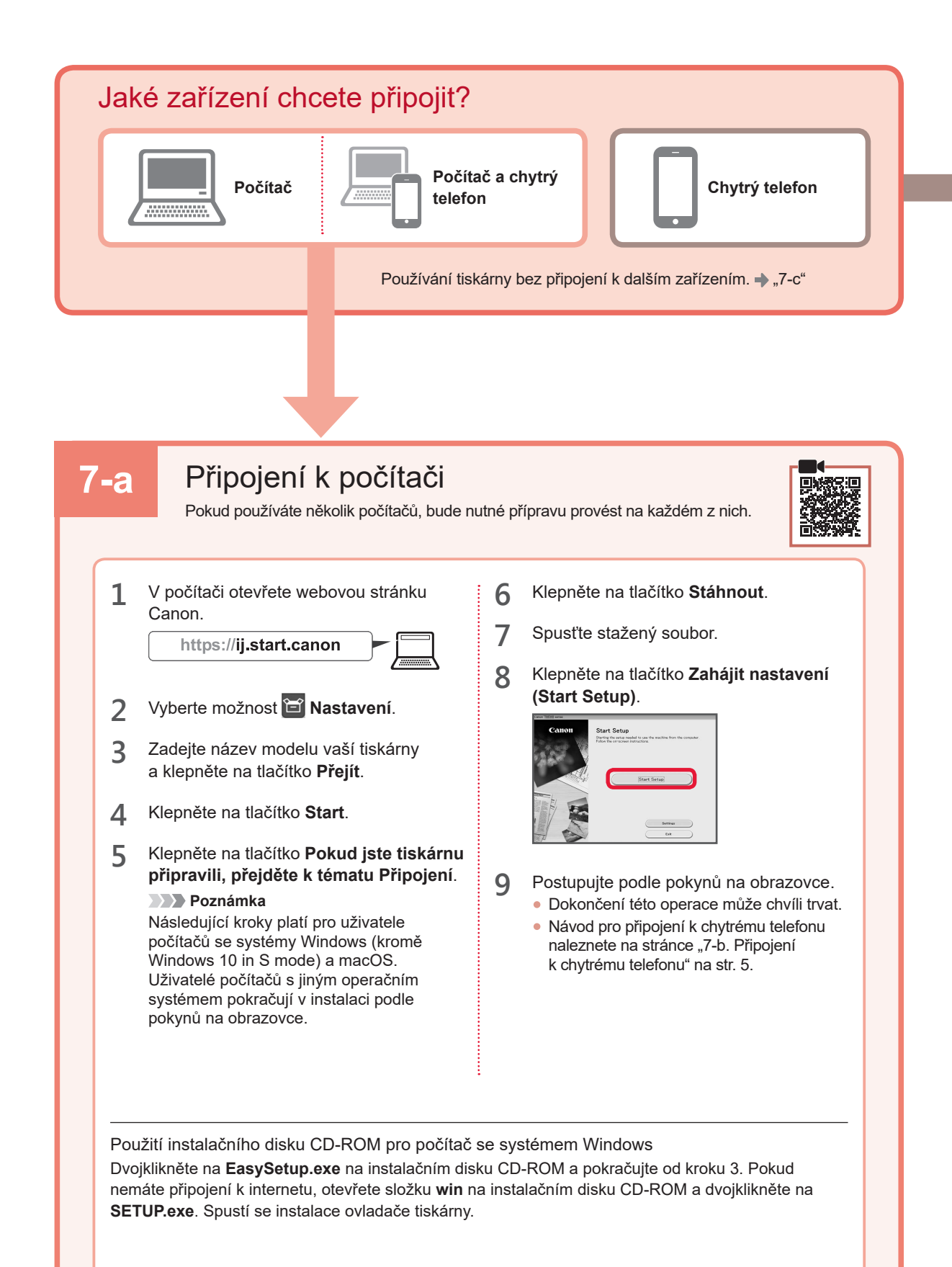

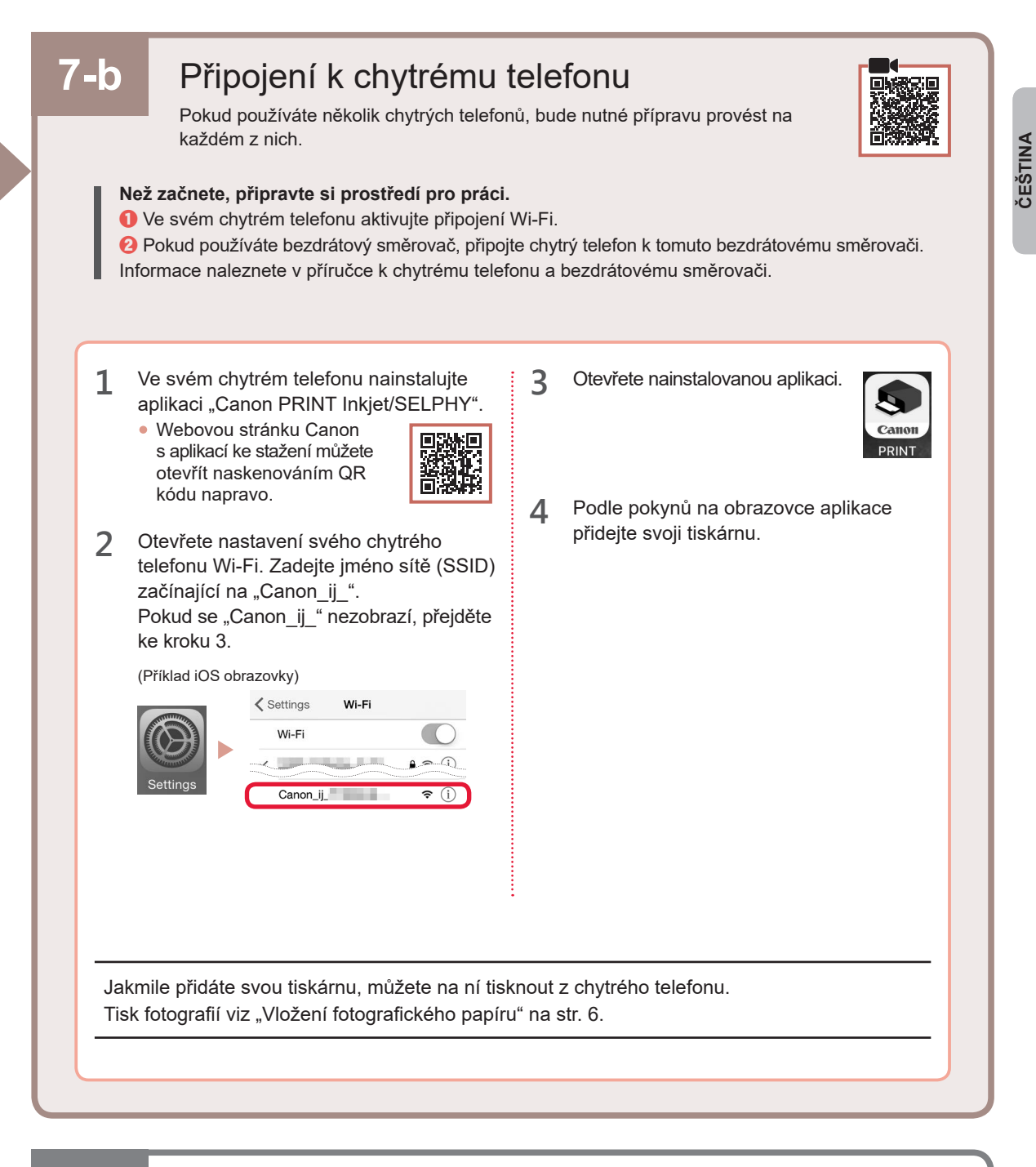

# 7-c Není připojeno žádné zařízení

- 1 Stiskněte tlačítko Zastavit (Stop).
- 2 Ujistěte se, že se otevře následující obrazovka.

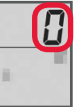

#### Vložení fotografického papíru

1 Otevřete opěrku papíru.

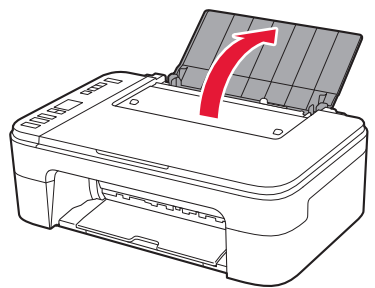

2 Posuňte vodítko papíru doleva.

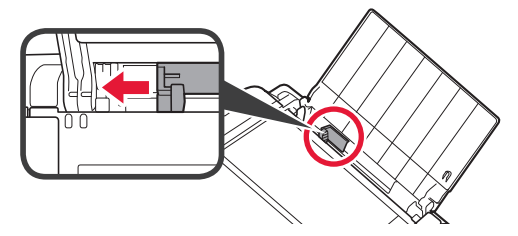

- 3 **O** Vložte několik listů fotografického papíru k pravému okraji tiskovou stranou nahoru.
  - Posunutím vodítka papíru zarovnejte stranu stohu papíru.

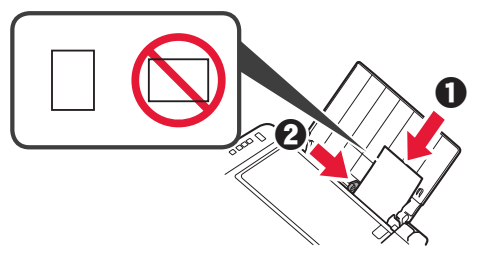

4 Stiskněte tlačítko Výběr papíru (Paper Select), vyberte velikost papíru a stiskněte tlačítko OK.

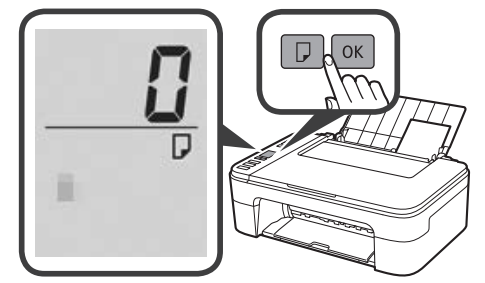

5 Vytáhněte výstupní zásobník na papír.

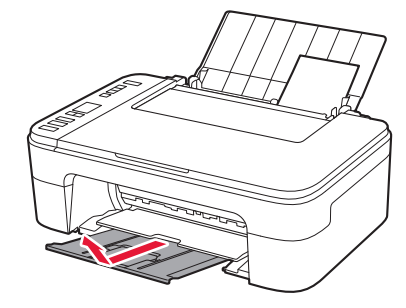

6 Otevřete nástavec výstupního zásobníku.

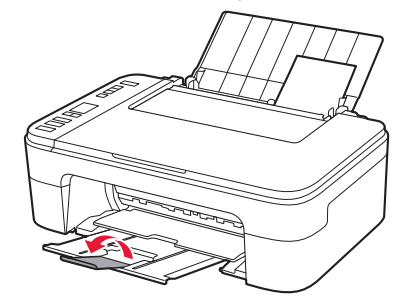

#### Pokud jsou výsledky tisku neuspokojivé

Pokud jsou původně rovné čáry zakřivené, barvy jsou nekonzistentní nebo výsledky tisku jinak neodpovídají vašim představám, proveďte Nastavení tiskové hlavy (Print Head Alignment).

Podrobnosti získáte kliknutím na tlačítko Údržba, které najdete v rámci dokumentu Příručka online a přečtením informací v tématu Pokud je tisk nejasný nebo nerovnoměrný > Nastavení tiskové hlavy.

Informace o postupu otevření dokumentu Příručka online naleznete na poslední stránce této příručky.

Čáry nejsou vyrovnané

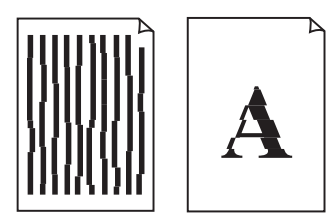

Barvy jsou nerovnoměrné nebo jsou v barevných plochách pruhy

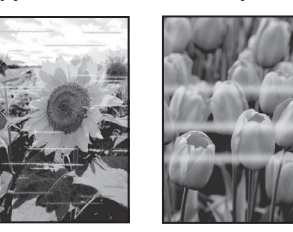

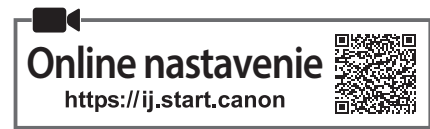

#### 1. Kontrola dodaných súčastí

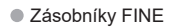

- Farba Čierna
- Napájací kábel
- Inštalačný disk pre systém Windows
- Informácie o bezpečnosti a dôležité informácie
- Prvé spustenie (táto príručka)

#### 2. Odstránenie obalového materiálu

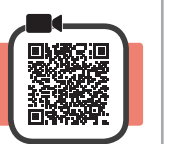

- 1 Z vonkajšku tlačiarne odstráňte a zahoďte všetky baliace materiály a oranžovú pásku.
- 2 Otvorte kryt.

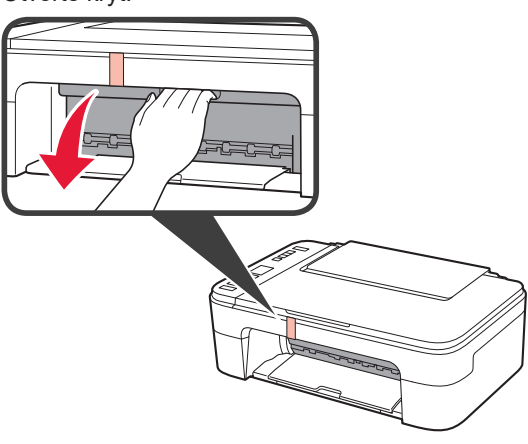

3 Odstráňte a zbavte sa oranžovej pásky a ochranného materiálu vo vnútri.

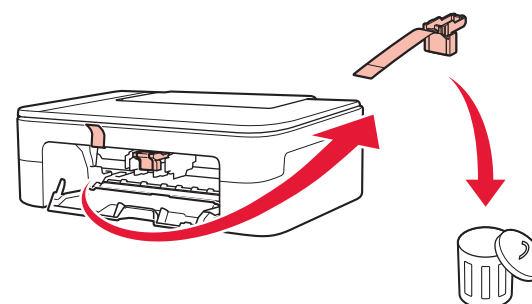

▲ Zatvorte kryt.

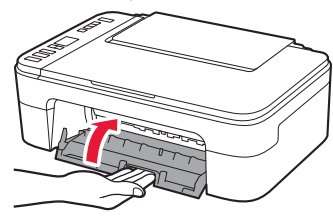

## 3. Zapnutie tlačiarne

1 Pripojte napájací kábel.

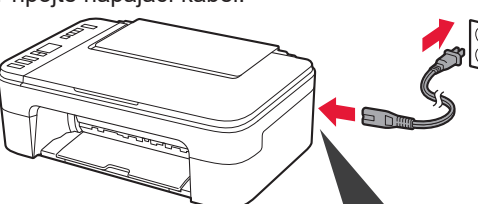

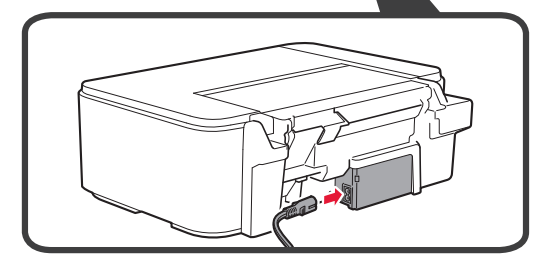

Zatiaľ nepripájajte žiadne iné káble.

2 Stlačte tlačidlo ZAP. (ON).

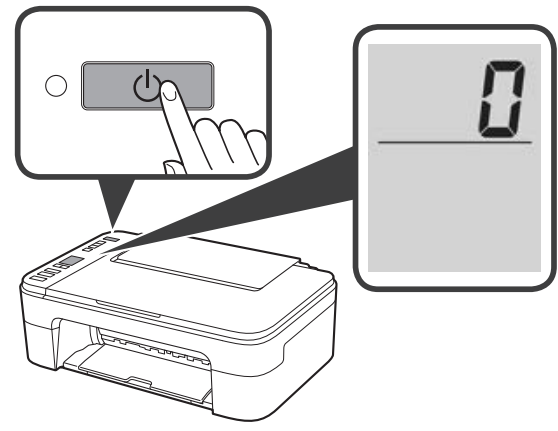

Ak sa na obrazovke zobrazí  $\mathbf{E} > \mathbf{0} > \mathbf{9}$ , stlačte tlačidlo **ZAP. (ON)**, čím vypnete tlačiareň. Potom začnite znova od kroku "2. Odstránenie obalového materiálu".

#### 4. Inštalácia zásobníka FINE

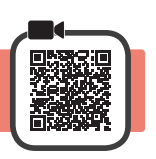

3

1 Otvorte kryt.

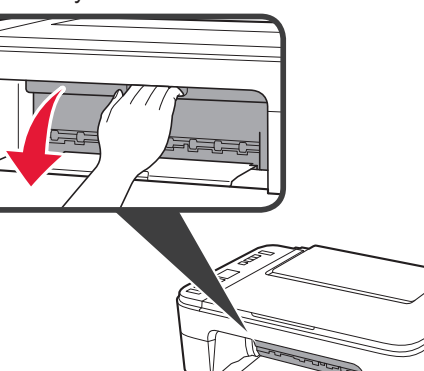

2 **1** Vyberte z balenia farebný zásobník FINE.
2 Odstráňte ochrannú pásku.

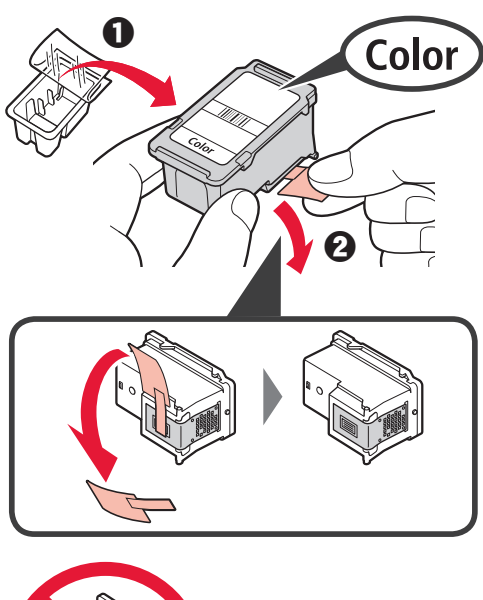

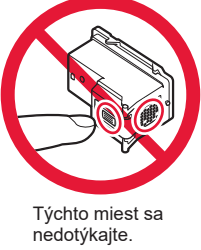

Dávajte pozor na atrament na ochrannej páske.

- Farebný zásobník FINE mierne nakloňte a vložte ho do držiaka zásobníka FINE naľavo.
  - Pevne zatlačte na zásobník FINE smerom dovnútra a nahor, pokým nezacvakne na miesto.
     Uistite sa, že zásobník FINE je priamo a v rovine.

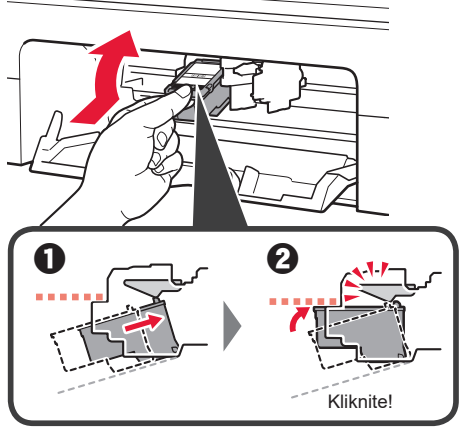

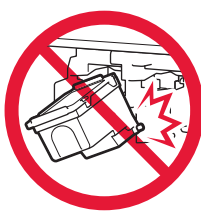

Dajte pozor, aby ste sa nedotkli okolitých súčastí.

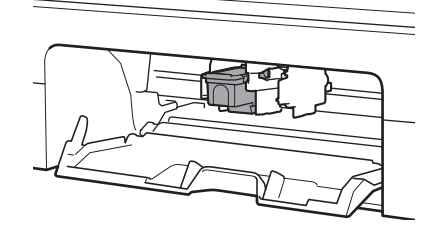

4 Zopakujte kroky 2 až 3 a podobne vložte čierny zásobník FINE na pravú stranu.

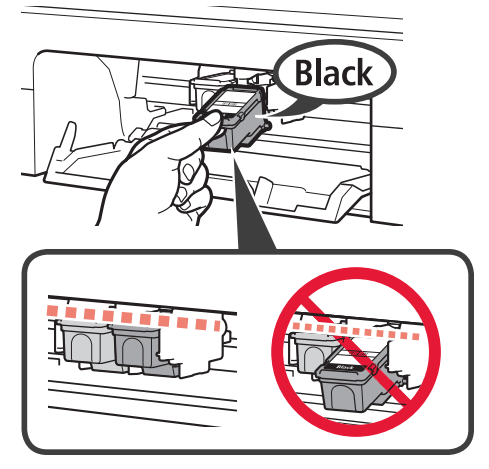

5 Zatvorte kryt.

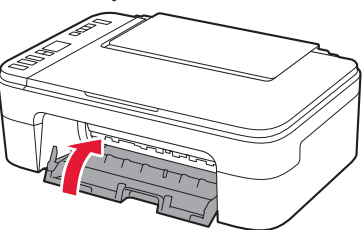

Ak sa na obrazovke zobrazí **E** > **0** > **4**, vráťte sa na krok 3 z "4. Inštalácia zásobníka FINE" a skontrolujte, že sú farebné a čierne zásobníky FINE vložené správne.

## 5. Vloženie papiera

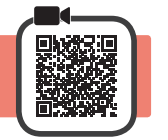

1 Otvorte podperu papiera.

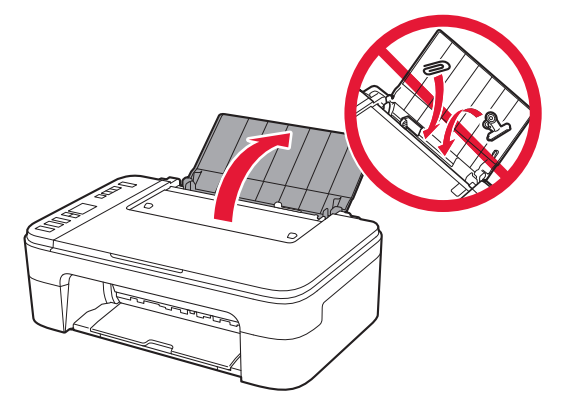

2 Posuňte vodiacu lištu papiera vľavo.

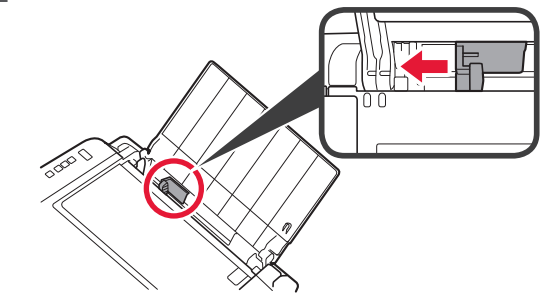

- Vložte niekoľko hárkov obyčajného papiera rozmerov Letter alebo A4 k pravému okraju tak, aby strana určená na tlač smerovala nahor.
  - Posunutím vodiacej lišty papiera ju zarovnajte so stranou stohu papiera.

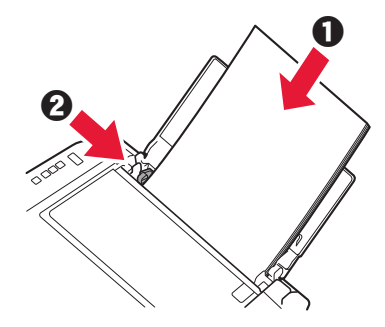

4 Vytiahnite výstupný zásobník papiera.

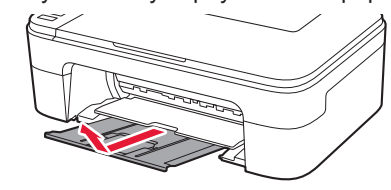

5 Otvorte vysúvaciu časť výstupného zásobníka.

3

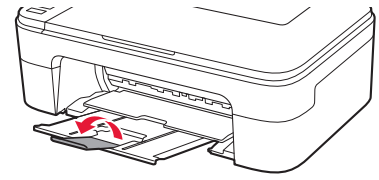

#### 6. Príprava pripojenia

1 Presvedčte sa, že obrazovka vyzerá tak, ako je znázornené nižšie.

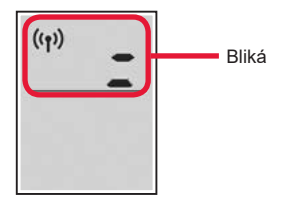

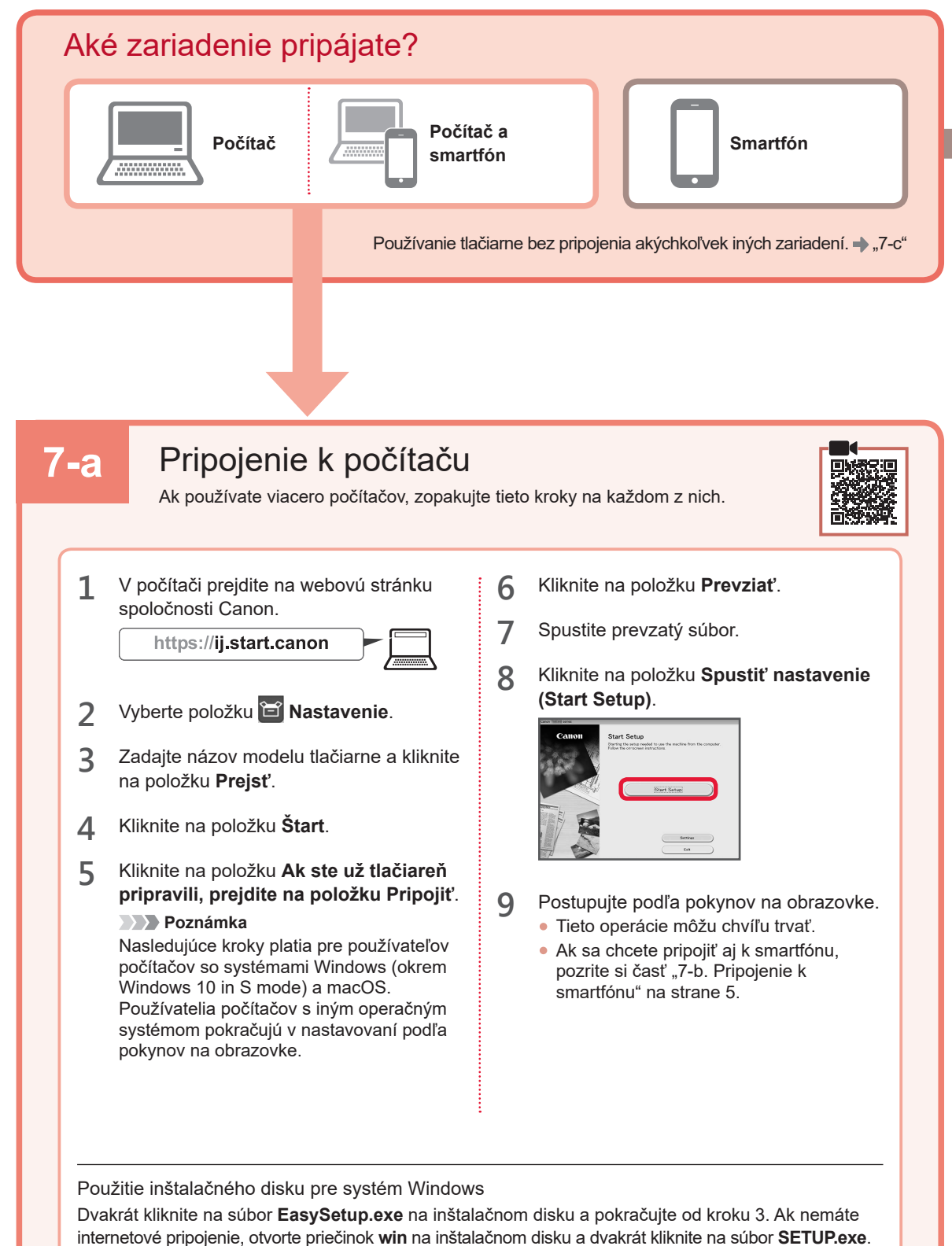

Tým nainštalujete ovládač tlačiarne.

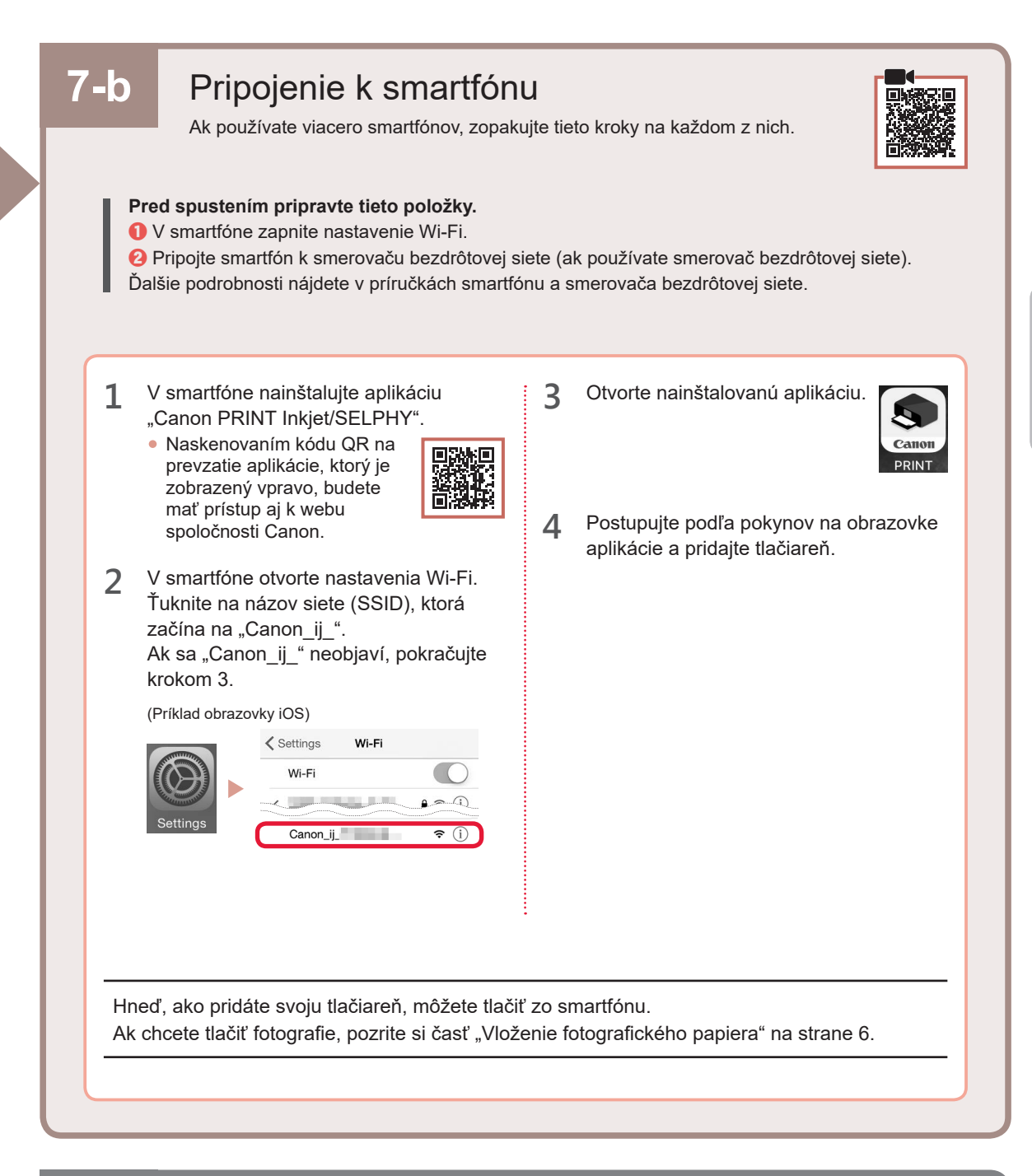

Nie je pripojené žiadne zariadenie

Presvedčte sa, že obrazovka vyzerá tak, ako je znázornené nižšie.

7-с

1

2

Stlačte tlačidlo Stop.

# SLOVENČINA

#### Vloženie fotografického papiera

1 Otvorte podperu papiera.

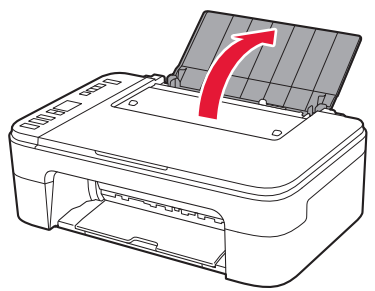

2 Posuňte vodiacu lištu papiera vľavo.

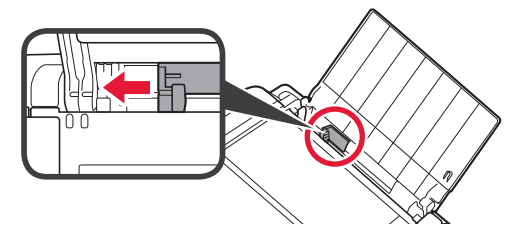

- 3 O Vložte niekoľko hárkov fotopapiera k pravému okraju tak, aby strana určená na tlač smerovala nahor.
  - Posunutím vodiacej lišty papiera ju zarovnajte so stranou stohu papiera.

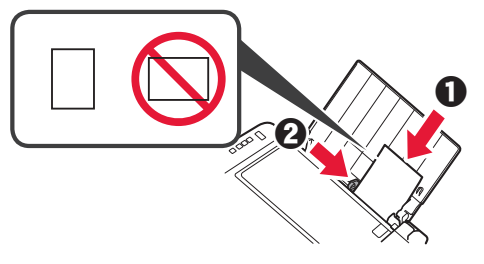

4 Stlačte tlačidlo Výber papiera (Paper Select), zvoľte rozmer papiera a potom stlačte tlačidlo OK.

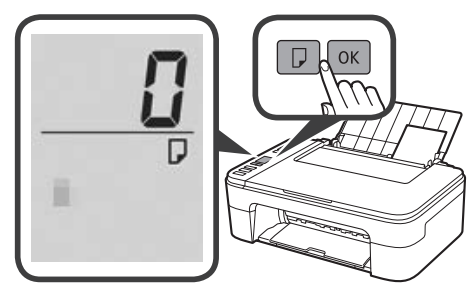

5 Vytiahnite výstupný zásobník papiera.

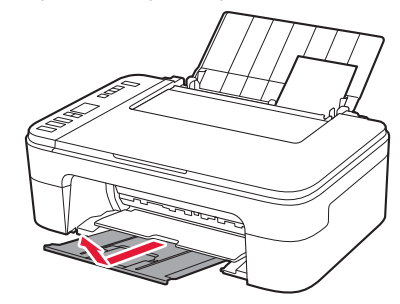

6 Otvorte vysúvaciu časť výstupného zásobníka.

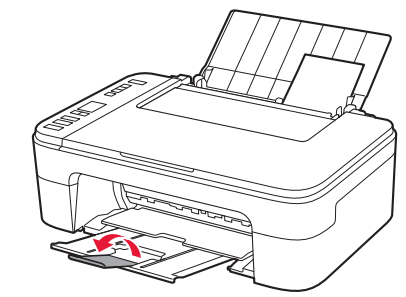

#### Ak sú výsledky tlače neuspokojivé

Ak výsledky tlače nie sú podľa očakávaní (napríklad dôjde k zvlneniu rovných čiar alebo nekonzistentnosti farieb), vykonajte Zarovnanie tlačovej hlavy (Print Head Alignment).

Pre podrobnosti kliknite na Údržba v Príručka online, kde prejdite na kapitolu Ak je tlač nejasná alebo nerovnomerná > Zarovnanie tlačovej hlavy.

Postup, ako otvoriť dokument Príručka online, nájdete na zadnej strane obalu tejto príručky.

Riadky nie sú zarovnané

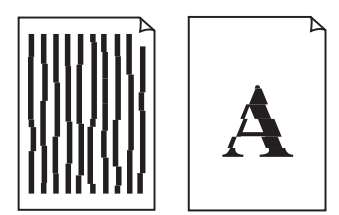

Nerovnomerné alebo pruhované farby

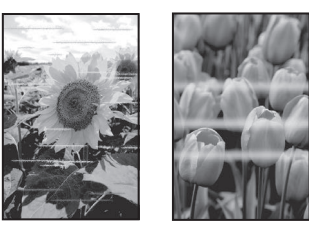

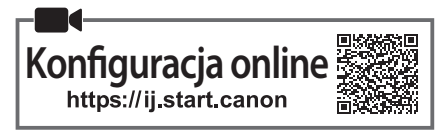

#### 1. Sprawdzanie elementów wchodzących w skład zestawu

Kasety FINE

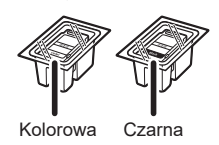

- Kabel zasilania
- Instalacyjny dysk CD-ROM do komputera z systemem Windows
- Informacje o bezpieczeństwie i ważne uwagi
- Pierwsze uruchomienie (ten podręcznik)

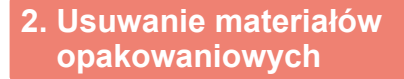

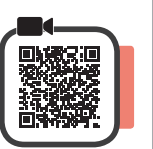

- 1 Zdejmij z drukarki materiały opakowaniowe oraz pomarańczową taśmę i pozbądź się ich.
- 2 Otwórz pokrywę.

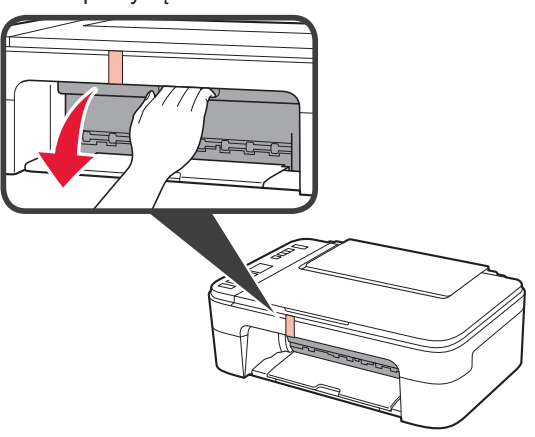

3 Usuń i wyrzuć znajdującą się w środku pomarańczową taśmę oraz materiał ochronny.

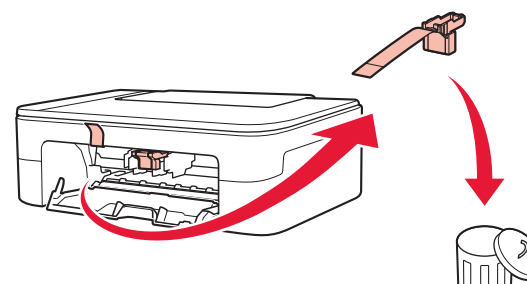

Zamknij pokrywę.

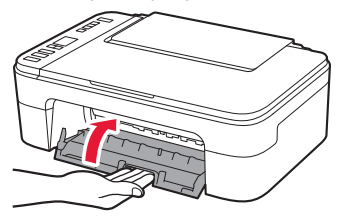

#### 3. Włączanie drukarki

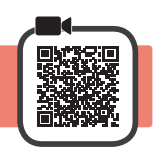

1 Podłącz kabel zasilania.

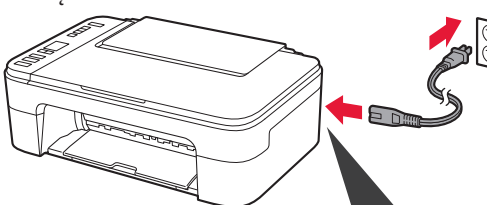

W tym momencie nie podłączaj żadnych innych kabli.

2 Naciśnij przycisk WŁ. (ON).

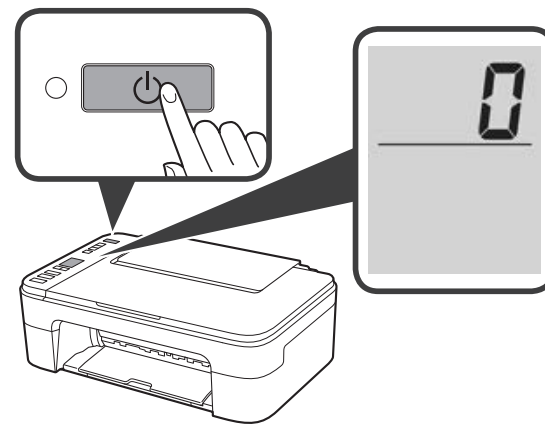

Jeśli na ekranie pojawi się błąd **E** > **0** > **9**, naciśnij przycisk **WŁ. (ON)** w celu wyłączenia drukarki, a następnie wykonaj ponownie czynności od kroku 2 z punktu "2. Usuwanie materiałów opakowaniowych".

#### 4. Instalowanie kaset FINE

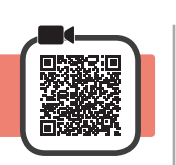

3

1 Otwórz pokrywę.

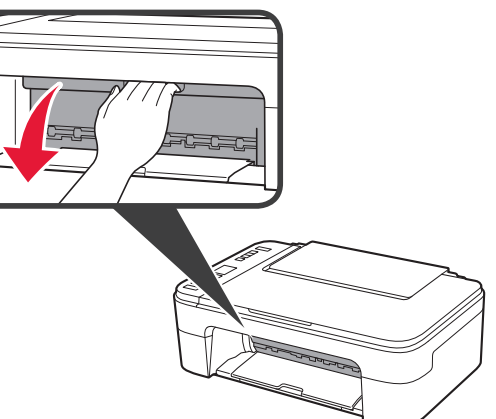

2 **0** Wyjmij kolorową kasetę FINE z pojemnika.
2 Zdejmij taśmę ochronną.

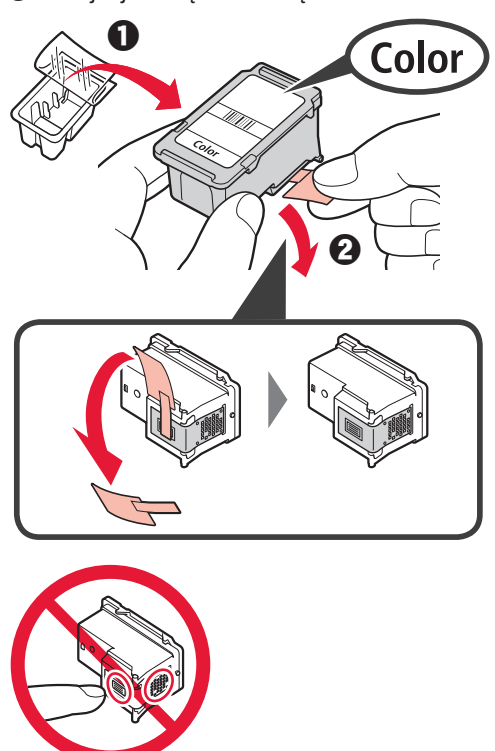

Nie dotykaj.

Uważaj na atrament na taśmie ochronnej.

- Włóż kolorową kasetę FINE do uchwytu kasety FINE po lewej stronie, trzymając ją odchyloną nieco do góry.
  - Ociśnij kasetę FINE, aż zatrzaśnie się w odpowiednim położeniu.

Sprawdź, czy kaseta FINE jest włożona prosto i równo.

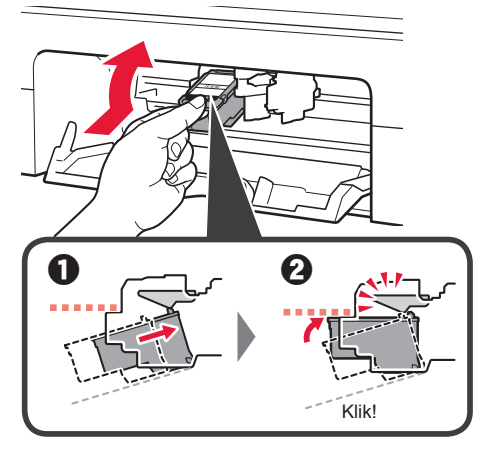

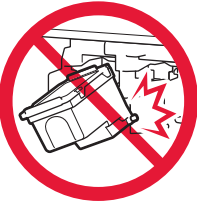

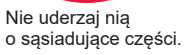

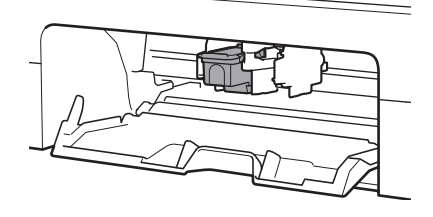

4 Powtórz kroki od 2 do 3, aby zainstalować czarną kasetę FINE po prawej stronie.

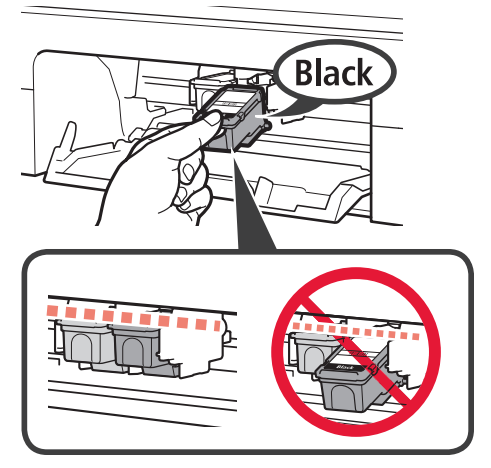

5 Zamknij pokrywę.

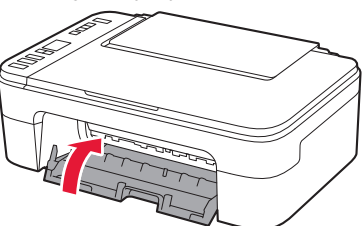

Jeśli na ekranie pojawi się błąd **E** > **0** > **4**, wróć do kroku 3 z punktu "4. Instalowanie kaset FINE" i sprawdź, czy kolorowa i czarna kaseta FINE zostały prawidłowo zainstalowane.

#### 5. Ładowanie papieru

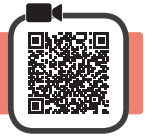

1 Otwórz podpórkę papieru.

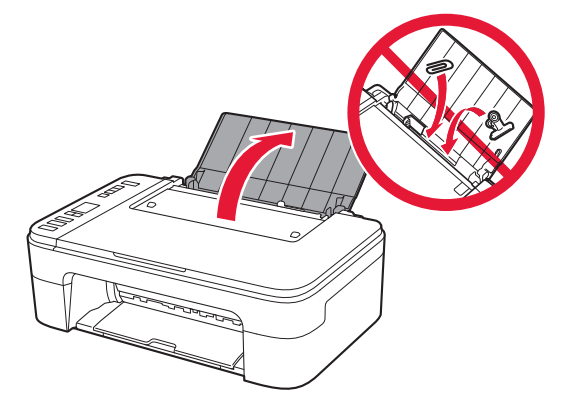

2 Przesuń prowadnicę papieru w lewo.

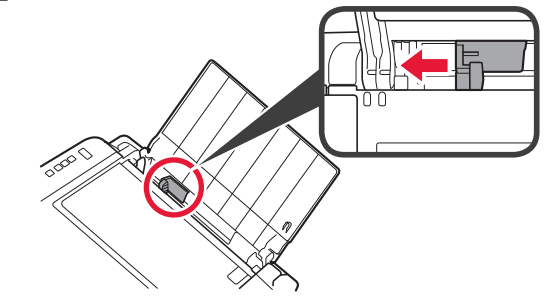

- 3 **1** Załaduj zwykły papier w rozmiarze Letter lub A4 przy prawej krawędzi stroną do zadrukowania skierowaną w górę.
  - Obsuń prowadnicę papieru do brzegu stosu kartek.

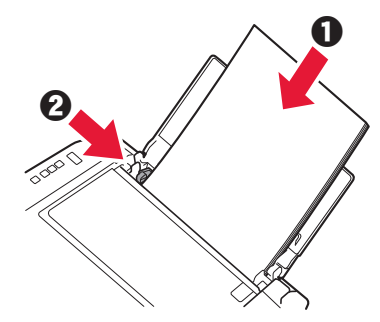

**4** Wyciągnij tacę wyprowadzania papieru.

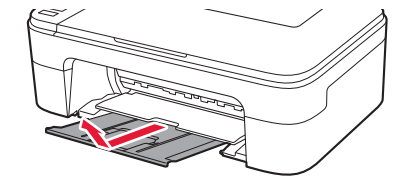

5 Otwórz przedłużenie tacy wyjściowej.

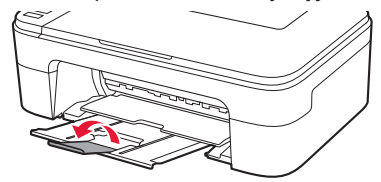

- 6. Przygotowanie do połączenia
- 1 Sprawdź, czy pojawia się poniższy ekran.

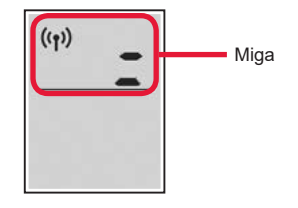

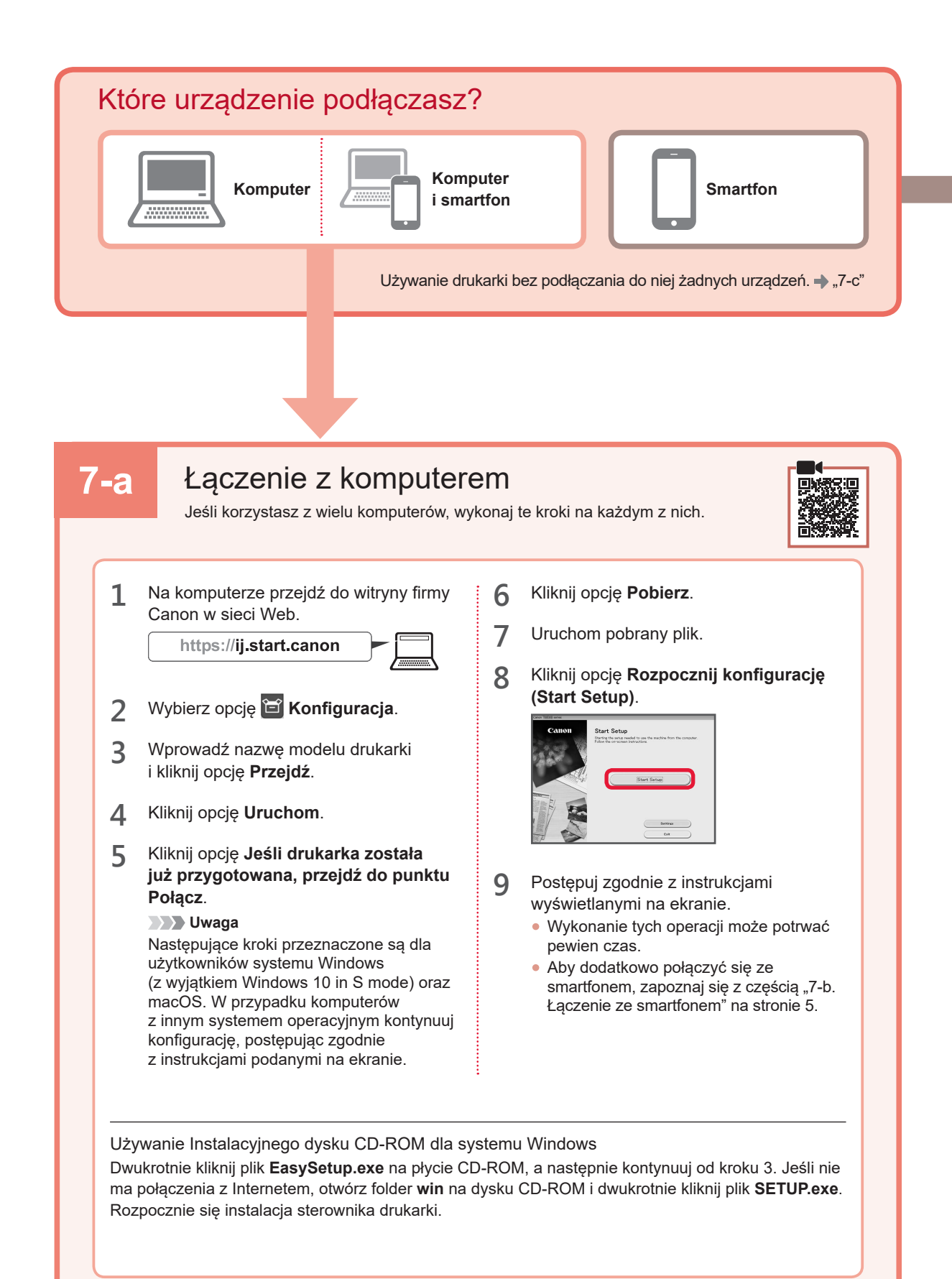

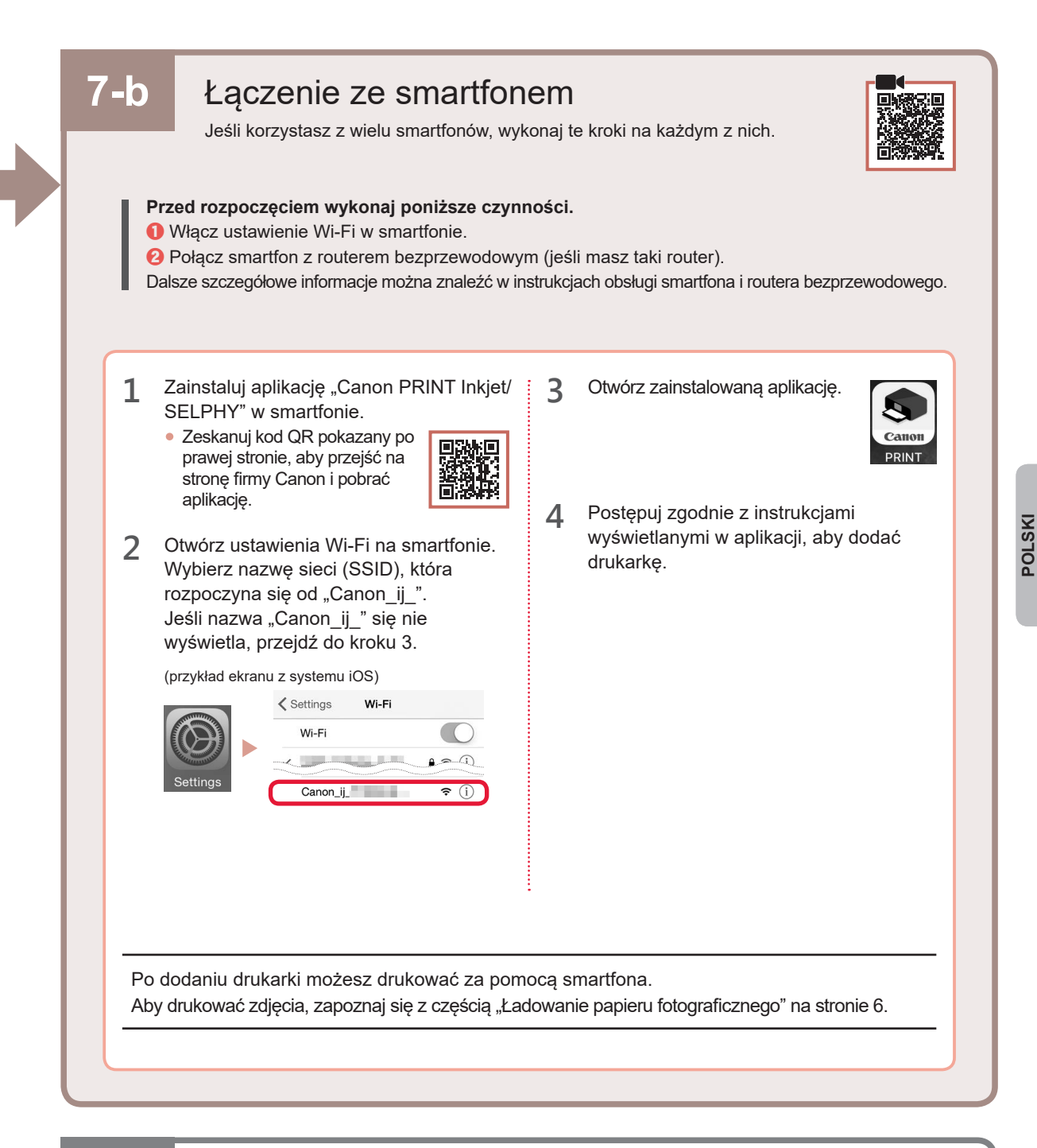

# 7-с

Brak podłączonego urządzenia

- 1 Naciśnij przycisk Stop.
- 2 Sprawdź, czy pojawia się poniższy ekran.

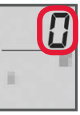

#### Ładowanie papieru fotograficznego

1 Otwórz podpórkę papieru.

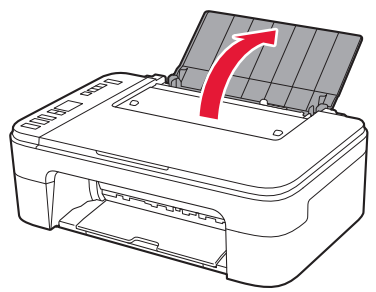

2 Przesuń prowadnicę papieru w lewo.

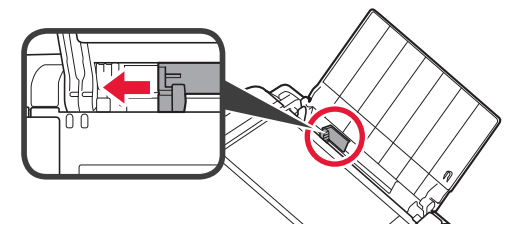

- Załaduj kilka arkuszy papieru fotograficznego przy prawej krawędzi stroną do zadrukowania skierowaną w górę.
  - Dosuń prowadnicę papieru do brzegu stosu kartek.

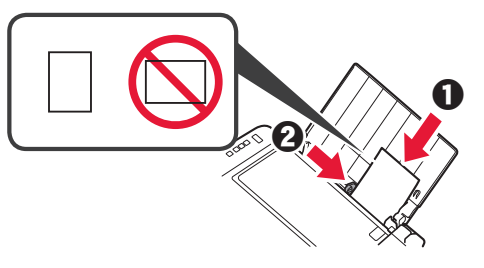

4 Naciśnij przycisk Wybierz papier (Paper Select), wybierz rozmiar papieru, a następnie naciśnij przycisk OK.

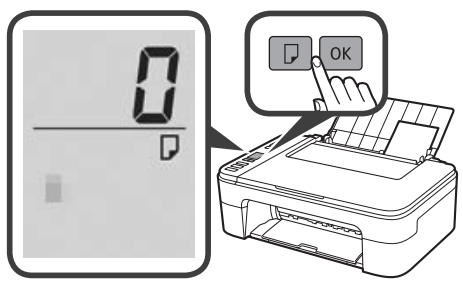

5 Wyciągnij tacę wyprowadzania papieru.

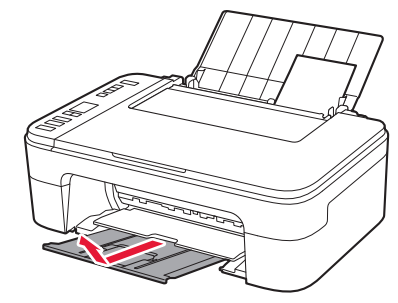

6 Otwórz przedłużenie tacy wyjściowej.

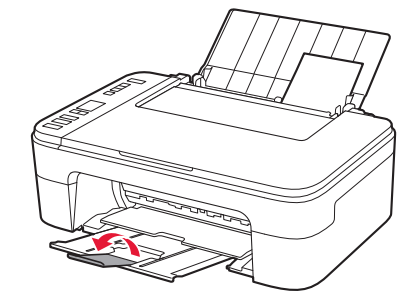

#### Jeśli wyniki drukowania są niezadowalające

Wykonaj kroki procedury Wyrównywanie głowic drukujących (Print Head Alignment), jeśli proste linie są krzywe lub kolory są niespójne albo jeśli wyniki drukowania są inne niż oczekiwane.

Aby uzyskać szczegółowe informacje, kliknij opcję **Konserwacja** w instrukcji **Podręcznik online**, a następnie przejdź do części **Jeśli wydruk jest blady lub nierównomierny** > **Wyrównywanie głowicy drukującej**.

Informacje na temat otwierania dokumentu Podręcznik online można znaleźć na tylnej okładce tego podręcznika.

Linie zostały nierówno wydrukowane

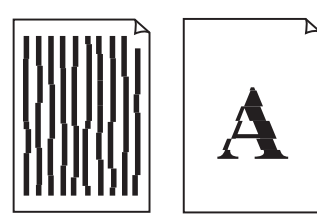

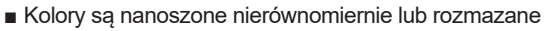

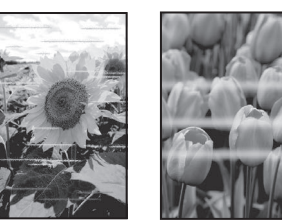

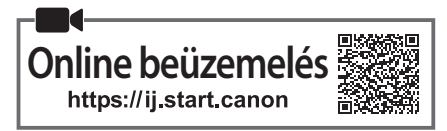

#### 1. A mellékelt tartozékok ellenőrzése

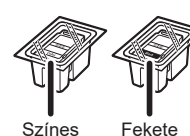

- Tápkábel
- Telepítő CD-ROM Windows-hoz
- Színes

FINE patronok

- Biztonsági és fontos tudnivalók Beüzemelési útmutató (ez a
- kézikönyv)

#### 2. A csomagolóanyag eltávolítása

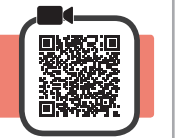

- Távolítsa el a nyomtató külső részéről és dobja 1 ki az összes csomagolóanyagot és narancssárga szalagot.
- Nyissa fel a fedelet. 2

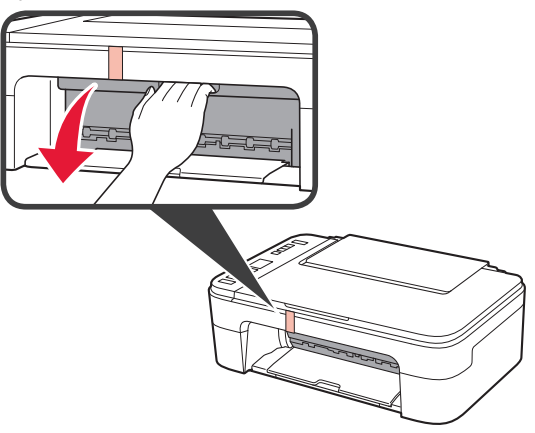

3 Távolítsa el az eszköz belsejéből és dobja ki a narancssárga szalagot és a védőanyagot.

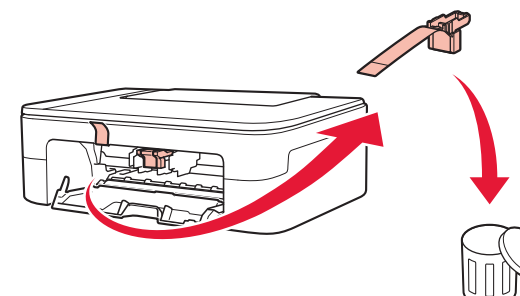

Csukja le a fedelet. Δ

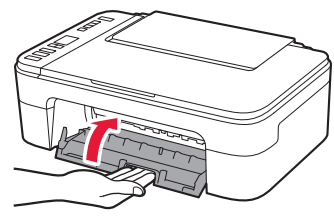

# 3. A nyomtató bekapcsolása

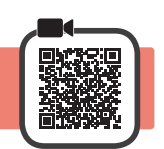

Csatlakoztassa a tápkábelt. 1

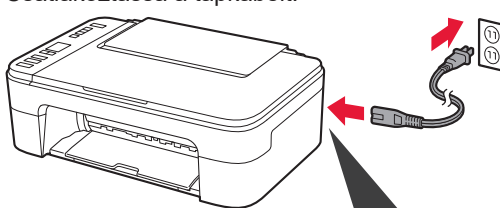

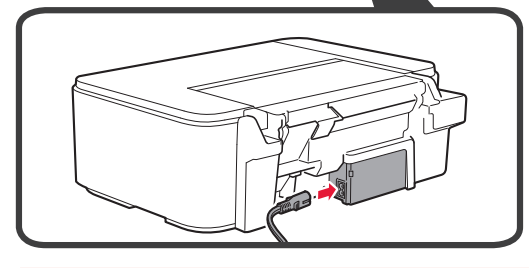

Még semmilyen más kábelt ne csatlakoztasson.

2 Nyomja meg a BE (ON) gombot.

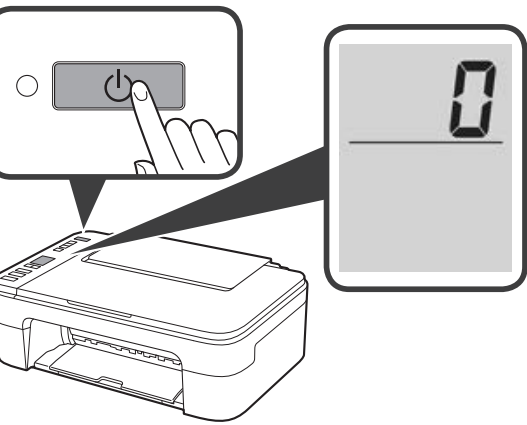

Ha a képernyőn az E > 0 > 9 látható, akkor a BE (ON) gombot megnyomva kapcsolja ki a nyomtatót, majd hajtsa végre újra a műveleteket a "2. A csomagolóanyag eltávolítása" című szakasz 2. lépésétől.

#### 4. A FINE patronok behelyezése

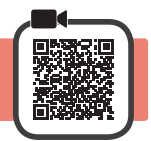

3

1 Nyissa fel a fedelet.

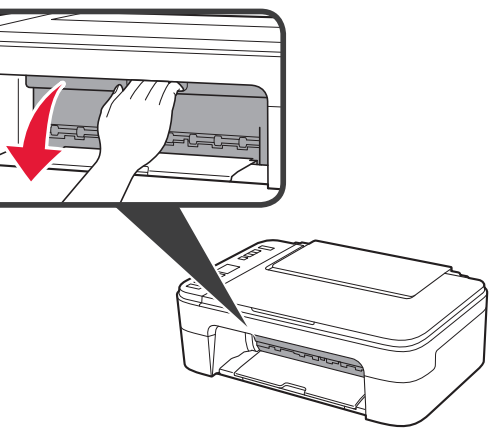

- 2 Vegye ki a színes FINE patront a csomagoló tartóból.
  - 2 Távolítsa el a védőszalagot.

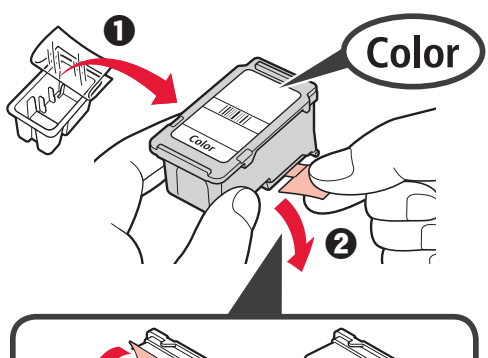

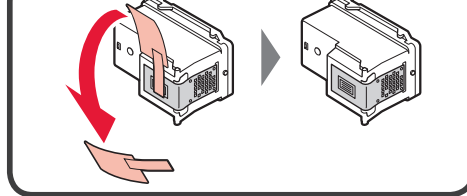

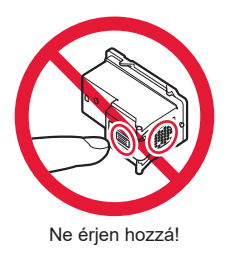

Legyen óvatos, a védőszalagon tinta lehet.

- Döntse kissé felfelé a FINE patront, és helyezze be a FINE patron tartójába a bal oldalon.
- Nyomja befelé és felfelé a FINE patront határozottan addig, amíg a helyére nem kattan.
   Győződjön meg arról, hogy a FINE patron egyenesen és vízszintesen áll.

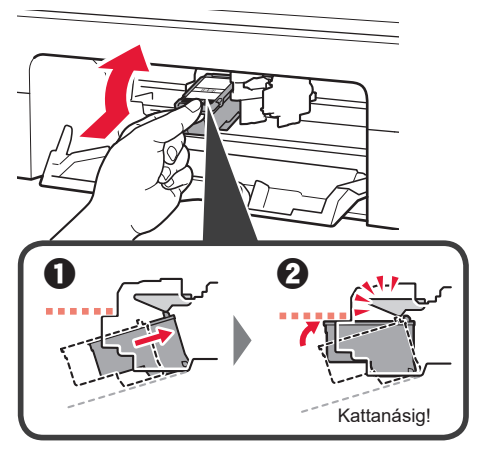

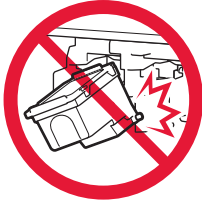

Ne üsse hozzá a környező alkatrészekhez!

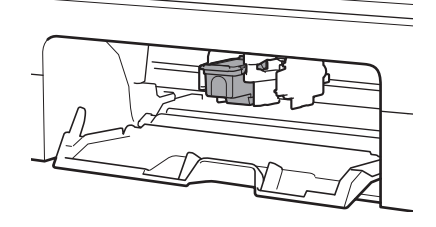

4 A 2–3. lépéseket megismételve tegye be a fekete FINE patront a jobb oldalra.

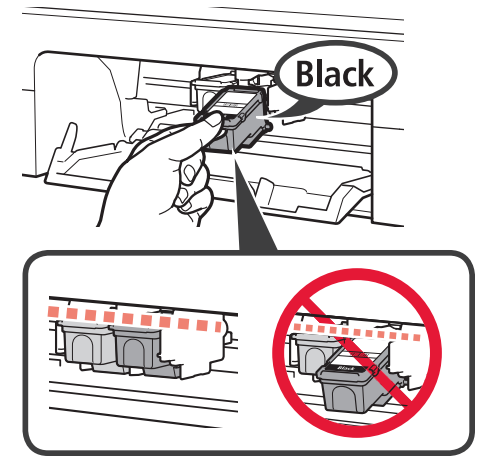

5 Csukja le a fedelet.

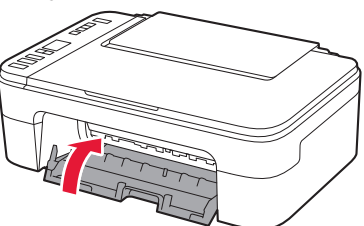

Ha a képernyőn az E > 0 > 4 látható, akkor térjen vissza a "4. A FINE patronok behelyezése" című szakasz 3. lépéséhez, és ellenőrizze, hogy megfelelően van-e betéve a színes és a fekete FINE patron.

#### 5. Papír betöltése

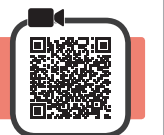

1 Nyissa ki a papírtámaszt.

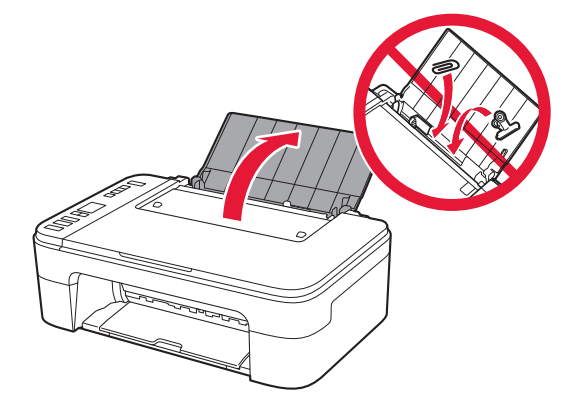

7 Tolja balra a papírvezetőt.

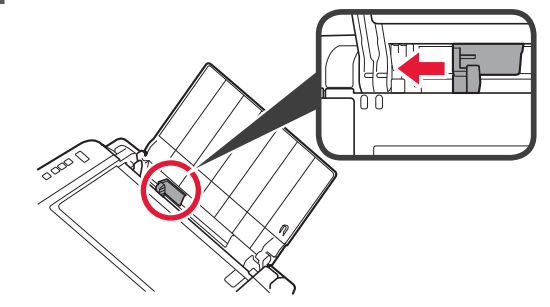

- 3 Tegyen be Letter vagy A4 méretű normál papírt az élét jobbra igazítva és a nyomtatási oldalával felfelé fordítva.
  - **2** Tolja a papírvezetőt a papírköteg oldalához.

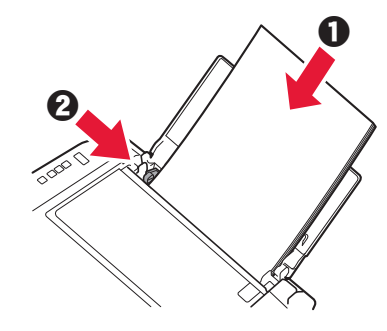

- 4 Húzza ki a papírgyűjtő tálcát.
- MAGYAR
- 5 Nyissa ki a papírgyűjtő tálca hosszabbítóját.

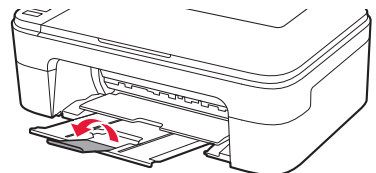

- 6. A csatlakoztatás előkészítése
- Győződjön meg arról, hogy az alábbi ábrán látható képernyő jelent meg.

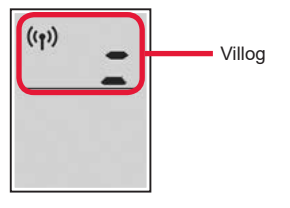

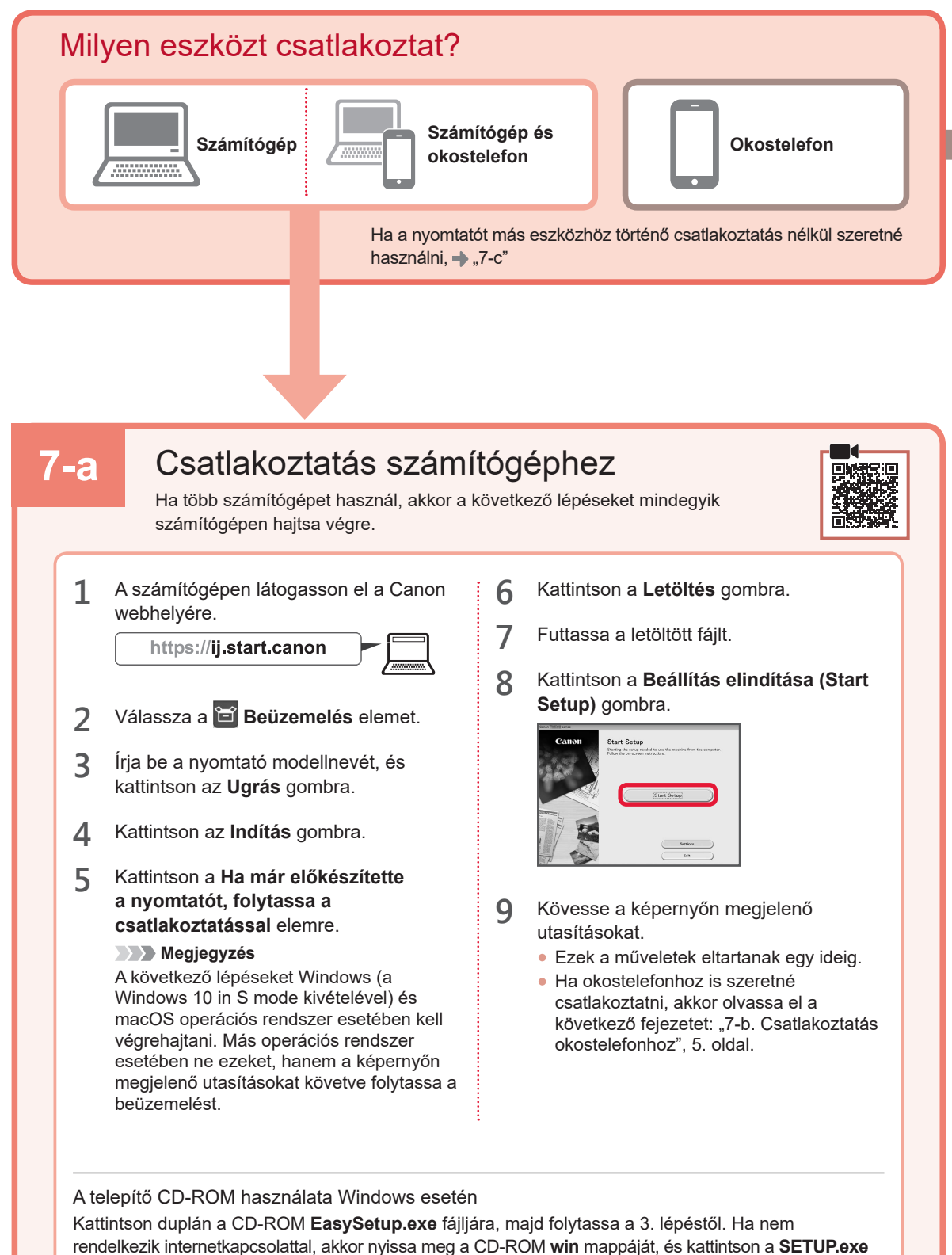

fájlra. Ez telepíteni fogja a nyomtatóillesztőt.

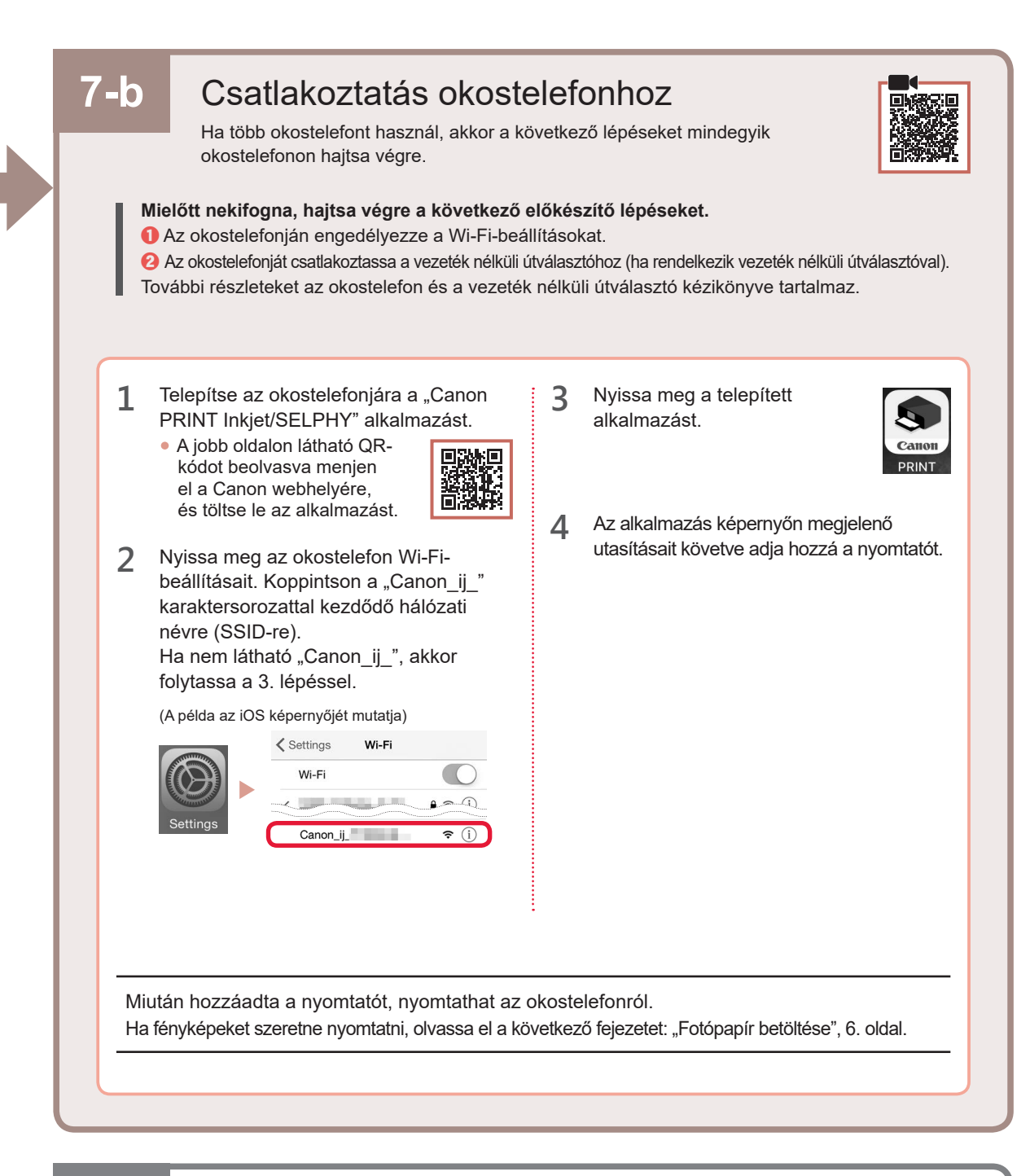

# 7-с

# Nincs csatlakoztatva semmilyen eszköz

- 1 Nyomja meg a **Stop** gombot.
- 2 Győződjön meg arról, hogy az alábbi ábrán látható képernyő jelent meg.

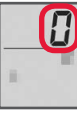

#### Fotópapír betöltése

1 Nyissa ki a papírtámaszt.

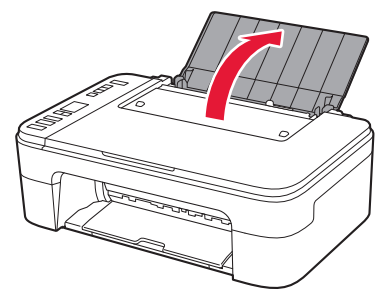

2 Tolja balra a papírvezetőt.

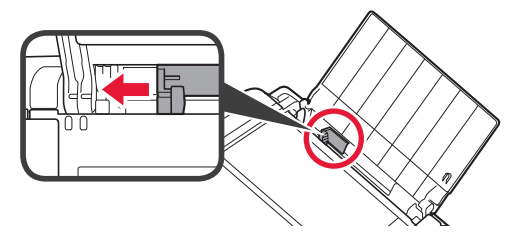

- 3 **1** Tegyen be néhány fotópapírlapot az élüket jobbra igazítva és a nyomtatási oldalukkal felfelé fordítva.
  - **2** Tolja a papírvezetőt a papírköteg oldalához.

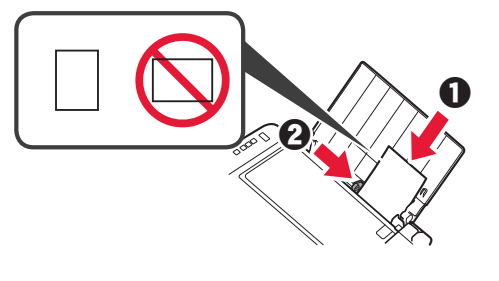

4 Nyomja meg a Papír kiválasztása (Paper Select) gombot, válasszon ki egy papírméretet, majd nyomja meg az OK gombot.

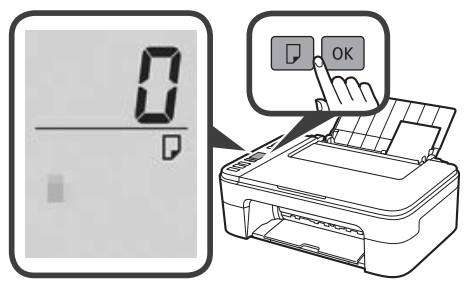

5 Húzza ki a papírgyűjtő tálcát.

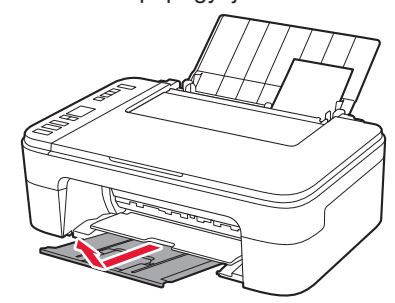

6 Nyissa ki a papírgyűjtő tálca hosszabbítóját.

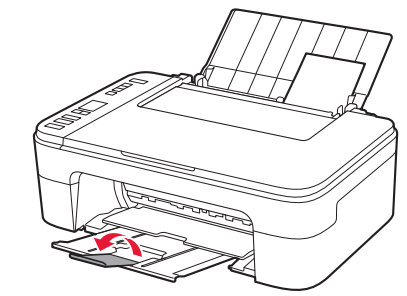

#### Ha nem megfelelő a nyomtatás eredménye

Ha töredezettek az egyenes vonalak vagy egyenetlenek a színek, vagy ha a nyomtatás eredménye másként tér el a várttól, akkor hajtsa végre a Nyomtatófej-igazítás (Print Head Alignment) műveletét.

Ennek részleteit úgy ismerheti meg, hogy az Karbantartás Online kézikönyv elemére kattint, és elolvassa a következő részt: Ha a nyomat halvány vagy a színe nem egyenletes > A Nyomtatófej igazítása.

Az **Online kézikönyv** megnyitását e kézikönyv hátsó borítója ismerteti.

Töredezett vonalak

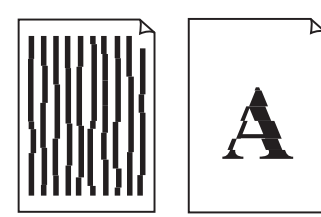

Egyenetlen vagy csíkos színek

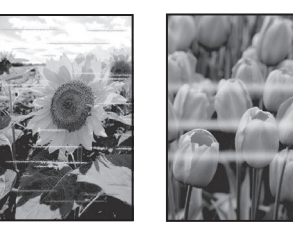

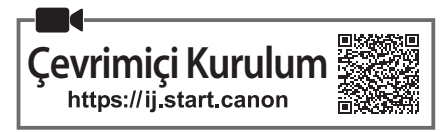

# 1. Pakete Dahil Olan Öğelerin Kontrolü

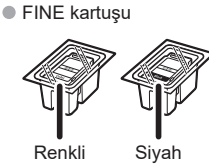

- Güç kablosu
  - Windows için Kurulum CD-ROM'u
  - Güvenlik ve Önemli Bilgiler
  - Başlangıç Kılavuzu (bu el kitabı)

#### 2. Koruyucu Malzemeleri Çıkarma

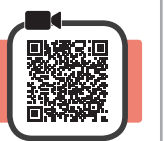

- 1 Koruyucu malzemeleri ve turuncu bandı yazıcının dışından çıkarıp atın.
- 2 Kapağı açın.

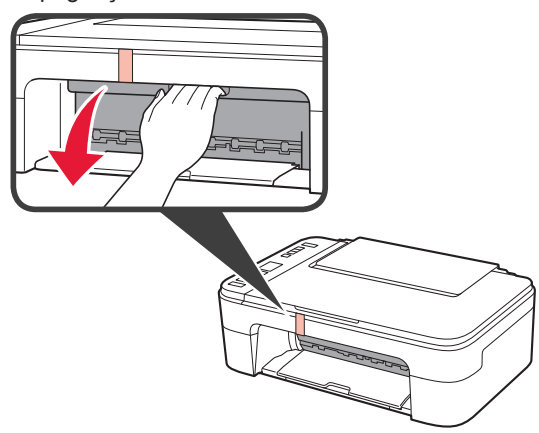

3 İçerideki turuncu bandı ve koruyucu malzemeyi çıkarıp atın.

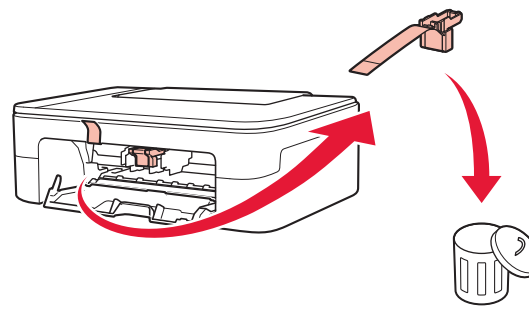

4 Kapağı kapatın.

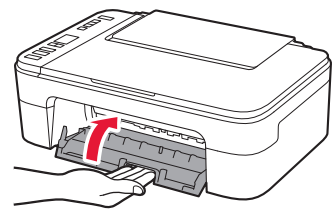

3. Yazıcıyı Açma

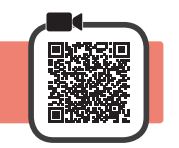

1 Güç kablosunu takın.

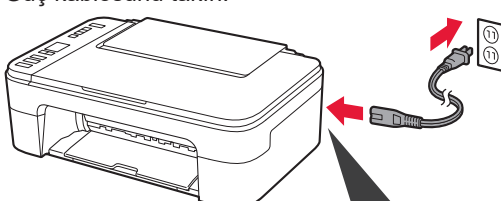

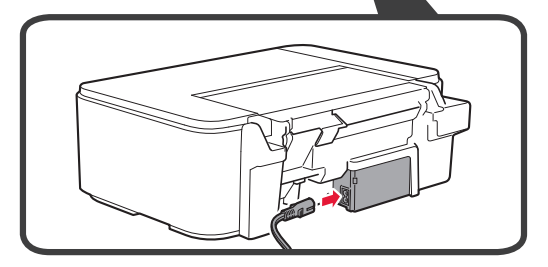

Bu aşamada başka bir kablo bağlamayın.

2 Açma (ON) düğmesine basın.

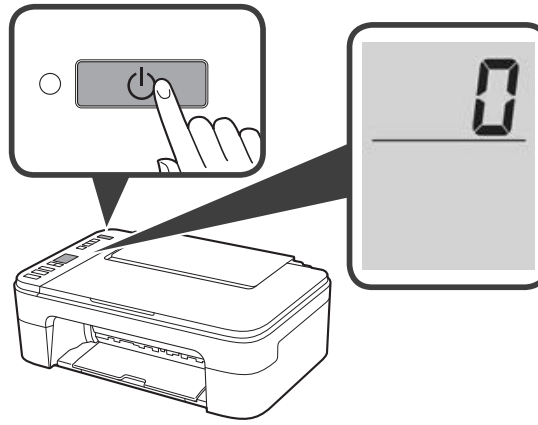

Ekranda **E** > **0** > **9** görüntülenirse yazıcıyı kapatmak için **Açma (ON)** düğmesine basın ve "2. Koruyucu Malzemeleri Çıkarma" bölümünde 2. adımdan sonraki işlemleri tekrarlayın.

#### 4. FINE Kartuşlarını Takma

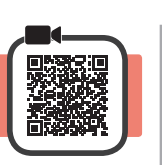

3

1 Kapağı açın.

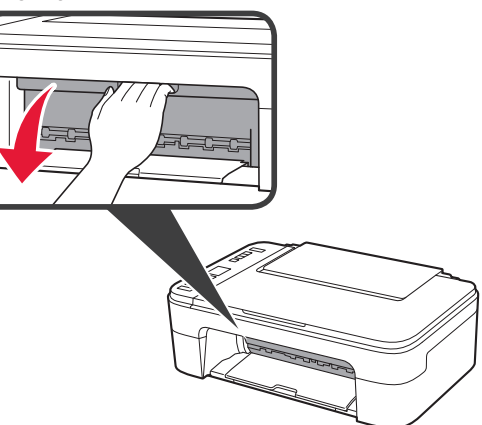

2 **0** Renkli FINE kartuşunu kabından çıkarın.2 Koruyucu bandı çıkarın.

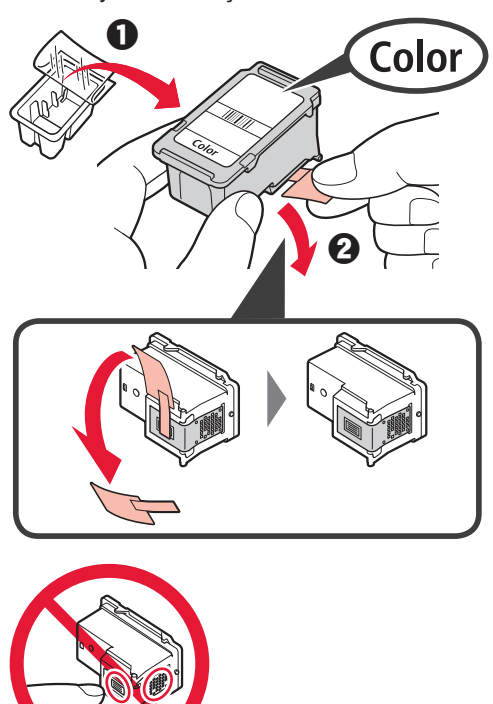

Dokunmayın.

Koruyucu bandın üzerindeki mürekkebe dikkat edin.

- Renkli FINE kartuşunu sol taraftaki FINE kartuş tutucuya biraz yukarı bakacak şekilde takın.
  - FINE kartuşunu yerine oturana kadar sertçe içeri ve yukarı doğru itin.

FINE kartuşunun düz ve yatay olarak dengeli olduğundan emin olun.

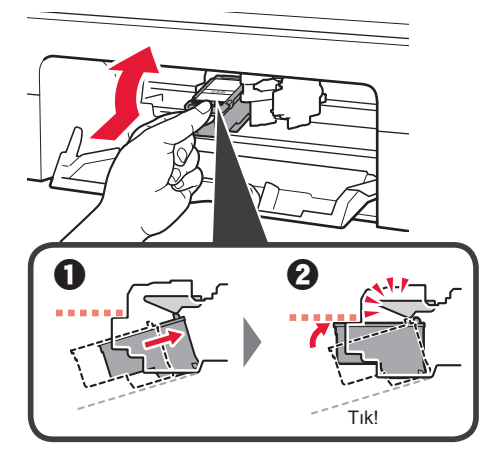

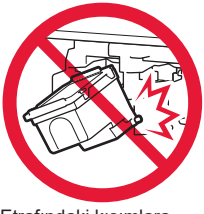

Etrafındaki kısımlara çarpmayın.

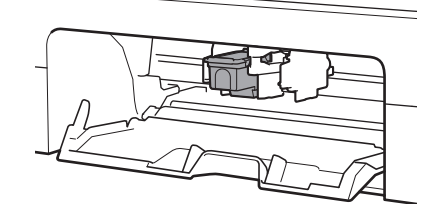

4 2 – 3 arası adımları tekrarlayarak Siyah FINE kartuşunu sağ tarafa takın.

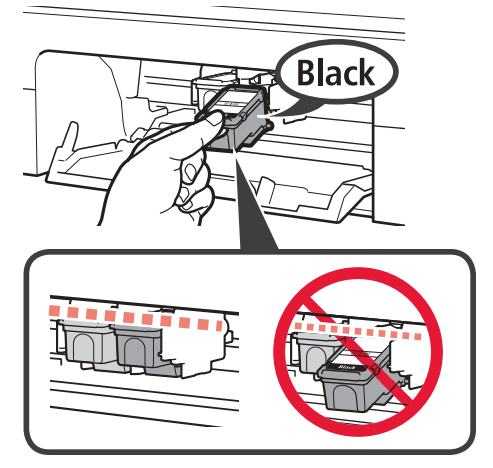

5 Kapağı kapatın.

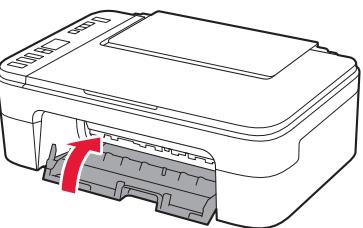

Ekranda **E** > **0** > **4** görüntülenirse "4. FINE Kartuşlarını Takma" bölümünde 3. adıma geri dönüp Renkli ve Siyah FINE kartuşlarının doğru bir şekilde takıldığını onaylayın.

## 5. Kağıt Yükleme

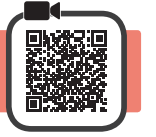

1 Kağıt desteğini açın.

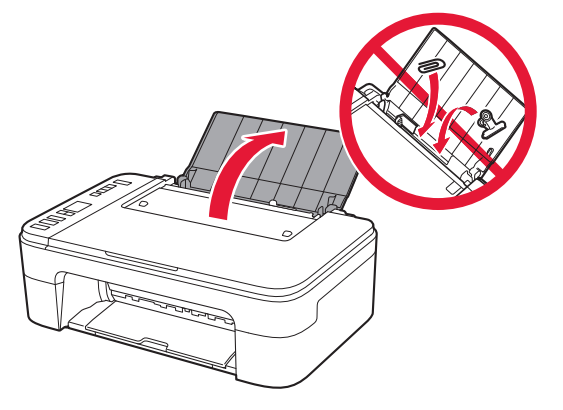

2 Kağıt kılavuzunu sola kaydırın.

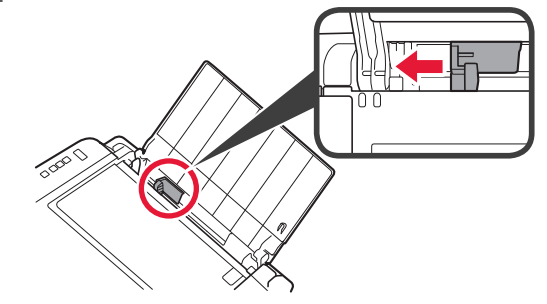

- 3 Yazdırılan taraf yukarı bakacak ve sağ kenara değecek şekilde Letter veya A4 boyutunda kağıt yükleyin.
  - Kağıt kılavuzunu kaydırarak kağıt yığınının yan tarafına hizalayın.

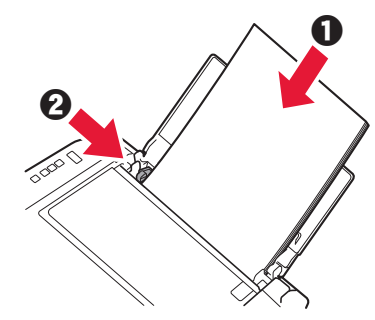

- 4 Kağıt çıkış tepsisini dışarı çekin.
- 5 Çıkış tepsisi uzantısını açın.

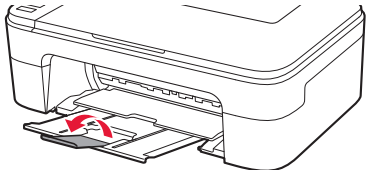

#### 6. Bağlantı Hazırlığı

1 Ekranın aşağıdaki gibi göründüğünü doğrulayın.

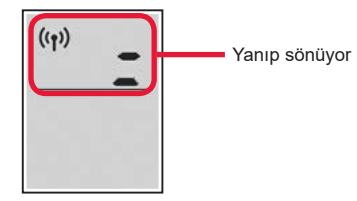

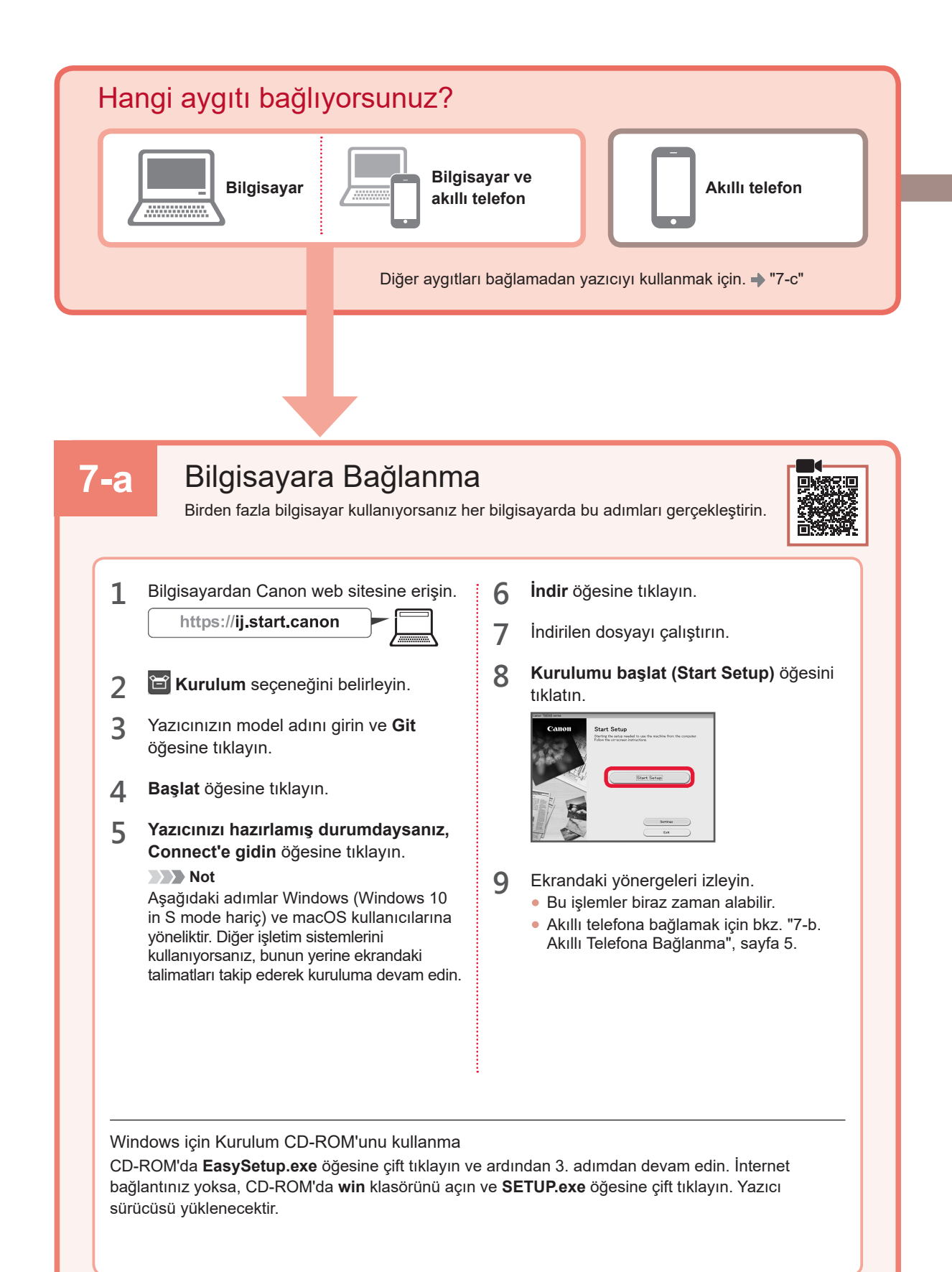

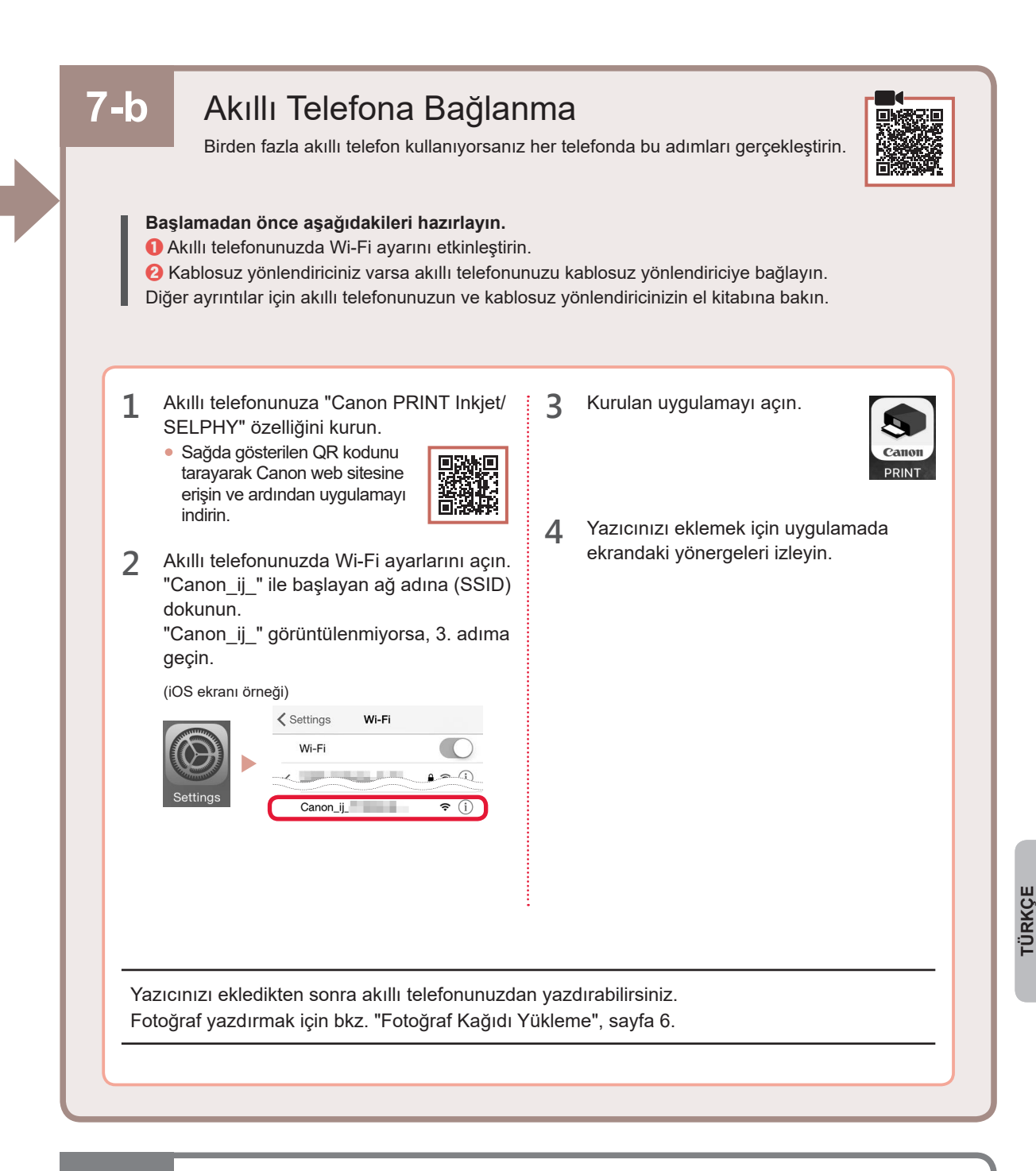

# 7-c Bağlı Aygıt Yok

- 1 Durdur (Stop) düğmesine basın.
- 2 Ekranın aşağıdaki gibi göründüğünü doğrulayın.

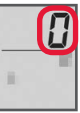

#### Fotoğraf Kağıdı Yükleme

1 Kağıt desteğini açın.

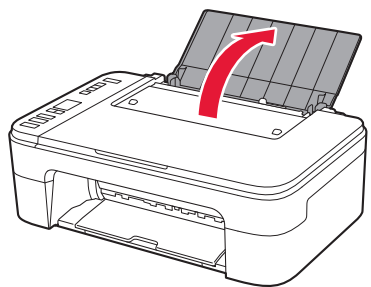

2 Kağıt kılavuzunu sola kaydırın.

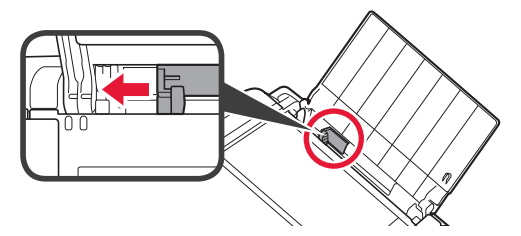

- 3 ① Yazdırılan taraf yukarı bakacak ve sağ kenara değecek şekilde birkaç sayfa fotoğraf kağıdı yükleyin.
  - Kağıt kılavuzunu kaydırarak kağıt yığınının yan tarafına hizalayın.

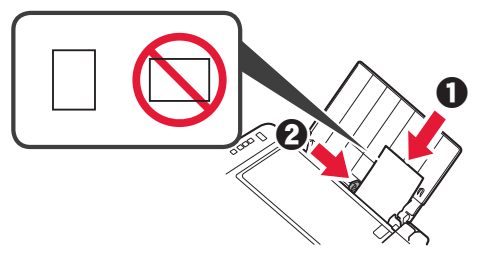

4 Kağıt Seçimi (Paper Select) düğmesine basın, kağıt boyutunu seçin ve ardından OK düğmesine basın.

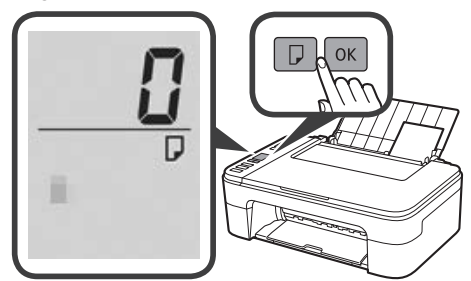

5 Kağıt çıkış tepsisini dışarı çekin.

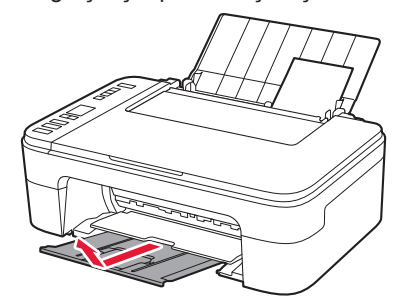

6 Çıkış tepsisi uzantısını açın.

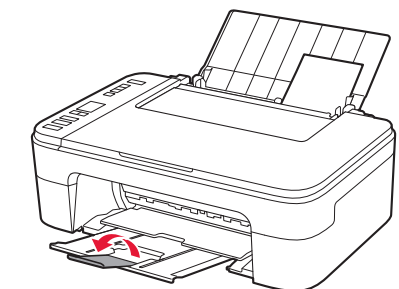

#### Yazdırma Sonuçları Memnun Edici Değilse

Düz çizgilerin deforme veya renkler tutarsızsa veya yazdırma sonuçları beklediğiniz gibi değilse Yazıcı Kafası Hizalama (Print Head Alignment) işlemini gerçekleştirin.

Ayrıntılı bilgi için Bakım içinde Çevrimiçi El Kitabı öğesine tıklayın ve Yazdırma Soluksa veya Eşit Dağılmıyorsa > Yazıcı Kafasını Hizalama bölümüne bakın.

Çevrimiçi El Kitabı'nın nasıl açılacağını öğrenmek için bu el kitabının arka kapağına bakın.

Düzgün Hizalanmamış Çizgiler

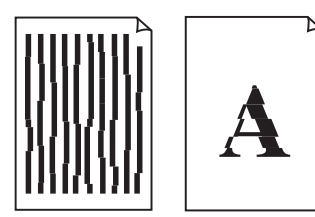

Eşit Olmayan veya Çizgili Renkler

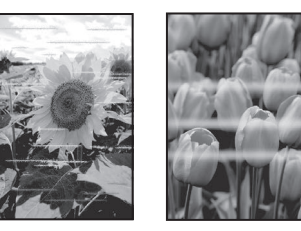

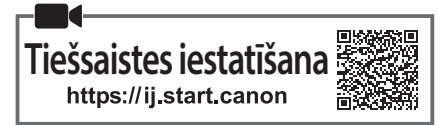

#### 1. lekļauto piederumu pārbaude

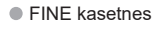

Krāsu

- Strāvas vads
- Windows uzstādīšanas kompaktdisks
- Informācija par drošību un cita svarīga informācija
- Darba sākšana (šī rokasgrāmata)

#### 2. lepakojuma materiālu noņemšana

Melna

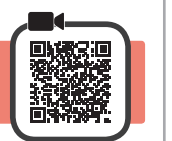

- 1 Noņemiet no printera ārpuses visus iepakojuma materiālus un oranžo līmlenti un izmetiet.
- 2 Atveriet vāku.

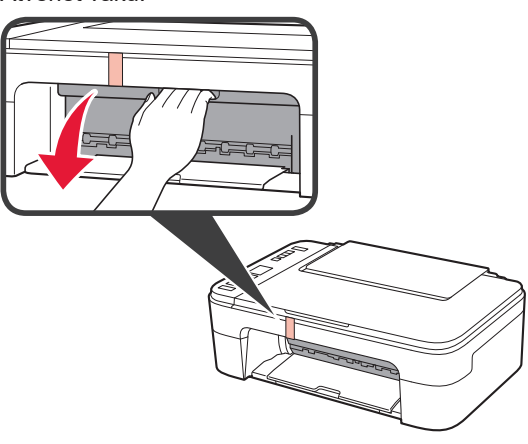

3 Izņemiet iekšā esošo oranžo līmlenti un aizsargmateriālu un izmetiet.

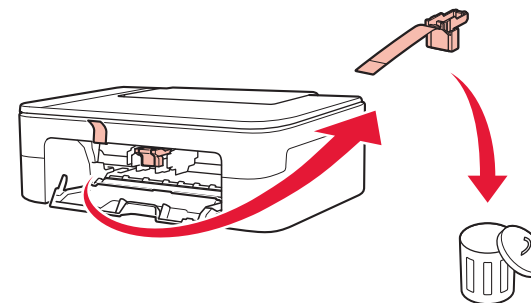

Aizveriet vāku.

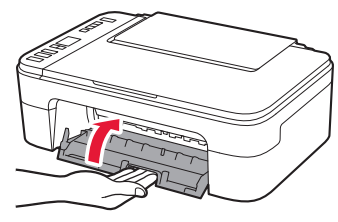

## 3. Printera ieslēgšana

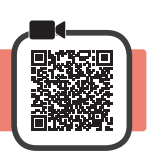

1 Pievienojiet strāvas vadu.

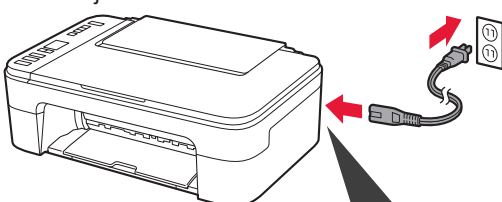

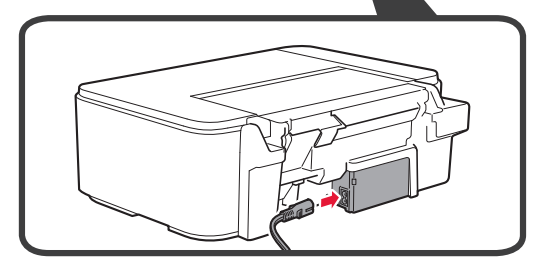

Šobrīd nepievienojiet citus kabeļus.

2 Nospiediet pogu lesl. (ON).

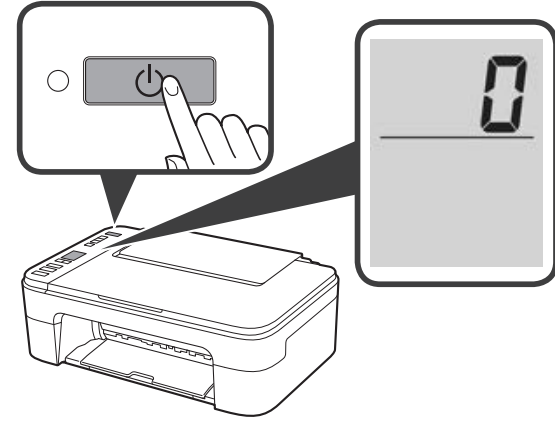

nospiediet pogu **lesl.** 

Ja ekrānā parādās **E** > **0** > **9**, nospiediet pogu **lesl.** (**ON**), lai izslēgtu printeri, un pēc tam atkārtojiet 2. darbību no "2. lepakojuma materiālu noņemšana". LATVIEŠU

#### 4. FINE kasetņu ievietošana

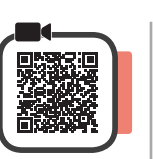

3

1 Atveriet vāku.

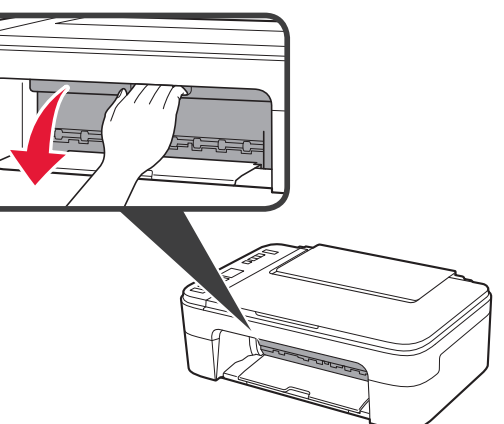

2 0 Izņemiet krāsu FINE kasetni no tvertnes.
 2 Noņemiet aizsarglīmlenti.

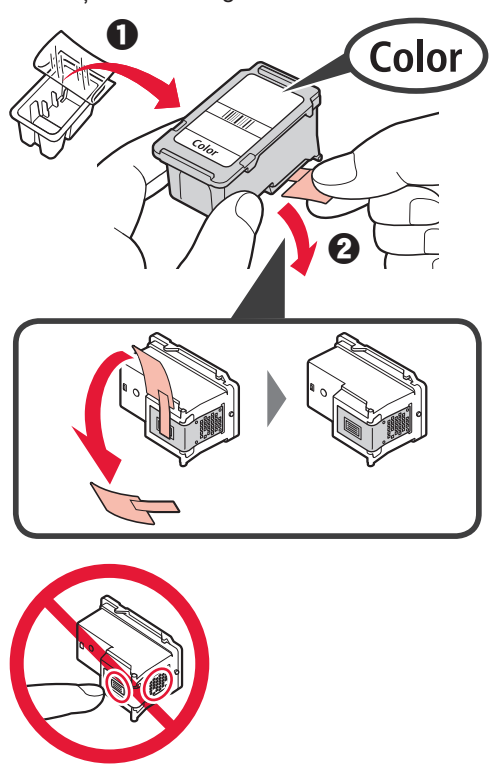

Nepieskarieties.

Uzmanieties, vai uz aizsarglīmlentes nav nokļuvusi tinte.

Ievietojiet krāsu FINE kasetni attiecīgajā FINE kasetnes turētājā kreisajā pusē nedaudz slīpā leņķī no lejas un augšu.

espiediet FINE kasetni stingri virzienā uz iekšu un augšu, līdz tā ar klikšķi fiksējas vietā.

Pārbaudiet, vai FINE kasetne atrodas taisni un ir līmenī.

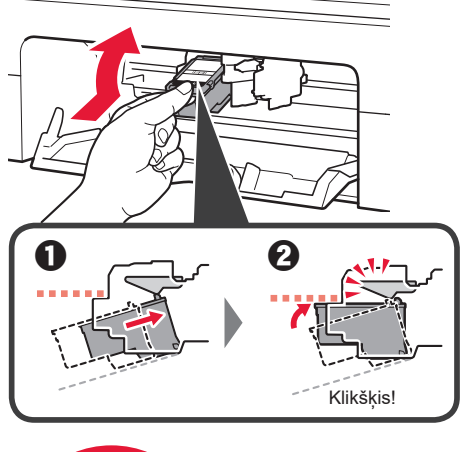

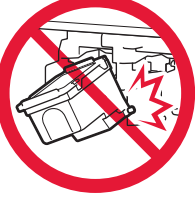

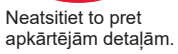

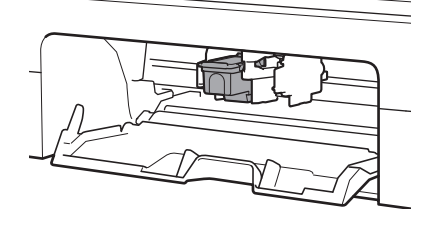

4 Atkārtojiet 2.–3. darbību un uzstādiet arī melno FINE kasetni labajā pusē.

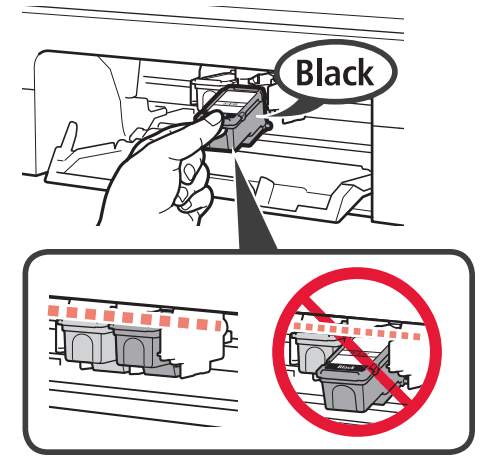

5 Aizveriet vāku.

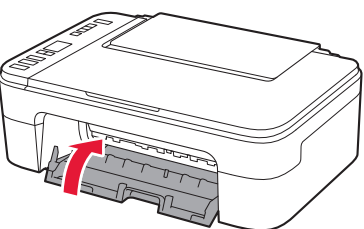

Ja ekrānā parādās **E** > **0** > **4**, atgriezieties pie 3. darbības no "4. FINE kasetņu ievietošana" un pārliecinieties, vai abas FINE kasetnes — krāsu un melnā — ir ievietotas pareizi.

#### 5. Papīra ievietošana

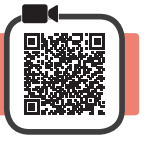

1 Atveriet papīra balstu.

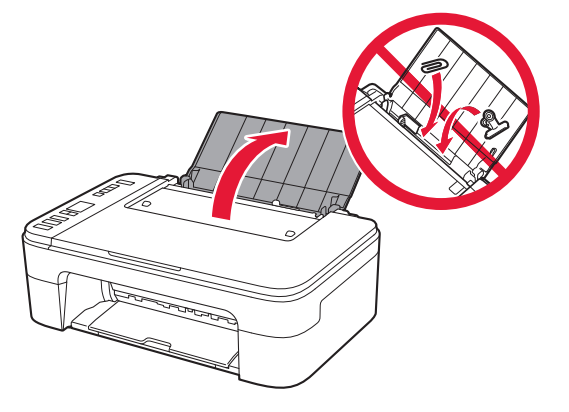

2 Virziet papīra vadotni uz kreiso pusi.

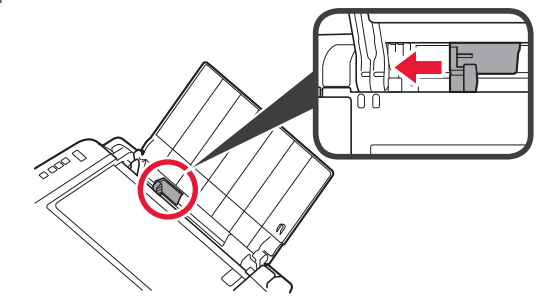

- 3 levietojiet Letter vai A4 izmēra parasto papīru ar apdrukājamo pusi uz augšu un izlīdziniet pret labo malu.
  - Virziet papīra vadotni, lai to salāgotu ar papīra kaudzītes malu.

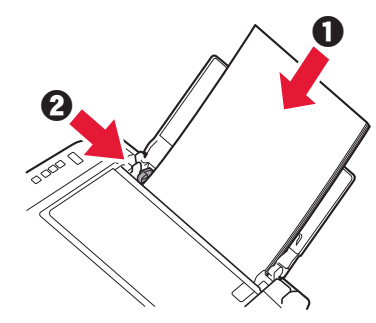

- 4 Izvelciet papīra izvades uztvērēju.
- 5 Atveriet izvades uztvērēja pagarinājumu.

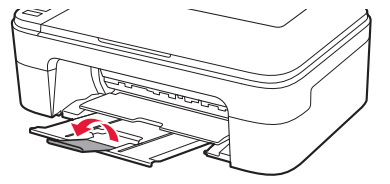

#### 6. Savienojuma sagatavošana

1 Pārliecinieties, ka tiek parādīts tālāk redzamais ekrāns.

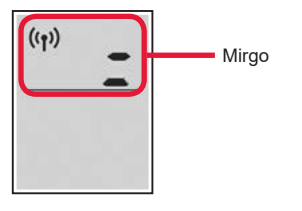

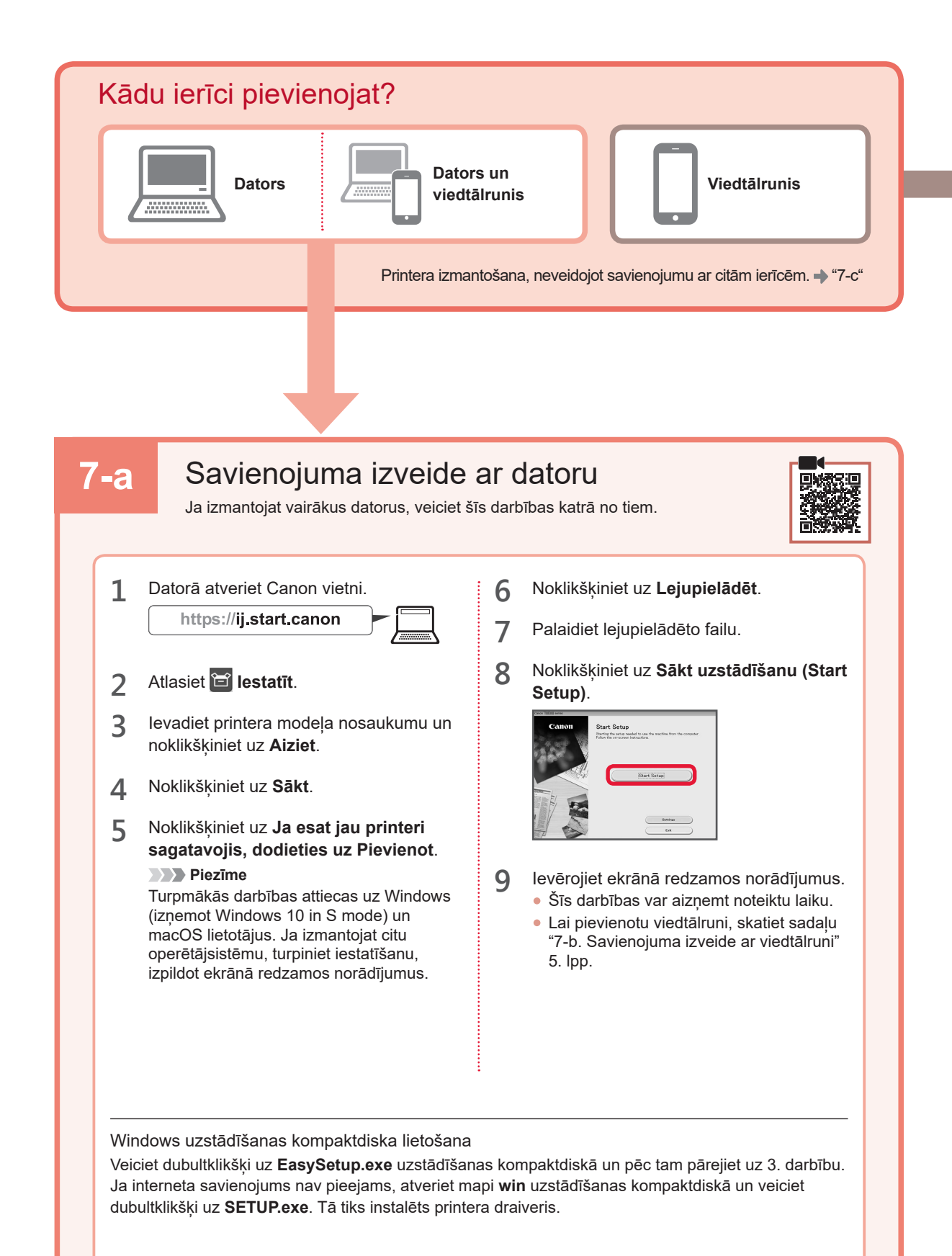
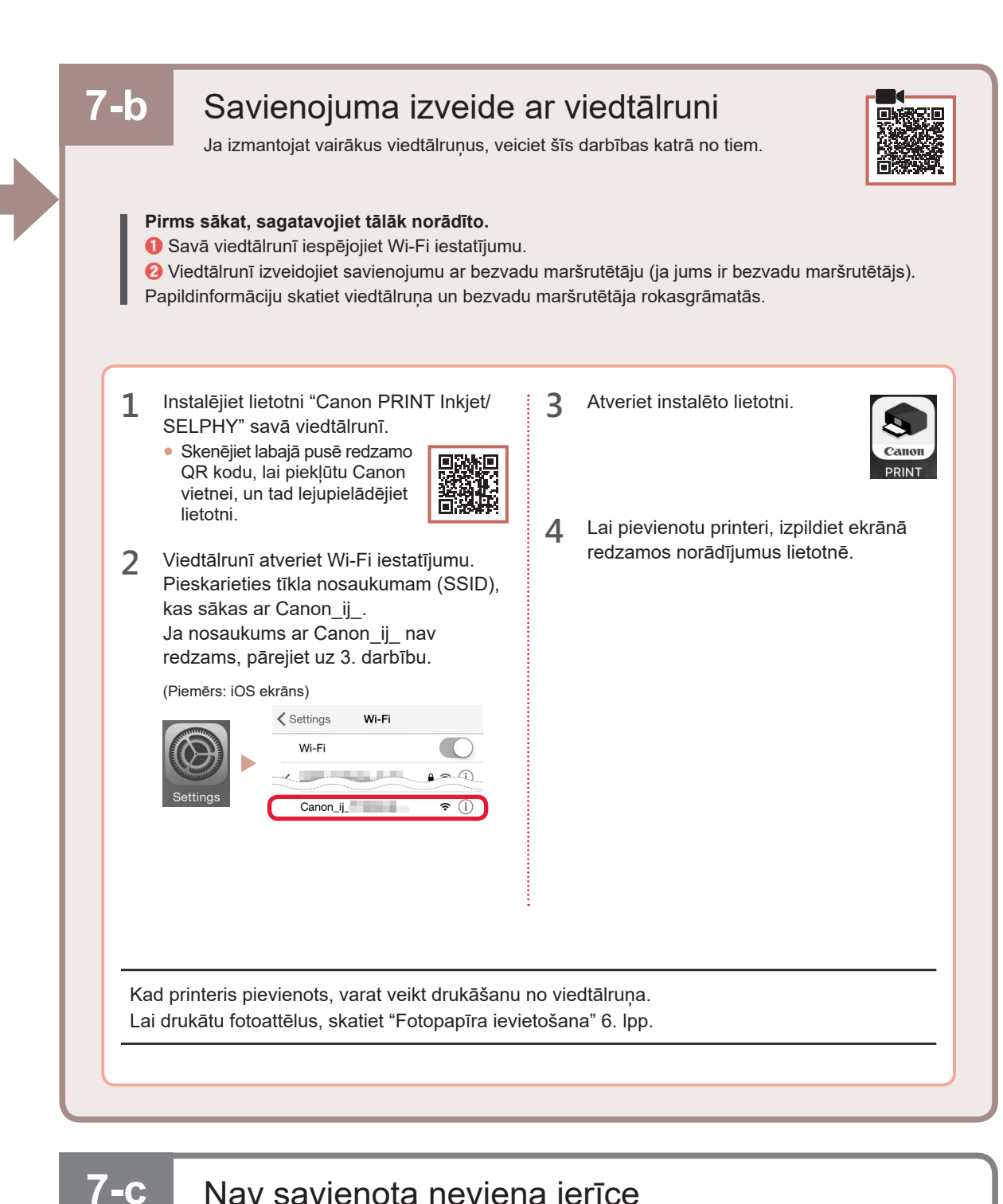

1

2

Nospiediet pogu Beigt (Stop).

Pārliecinieties, ka tiek parādīts tālāk redzamais ekrāns.

#### Fotopapīra ievietošana

1 Atveriet papīra balstu.

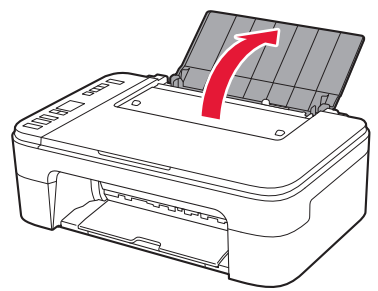

2 Virziet papīra vadotni uz kreiso pusi.

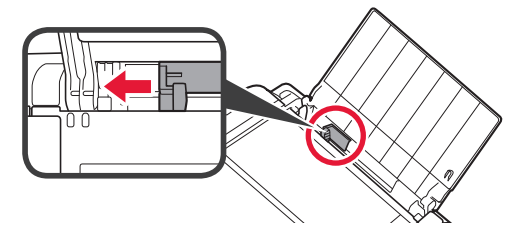

- 3 O levietojiet dažās fotopapīra loksnes ar apdrukājamo pusi uz augšu un izlīdziniet pret labo malu.
  - Virziet papīra vadotni, lai to salāgotu ar papīra kaudzītes malu.

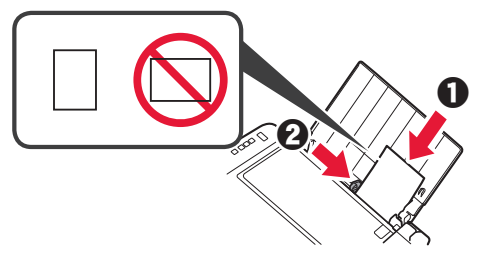

4 Nospiediet pogu Papīra atlase (Paper Select), atlasiet papīra izmēru un pēc tam nospiediet pogu Labi (OK).

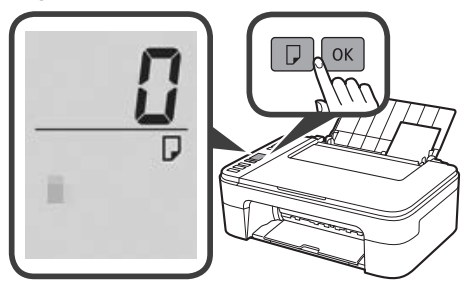

5 Izvelciet papīra izvades uztvērēju.

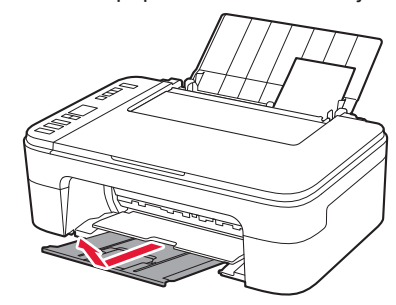

6 Atveriet izvades uztvērēja pagarinājumu.

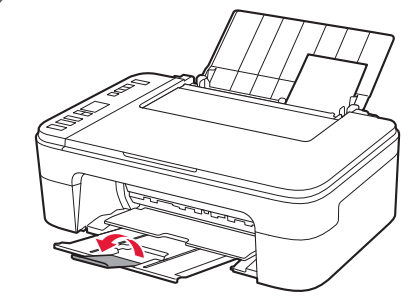

#### Ja drukas rezultāti ir neapmierinoši

Ja taisnās līnijas ir šķības, krāsas nesaskan vai drukāšanas rezultāti kā citādi atšķiras no gaidītajiem, veiciet Drukas galviņas izlīdzināšana (Print Head Alignment).

Lai iegūtu detalizētu informāciju, noklikšķiniet uz **Apkope** rokasgrāmatā **Tiešsaistes rokasgrāmata** un skatiet sadaļu **Ja drukāšana ir blāva vai nevienmērīga > Drukas galviņas izlīdzināšana**.

Lai uzzinātu, kā atvērt Tiešsaistes rokasgrāmata, skatiet šīs rokasgrāmatas aizmugurējo vāku.

Nepareizi izlīdzinātas līnijas

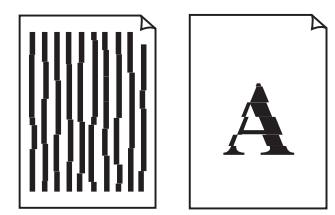

Nevienmērīgas krāsas vai švīkas

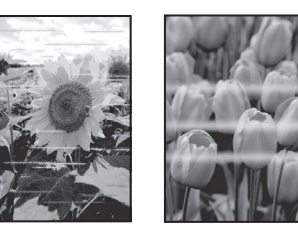

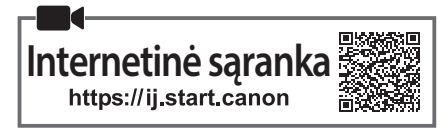

## 1. Pakuotėje esančių priedų tikrinimas

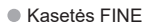

Spalvota

- Maitinimo laidas
- Sąrankos CD, skirtas "Windows"
- Darbo saugos ir kita svarbi informacija
- Darbo pradžia (ši instrukcija)

## 2. Pakuotės medžiagų nuėmimas

Juoda

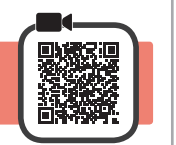

- 1 Nuimkite ir išmeskite ant spausdintuvo esančią bet kokią pakavimo medžiagą ir oranžinę juostelę.
- 2 Atidarykite dangtį.

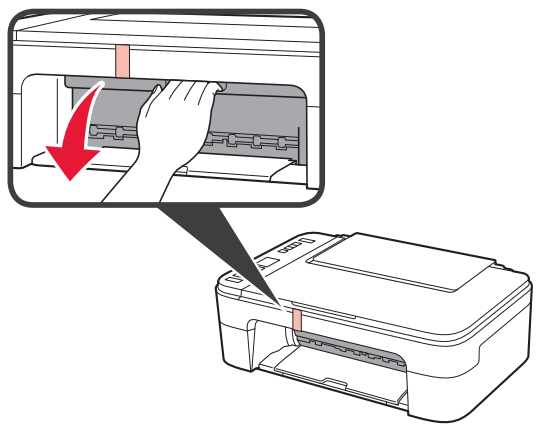

3 Nuimkite ir išmeskite viduje esančią oranžinę juostelę ir apsauginę medžiagą.

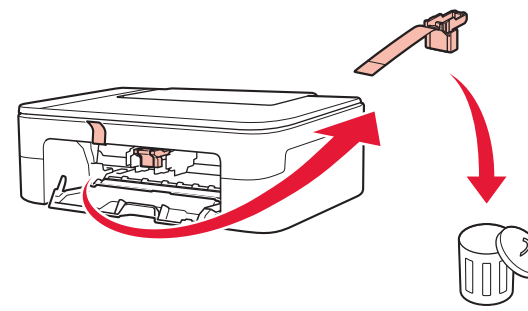

4 Uždarykite dangtį.

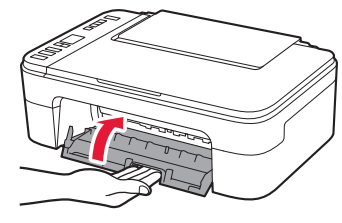

# 3. Spausdintuvo įjungimas

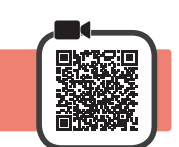

1 Prijunkite maitinimo laidą.

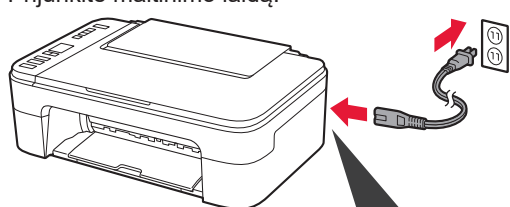

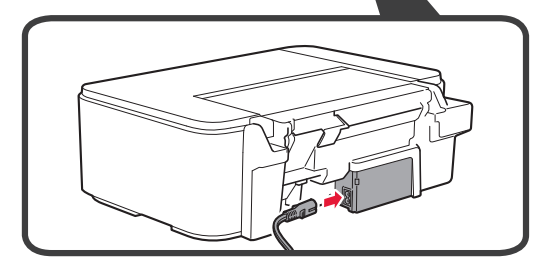

Šiuo metu neprijunkite jokių kabelių.

2 Paspauskite mygtuką **Jjungti (ON)**.

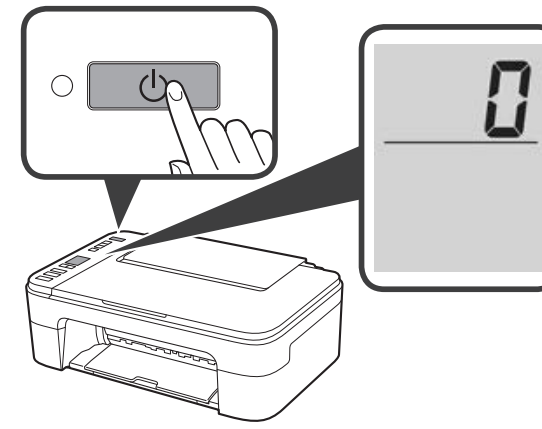

Jei ekrane rodoma **E** > **0** > **9**, paspauskite mygtuką **Jjungti (ON)**, kad išjungtumėte spausdintuvą, tada pakartokite "2. Pakuotės medžiagų nuėmimas" nurodytus veiksmus nuo 2 veiksmo.

## 4. Kasetės FINE įdėjimas

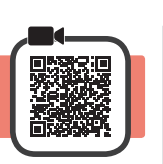

3

1 Atidarykite dangtį.

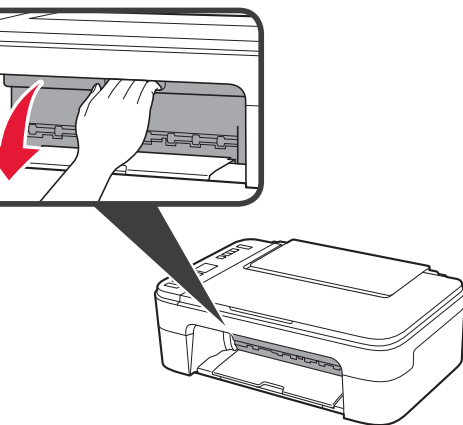

2 1 Išimkite iš talpyklos spalvotą kasetę FINE.
2 Nuimkite apsauginę juostelę.

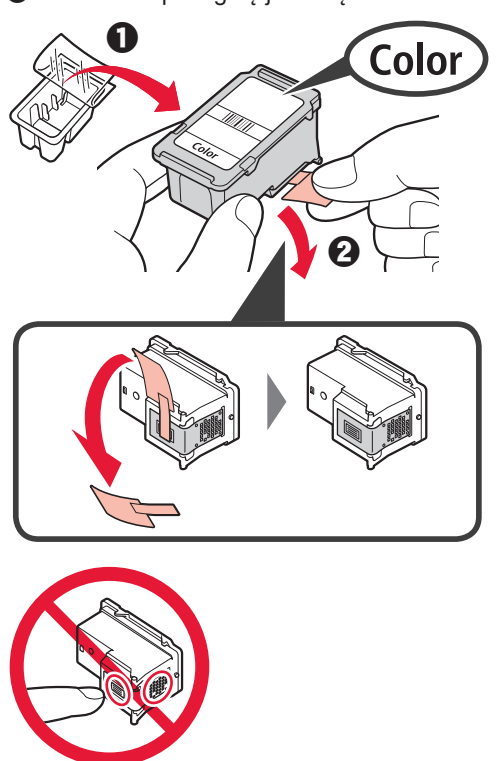

Nelieskite.

Apsauginė juostelė gali būti rašaluota – neišsitepkite.

- Spalvotą kasetę FINE įstatykite į kairėje pusėje esantį kasetės FINE laikiklį, šiek tiek pakreipę ją į viršų.
  - Įstumkite kasetę FINE, o tada stipriai ją kilstelėdami įstatykite į vietą.

Įsitikinkite, kad kasetė FINE yra tiesioje ir lygioje padėtyje.

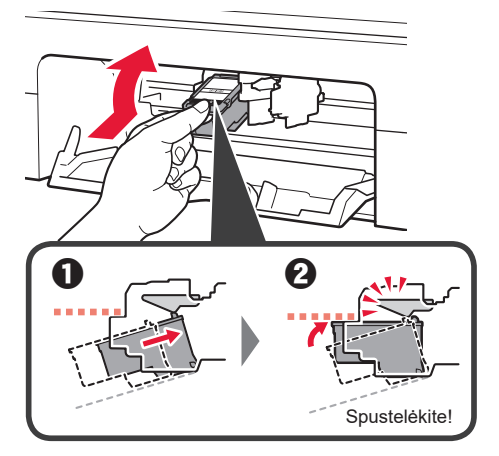

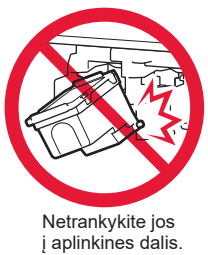

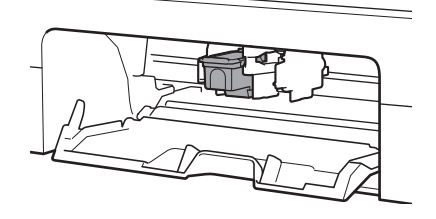

4 Pakartokite veiksmus nuo 2 iki 3 ir įdėkite juodą kasetę FINE dešinėje pusėje.

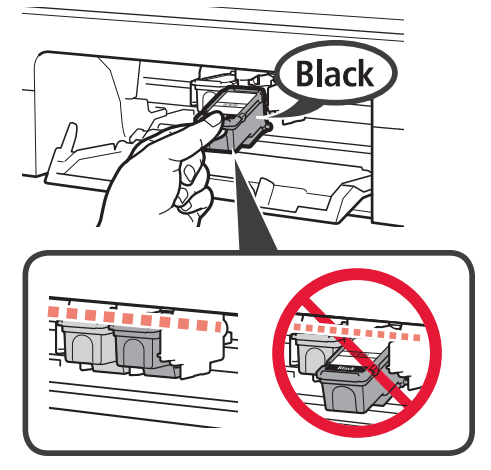

5 Uždarykite dangtį.

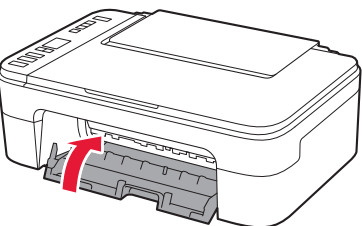

Jei ekrane rodoma **E** > **0** > **4**, grįžkite prie 3 veiksmo, nurodyto "4. Kasetės FINE įdėjimas", ir patikrinkite, ar tinkamai įdėtos spalvota ir juoda kasetės FINE.

# 5. Popieriaus įdėjimas

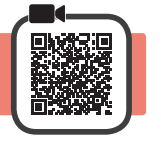

1 Atidarykite popieriaus atramą.

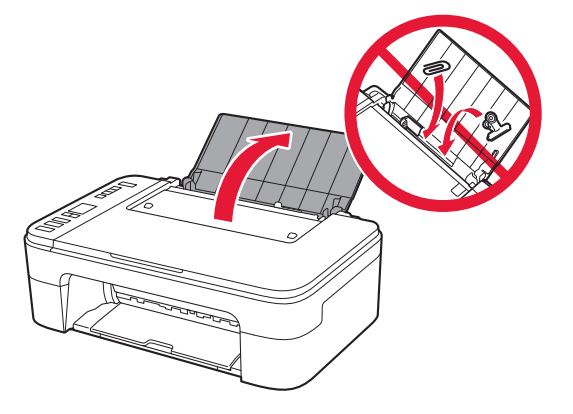

2 Pastumkite popieriaus kreipiklį į kairę.

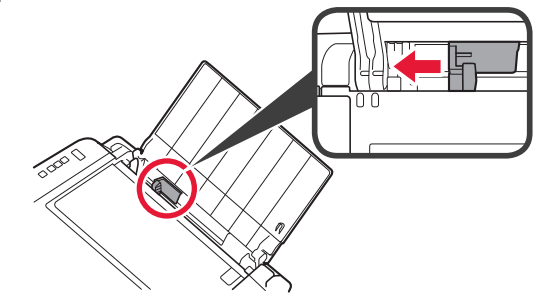

3 Q Įdėkite "Letter" arba A4 formato paprasto popieriaus prie dešiniojo krašto spausdinamąja puse aukštyn.

 Paslinkite popieriaus kreipiklį, kad sulygiuotumėte jį su popieriaus šūsnies šonu.

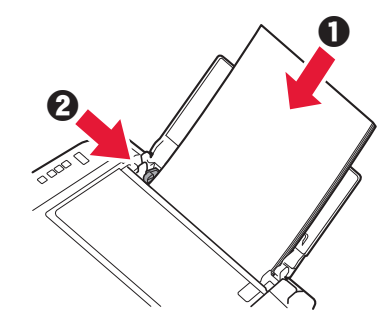

4 Ištraukite popieriaus išvesties dėklą.

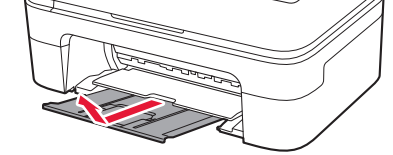

5 Atidarykite išvesties dėklo ilgintuvą.

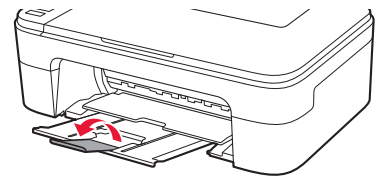

# 6. Paruošimas užmegzti ryšį

1 Įsitikinkite, kad rodomas toliau pateiktas ekranas.

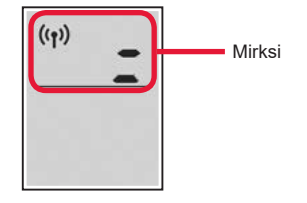

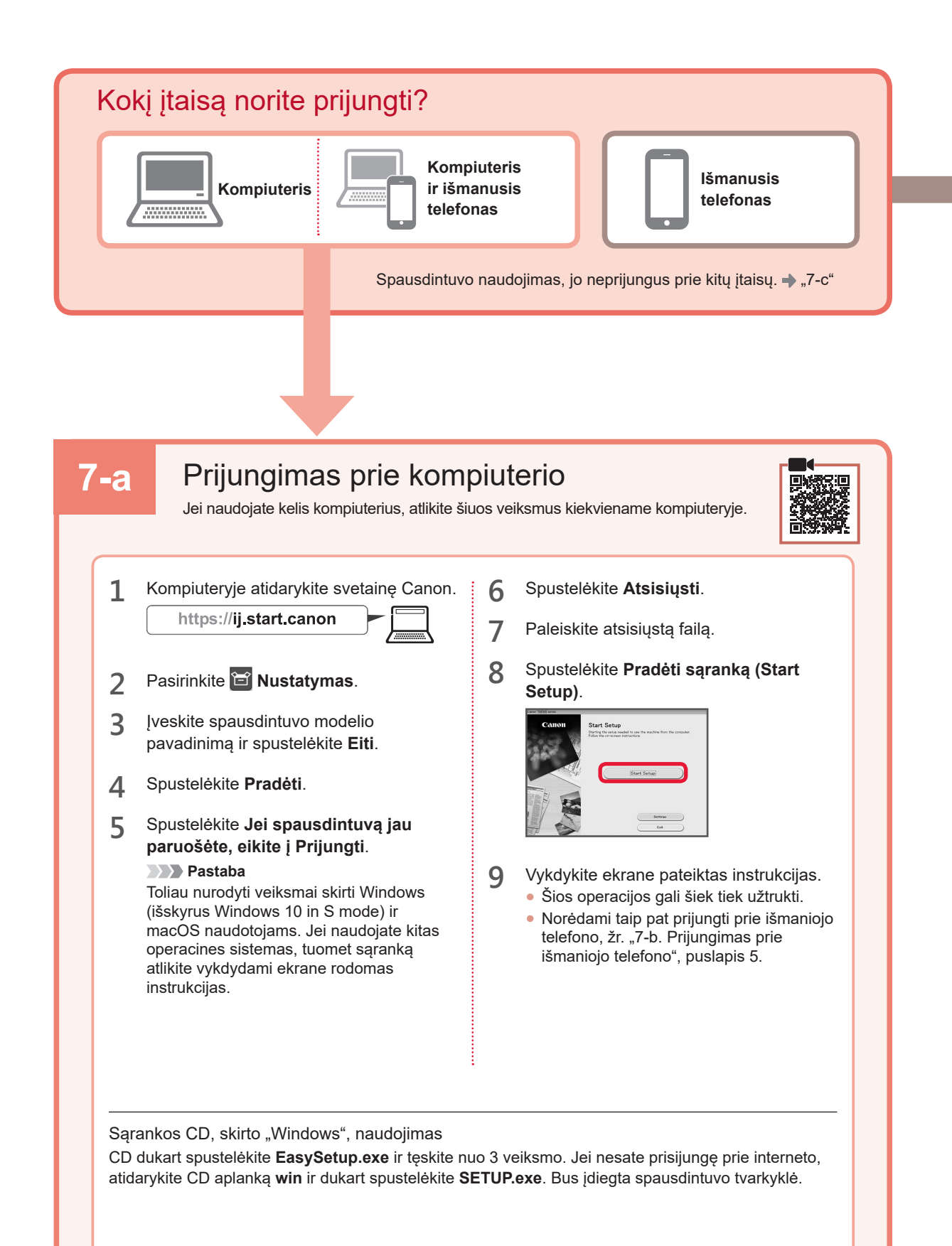

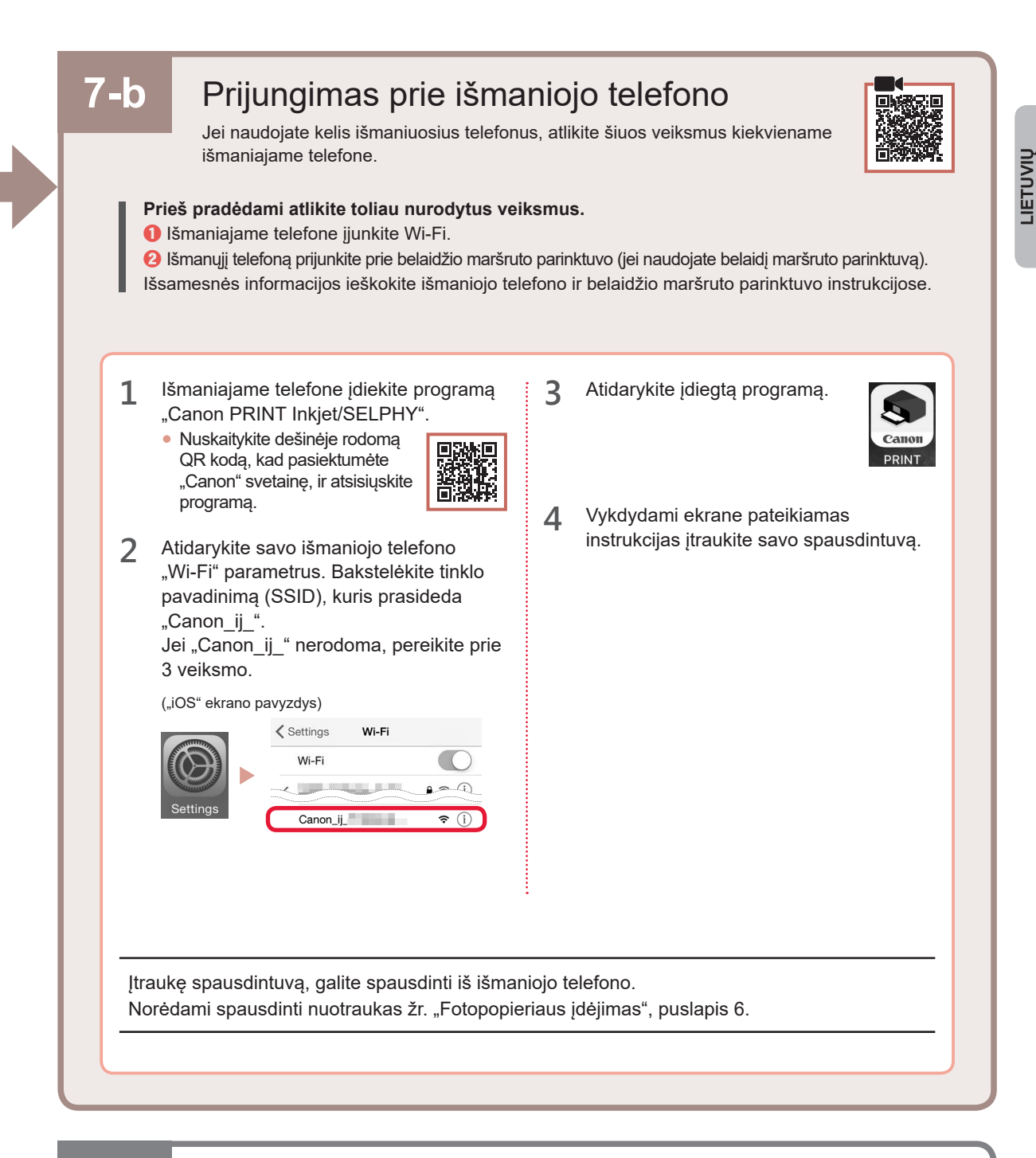

# 7-c Kai neprijungtas joks įtaisas

- 1 Paspauskite mygtuką Stop.
- 2 Įsitikinkite, kad rodomas toliau pateiktas ekranas.

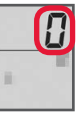

#### Fotopopieriaus įdėjimas

1 Atidarykite popieriaus atramą.

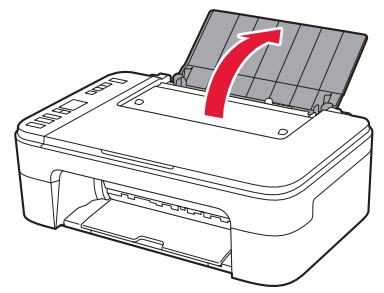

2 Pastumkite popieriaus kreipiklį į kairę.

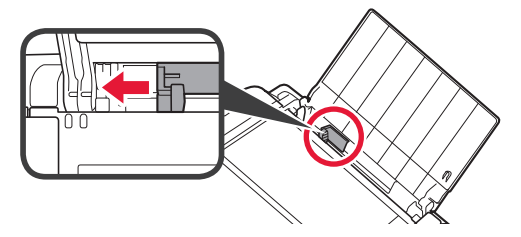

- 3 **0** Įdėkite kelis fotopopieriaus lapus prie dešiniojo krašto spausdinamąja puse aukštyn.
  - Paslinkite popieriaus kreipiklį, kad sulygiuotumėte jį su popieriaus šūsnies šonu.

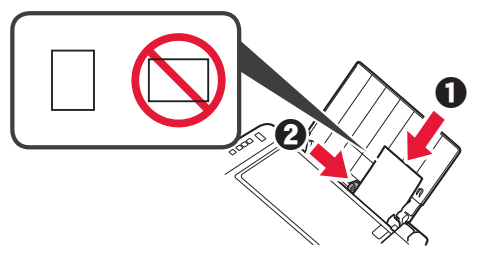

4 Paspauskite mygtuką Popieriaus pasirinkimas (Paper Select), pasirinkite popieriaus formatą ir paspauskite mygtuką Gerai (OK).

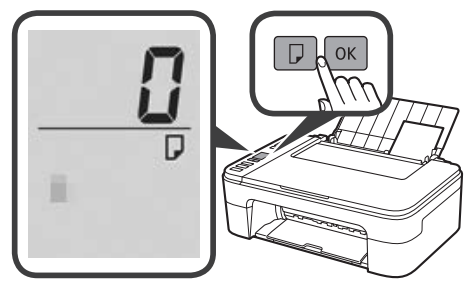

5 Ištraukite popieriaus išvesties dėklą.

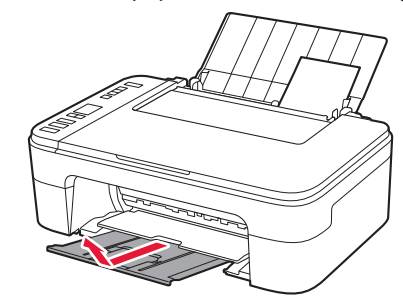

6 Atidarykite išvesties dėklo ilgintuvą.

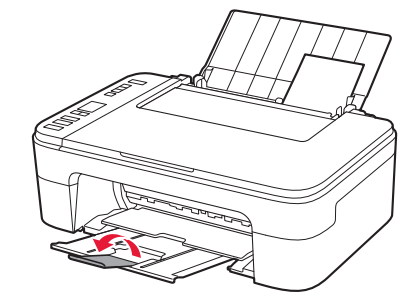

#### Jei spausdinimo rezultatai nepatenkinami

Jei tiesios eilutės išlenktos ar spalvos nenuoseklios arba spausdinimo rezultatai ne tokie, kokių tikėjotės, atlikite Spausdinimo galvutės lygiavimas (Print Head Alignment).

Norėdami daugiau informacijos spustelėkite **Priežiūra**, pateiktą **Interneto instrukcija**, ir žr. **Jei spaudiniai blankūs** arba netolygūs > Spausdinimo galvutės lygiavimas.

Žr. šios instrukcijos nugarėlę norėdami atidaryti Interneto instrukcija.

Nelygios eilutės

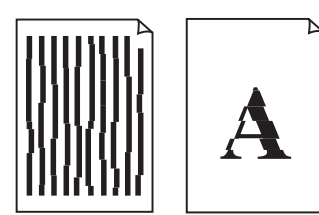

Nevienodos arba dryžuotos spalvos

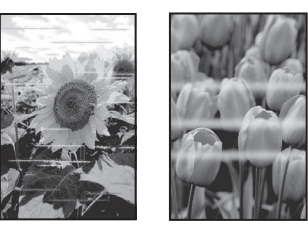

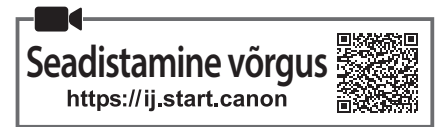

# 1. Kaasasolevate osade kontrollimine

FINE-kassetid

- Várv Must
- Toitejuhe
- Seadistamise CD-ROM operatsioonisüsteemi Windows jaoks
- Ohutusteave ja oluline teave
- Alustamise juhend (see juhend)

# 2. Pakkematerjalide eemaldamine

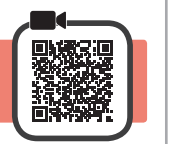

1

- Eemaldage printeri välisküljelt kõik pakkematerjalid ja oranž teip.
- 2 Avage kaas.

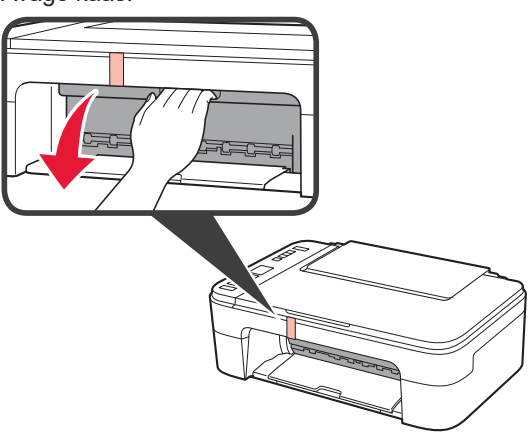

3 Eemaldage seadme seest oranž teip ja kaitsev materjal ning visake need ära.

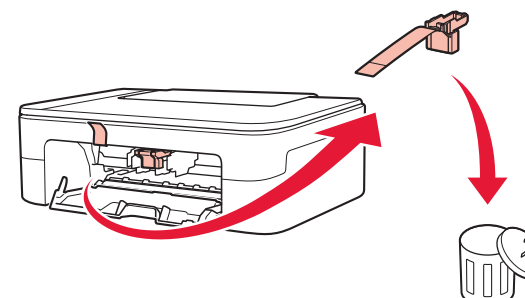

4 Sulgege kaas.

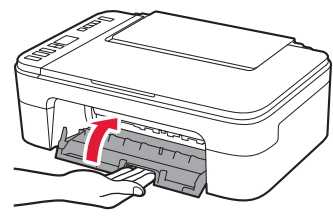

# 3. Printeri sisselülitamine

Ühendage toitejuhe.

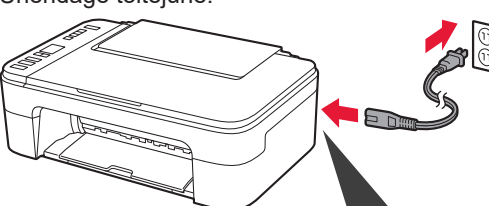

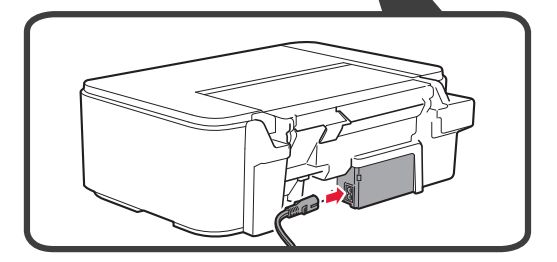

Ärge veel teisi kaableid ühendage.

2 Vajutage nuppu Sisse (ON).

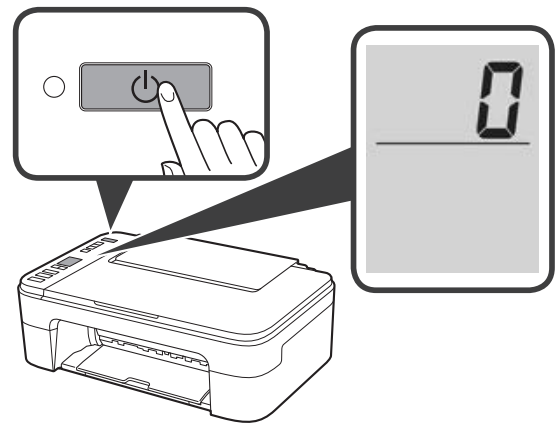

Kui ekraanile ilmub **E** > **0** > **9**, vajutage printeri väljalülitamiseks nuppu **Sisse (ON)** ja seejärel alustage uuesti jaotise "2. Pakkematerjalide eemaldamine" sammust 2.

#### 4. FINE-kassettide paigaldamine

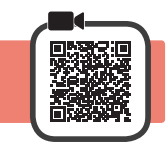

3

1 Avage kaas.

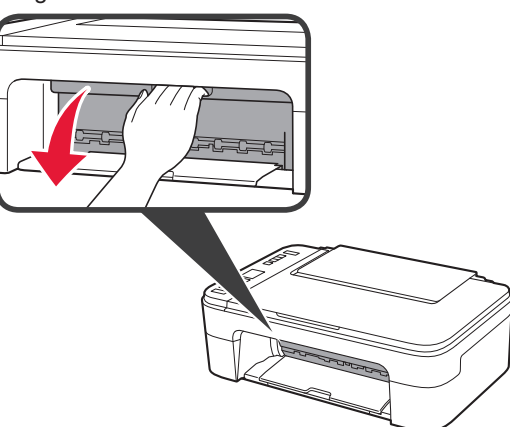

2 D Eemaldage värviline FINE-kassett ümbrisest.
 2 Eemaldage kaitseteip.

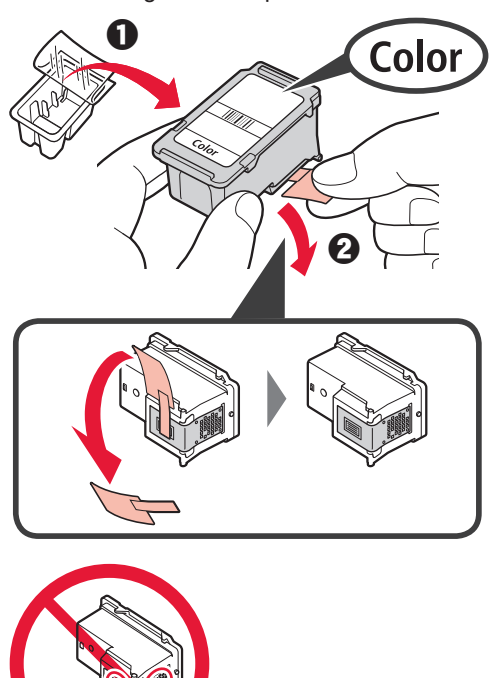

Ärge puudutage.

Olge kaitseteibil oleva tindiga ettevaatlik.

Sisestage värviline FINE-kassett veidi ülespoole kallutatult vasakul pool olevasse FINE-kasseti hoidikusse.

2 Lükake FINE-kassett sisse ja üles, kuni see lukustub klõpsatusega kindlalt oma kohale.

Veenduge, et FINE-kassett oleks otse ja maapinnaga tasa.

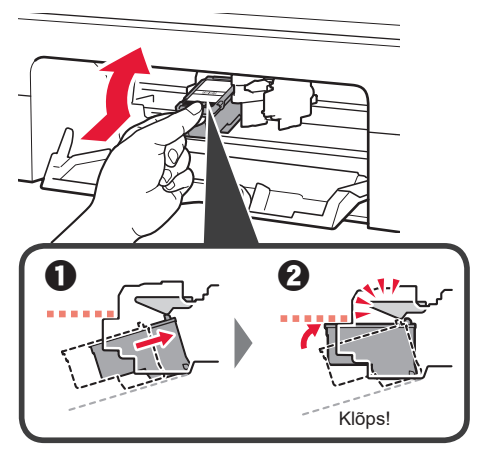

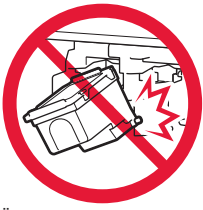

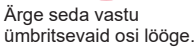

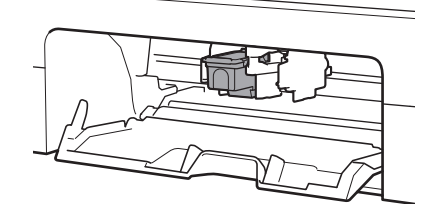

4 Korrake toiminguid 2 kuni 3 ja sisestage must FINE-kassett paremale poole.

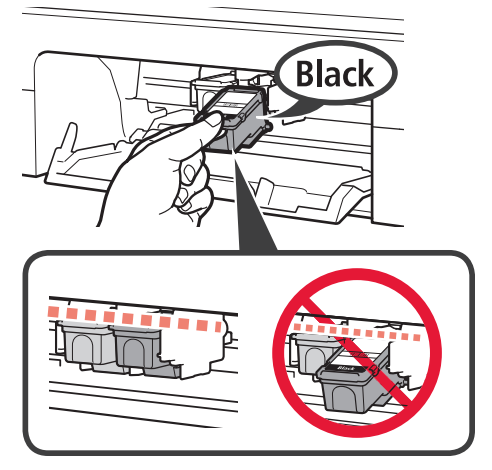

5 Sulgege kaas.

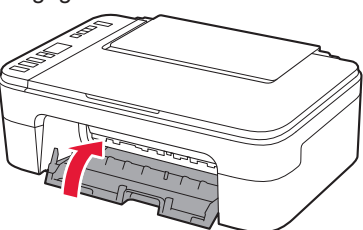

Kui ekraanile ilmub **E** > **0** > **4**, minge tagasi jaotise "4. FINE-kassettide paigaldamine" sammu 3 juurde ning veenduge, et värviline ja must FINE-kassett oleks õigesti paigaldatud.

# 5. Paberi laadimine

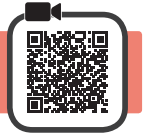

1 Avage paberitugi.

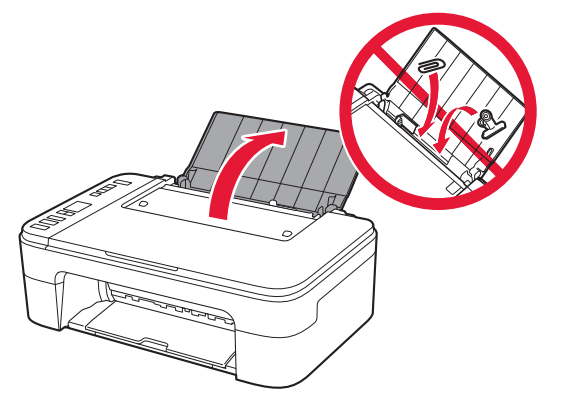

2 Lükake paberijuhikut vasakule.

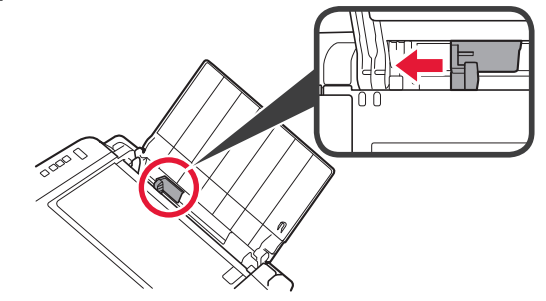

- 3 **1** Laadige Letter- või A4-suurusega tavapaber vastu parempoolset serva nii, et prinditav pool jääks üles.
  - Lükake paberijuhikut, et joondada see paberivirna küljega.

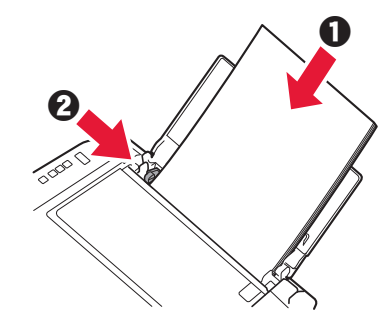

- 4 Tõmmake paberi väljastusalus välja.
- 5 Avage väljastusaluse pikendus.

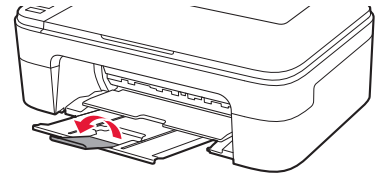

# 6. Ühenduse ettevalmistamine

1 Veenduge, et kuva avaneks nii, nagu allpool näidatud.

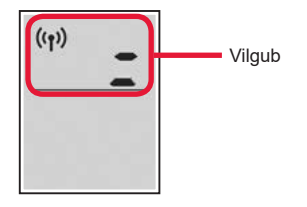

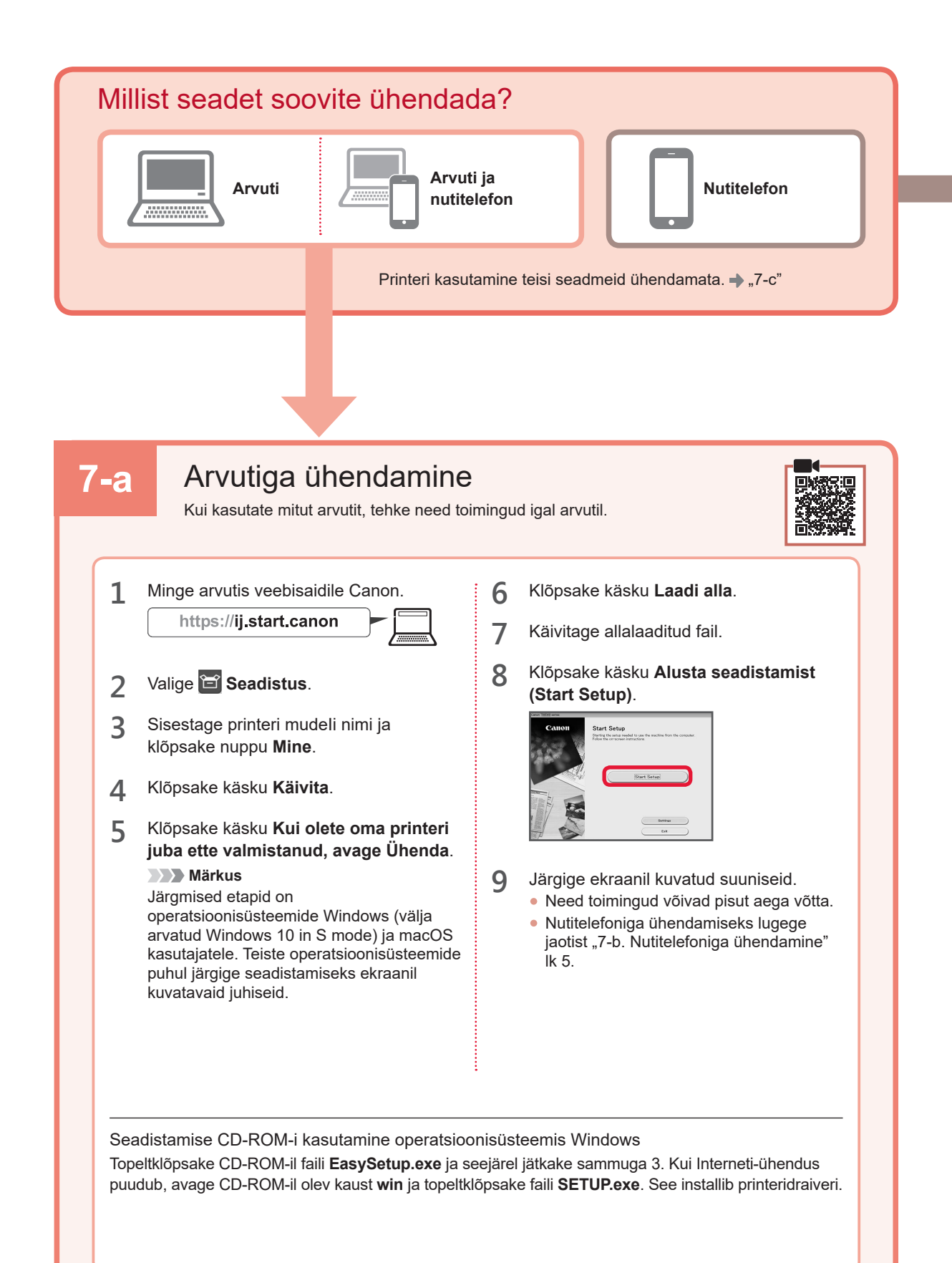

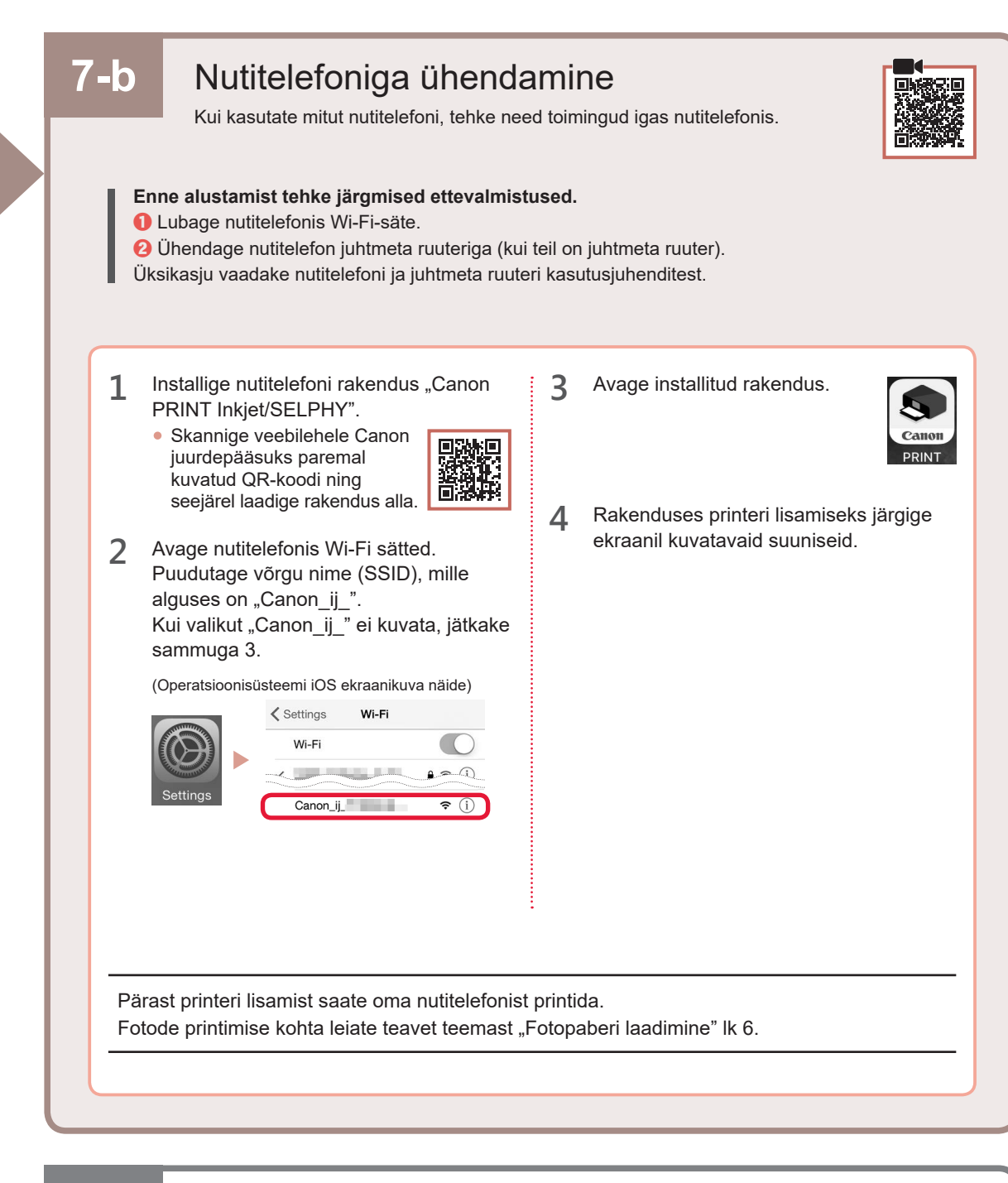

# 7-c Ükski seade ei ole ühendatud

- 1 Vajutage nuppu Stopp (Stop).
- 2 Veenduge, et kuva avaneks nii, nagu allpool näidatud.

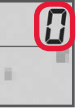

## Fotopaberi laadimine

1 Avage paberitugi.

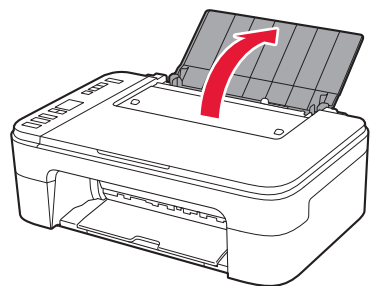

2 Lükake paberijuhikut vasakule.

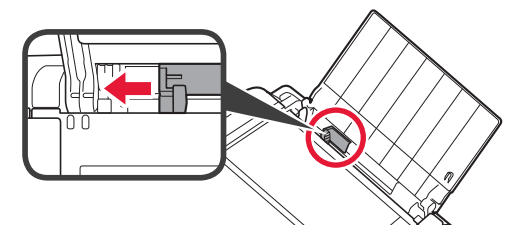

- 3 **1** Laadige mitu lehte fotopaberit vastu parempoolset serva nii, et prinditav pool jääks üles.
  - Lükake paberijuhikut, et joondada see paberivirna küljega.

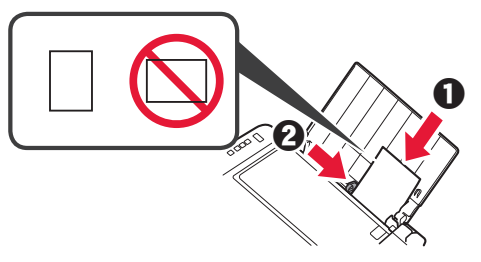

4 Vajutage nuppu **Paberi valimine (Paper Select)**, seejärel valige paberi suurus ja vajutage nuppu **OK**.

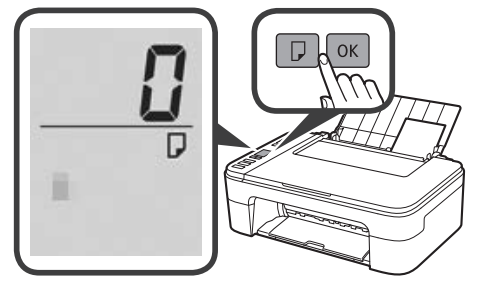

**5** Tõmmake paberi väljastusalus välja.

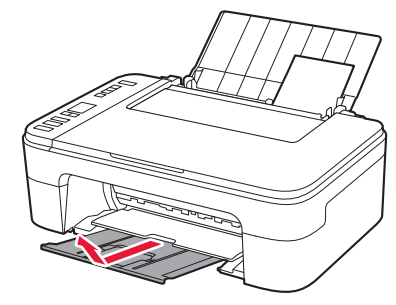

6 Avage väljastusaluse pikendus.

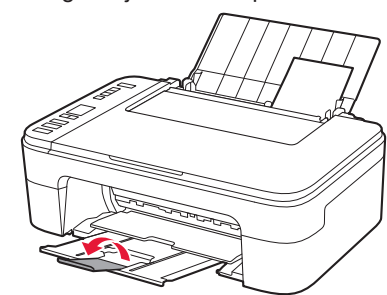

#### Kui printimistulemused on puudulikud

Kui sirged jooned on kõverad või värvid ebaühtlased või printimistulemused on muul viisil ootamatud, tehke Prindipea joondamine (Print Head Alignment).

Üksikasjaliku teabe saamiseks klõpsake valikut **Hooldus** juhendis **Veebijuhend** ja vaadake jaotist **Kui printimistulemus** on ähmane või ebaühtlane > Prindipea joondamine.

Vaadake selle kasutusjuhendi tagakaanelt, kuidas juhendit Veebijuhend avada.

Jooned pole kohakuti

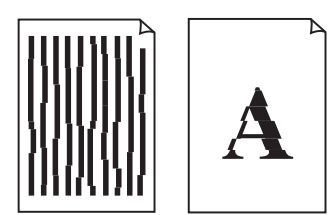

Ebaühtlased või jutilised värvid

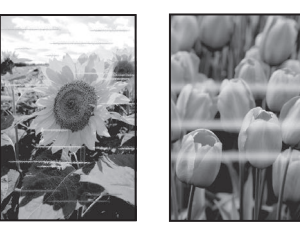

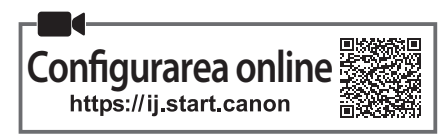

# 1. Verificarea articolelor incluse

- Cartuşe FINE
  - Color Negru
- Cablu de alimentare
- CD-ROM de instalare pentru Windows
- Informaţii cu privire la siguranţă şi alte informaţii importante
- Ghid de iniţiere (acest manual)

# 2. Îndepărtarea materialelor de ambalare

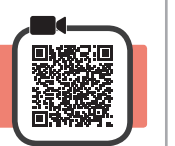

- 1 Îndepărtați și eliminați toate materialele de ambalare și banda portocalie de pe exteriorul imprimantei.
- 2 Deschideți capacul.

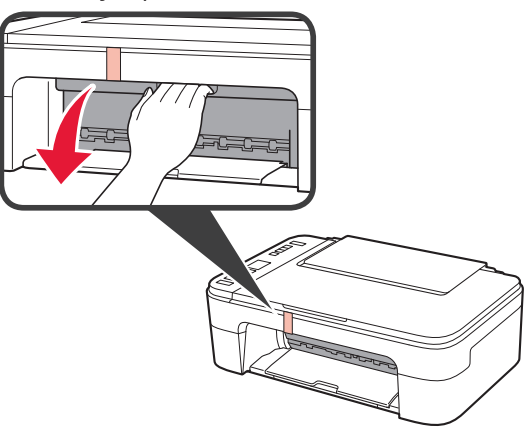

3 Îndepărtați și aruncați banda portocalie și materialul de protecție din interior.

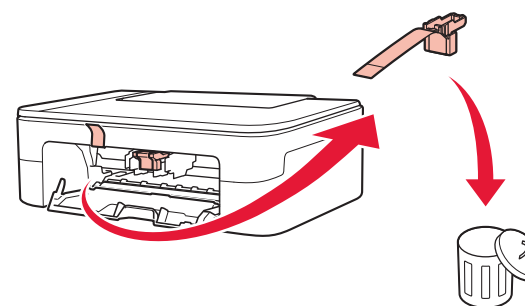

1 Închideți capacul.

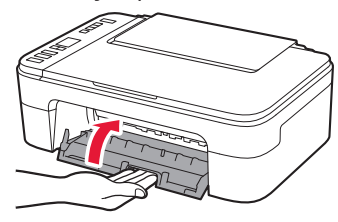

# 3. Pornirea imprimantei

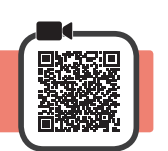

1 Conectați cablul de alimentare.

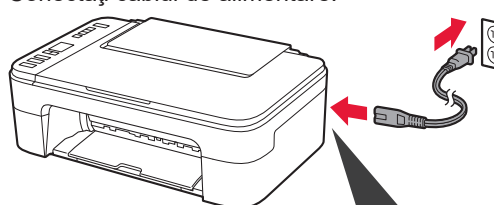

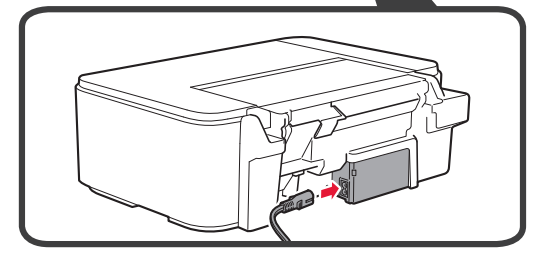

În acest moment, nu conectați alte cabluri.

2 Apăsați butonul ACTIVARE (ON).

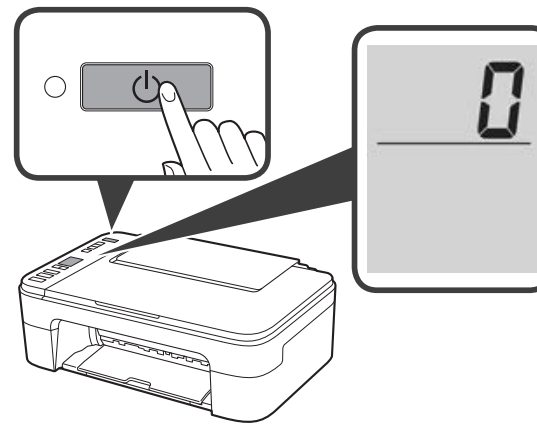

Dacă **E** > **0** > **9** apare pe ecran, apăsați butonul **ACTIVARE (ON)** pentru a opri imprimanta, apoi reluați de la pasul 2 din "2. Îndepărtarea materialelor de ambalare".

## 4. Instalarea cartuşelor FINE

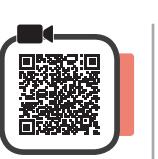

3

1 Deschideți capacul.

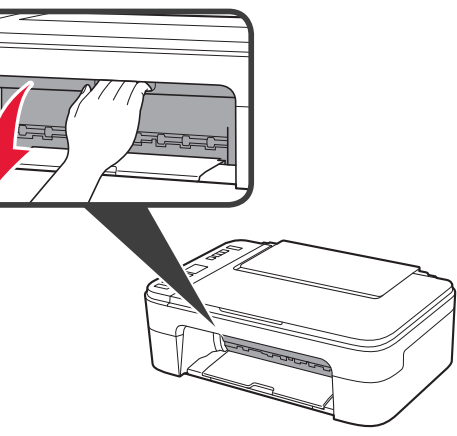

2 O Scoateți cartuşul FINE color din recipient.
 2 Îndepărtați banda de protecție.

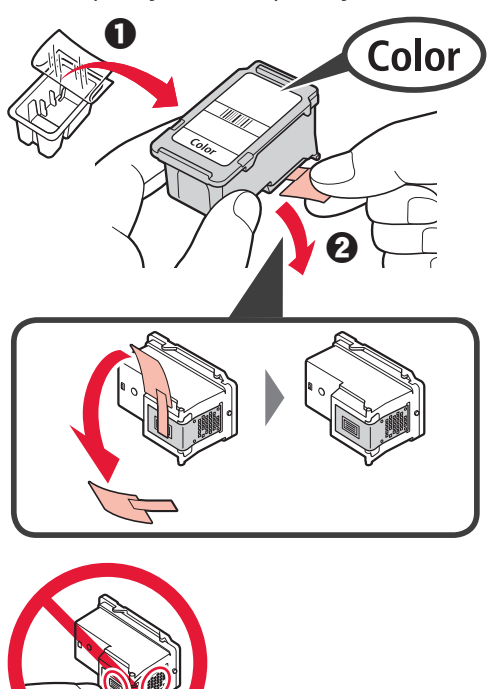

Nu atingeți.

Aveți grijă la cerneala de pe banda de protecție.

- Introduceţi cartuşul FINE color în suportul pentru cartuşe FINE din partea stângă, la un unghi uşor orientat în sus.
  - Impingeți ferm cartuşul FINE înăuntru şi în sus până când se fixează pe poziţie.

Asigurați-vă că respectivul cartuş FINE este drept și orizontal.

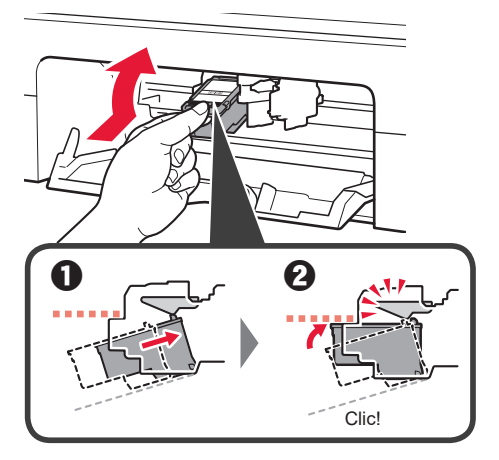

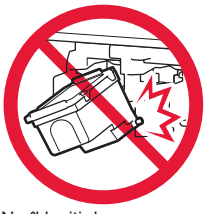

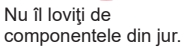

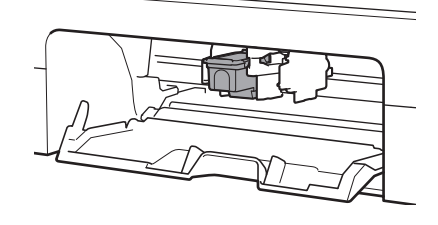

4 Repetați pașii de la 2 până la 3 pentru a instala cartușul FINE negru în partea dreaptă.

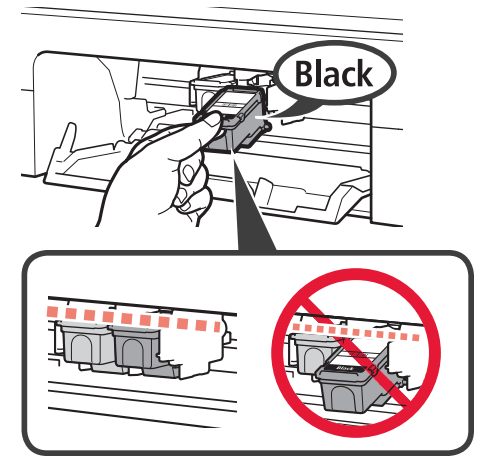

5 Închideți capacul.

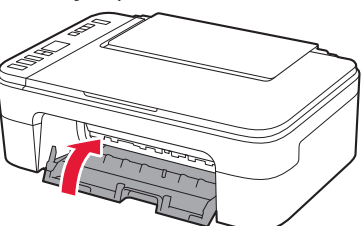

Dacă E > 0 > 4 apare pe ecran, reveniți la pasul 3 din "4. Instalarea cartușelor FINE" și confirmați că ați instalat corect cartușele FINE color și negru.

# 5. Încărcarea hârtiei

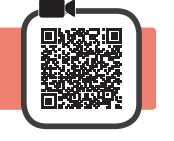

1 Deschideți suportul pentru hârtie.

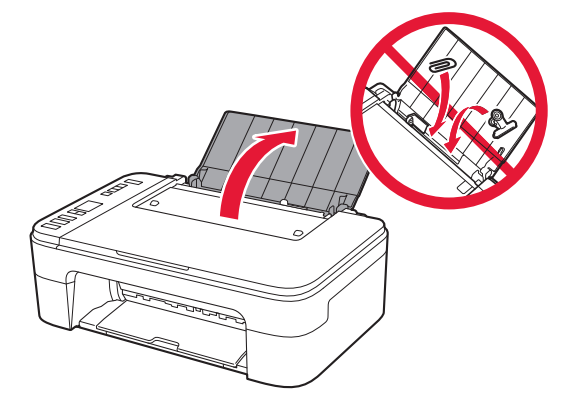

2 Glisaţi ghidajul pentru hârtie spre stânga.

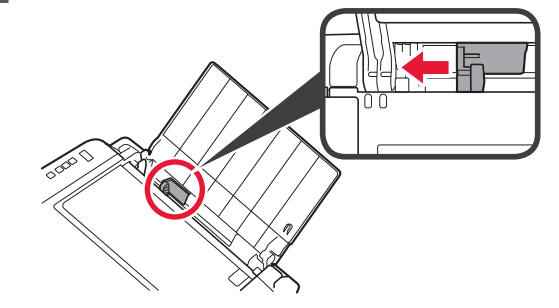

- 3 1 Încărcaţi hârtie simplă de dimensiunea Letter sau A4 pe marginea dreaptă, cu faţa de imprimare orientată în sus.
  - Glisaţi ghidajul pentru hârtie pentru a-l alinia cu latura teancului de hârtie.

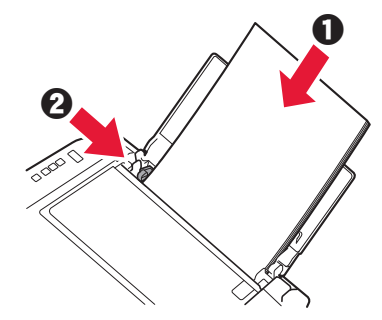

4 Trageți tava de ieșire a hârtiei în afară.

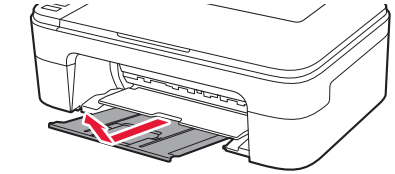

5 Deschideți extensia tăvii de ieșire.

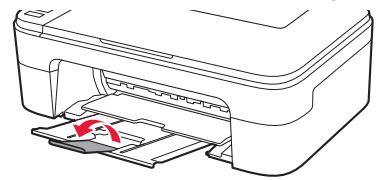

# 6. Pregătirea pentru conectare

1 Confirmați că ecranul apare conform ilustrației de mai jos.

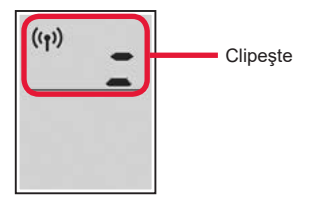

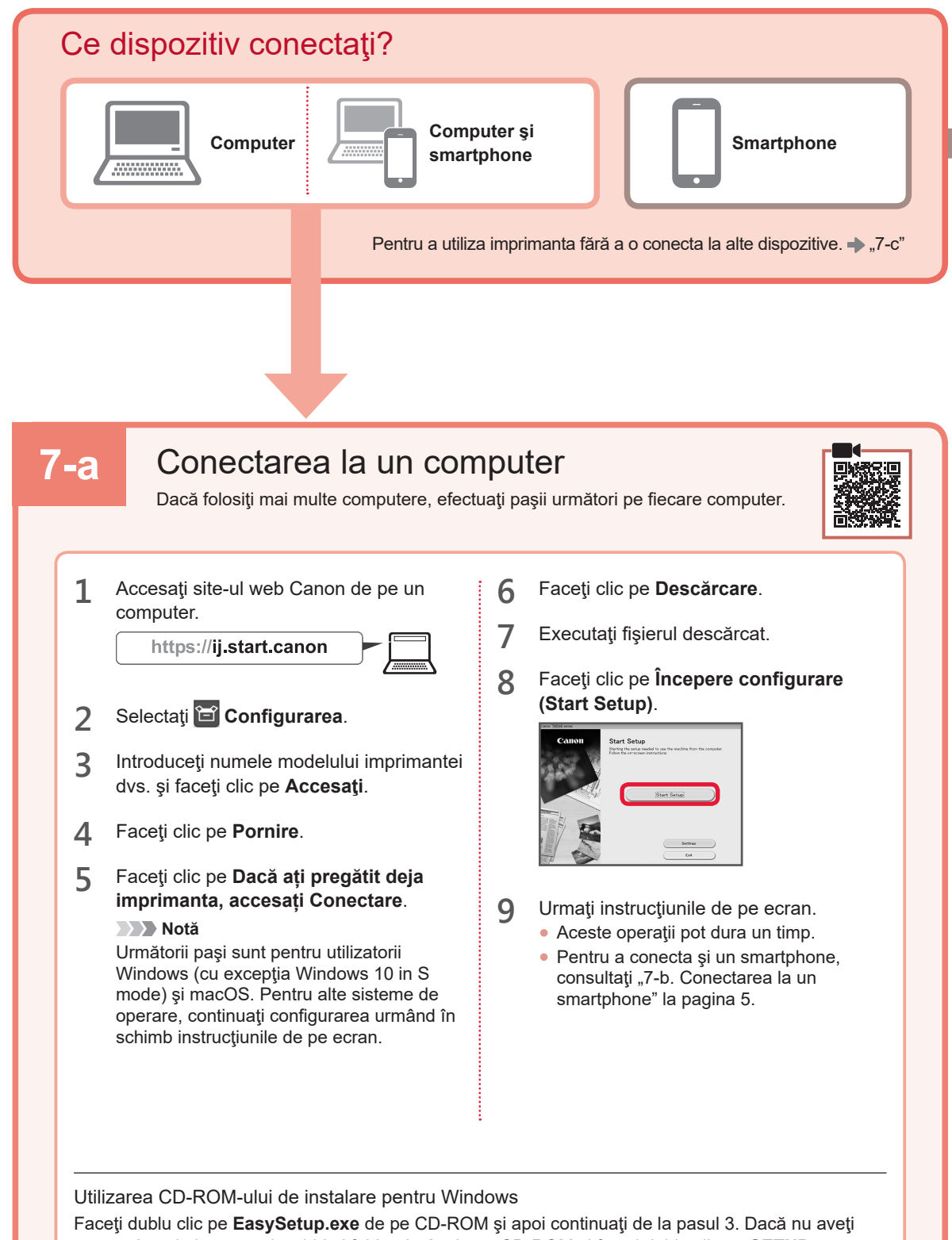

Faceți dublu clic pe **EasySetup.exe** de pe CD-ROM și apoi continuați de la pasul 3. Dacă nu aveț o conexiune la internet, deschideți folderul **win** de pe CD-ROM și faceți dublu clic pe **SETUP.exe**. Acesta va începe instalarea driverului de imprimantă.

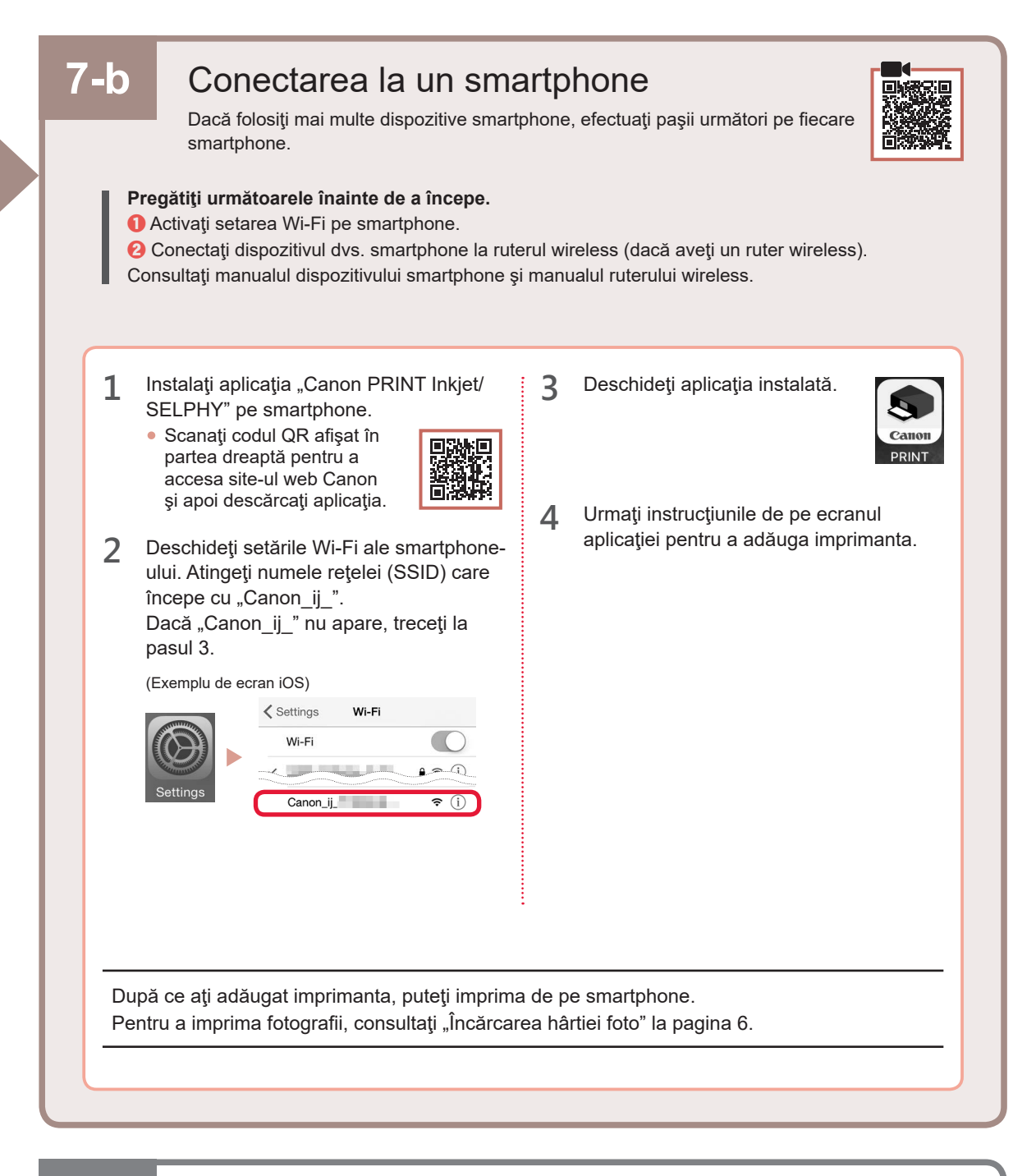

# 7-c Niciun dispozitiv conectat

- 1 Apăsați butonul **Oprire (Stop)**.
- 2 Confirmați că ecranul apare conform ilustrației de mai jos.

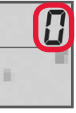

ROMÂNĂ

## Încărcarea hârtiei foto

1 Deschideți suportul pentru hârtie.

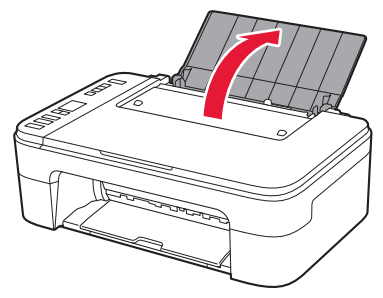

2 Glisați ghidajul pentru hârtie spre stânga.

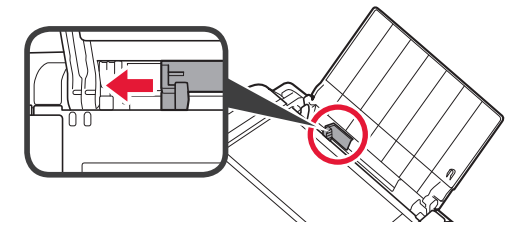

- 3 Încărcaţi mai multe coli de hârtie fotografică pe marginea dreaptă, cu faţa de imprimare orientată în sus.
  - Glisaţi ghidajul pentru hârtie pentru a-l alinia cu latura teancului de hârtie.

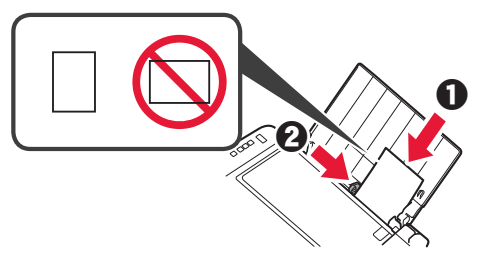

4 Apăsaţi butonul Selectare hârtie (Paper Select), selectaţi o dimensiune de hârtie, apoi apăsaţi butonul OK.

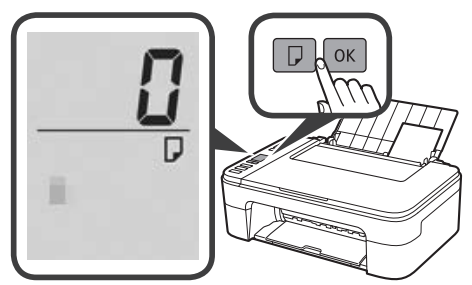

5 Trageți tava de ieșire a hârtiei în afară.

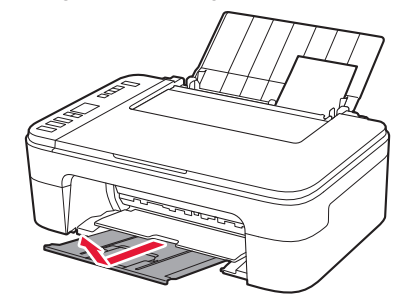

6 Deschideți extensia tăvii de ieșire.

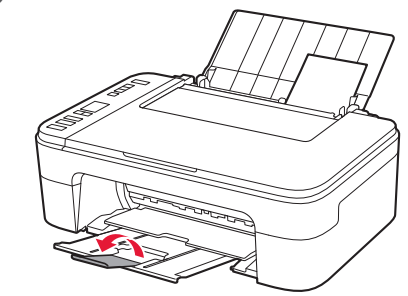

#### Dacă rezultatele imprimării nu sunt satisfăcătoare

Efectuați Aliniere cap de imprimare (Print Head Alignment) dacă liniile drepte sunt strâmbe sau culorile sunt inconsecvente ori rezultatele imprimării nu sunt așa cum v-ați așteptat.

Pentru detalii, faceți clic pe Întreținere din Manual online și consultați Dacă imprimarea este neclară sau neuniformă > Alinierea capului de imprimare.

Consultați coperta din spate a acestui manual pentru detalii referitoare la modul în care puteți deschide Manual online.

Liniile sunt aliniate incorect

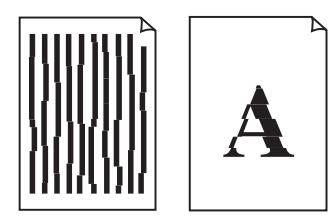

Culori neuniforme sau cu dungi

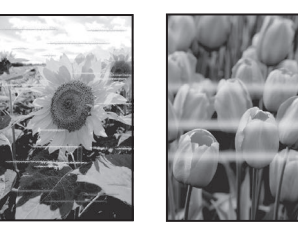

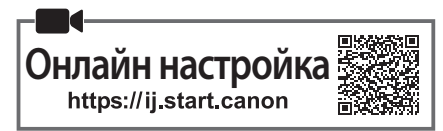

#### 1. Проверка на съдържанието на доставката

Касети FINE

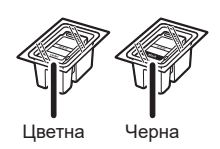

- Захранващ кабел
- Инсталационен компактдиск за Windows

• Информация за безопасността и важна информация

• Ръководство за начално запознаване (това ръководство)

#### 2. Отстраняване на опаковъчните материали

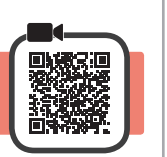

2

- 1 Отстранете и изхвърлете всички опаковъчни материали и оранжевата лепенка от външната страна на принтера.
- 2 Отворете капака.

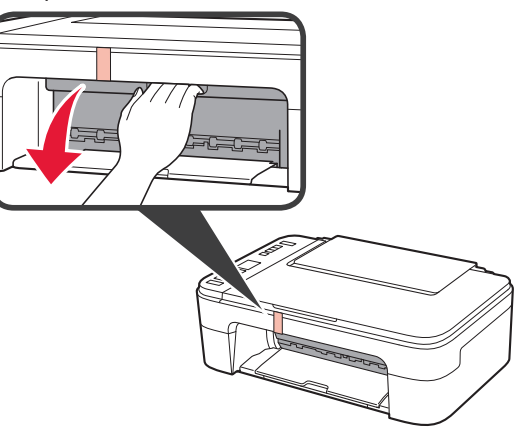

3 Отстранете отвътре оранжевата лепенка и предпазния материал и ги изхвърлете.

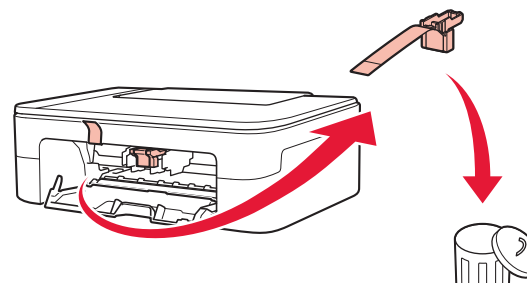

Затворете капака. Δ

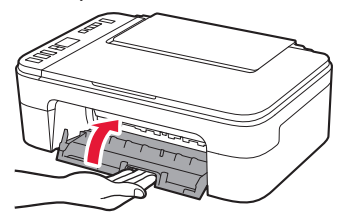

#### 3. Включване на принтера

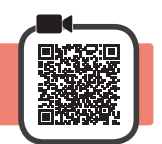

Свържете захранващия кабел. 1

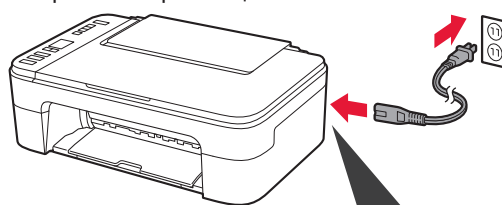

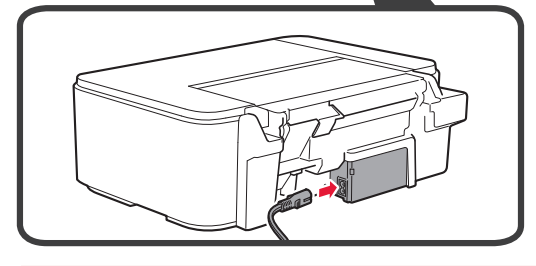

На този етап не свързвайте никакви други кабели.

бутона Включване (ON), за да изключите принтера, и след това повторете отново от

материали".

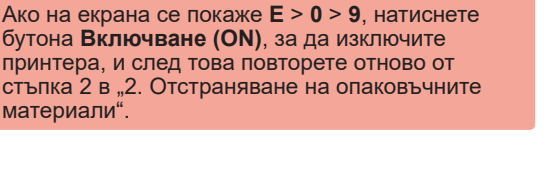

Натиснете бутона Включване (ON).

4. Поставяне на касетите FINE

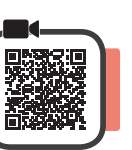

3

1 Отворете капака.

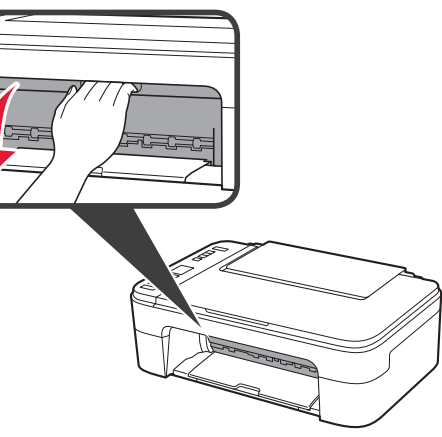

- 2 **О** Извадете цветната касета FINE от контейнера.
  - Отстранете предпазната лепенка.

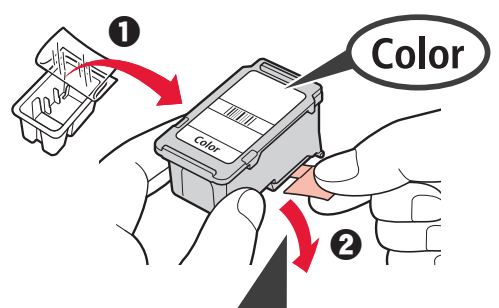

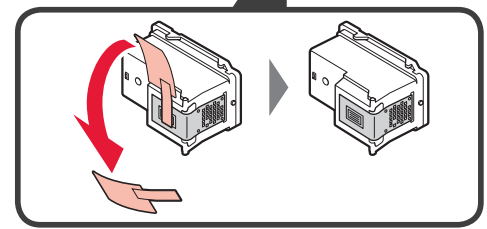

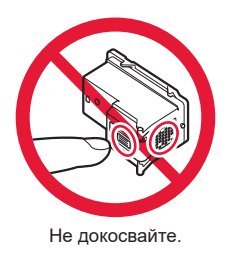

Внимавайте за мастило по предпазната лепенка.

- Поставете цветната касета FINE в държача на касета FINE от лявата страна под лек ъгъл нагоре.
  - **2** Натиснете касетата FINE силно навътре и нагоре, докато щракне на място.

Уверете се, че касетата FINE е изправена и хоризонтално подравнена.

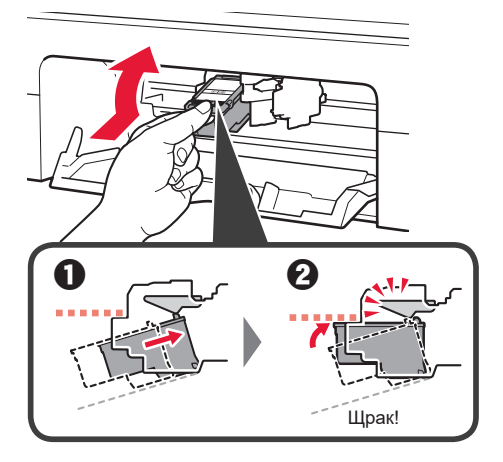

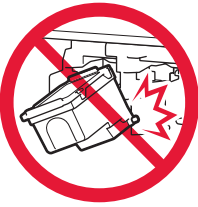

Не я удряйте в частите наоколо.

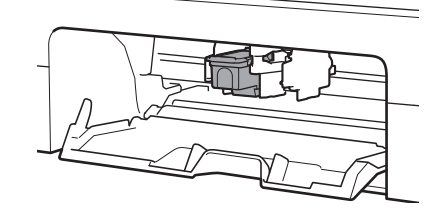

4 Повторете стъпки от 2 до 3, за да поставите черната касета FINE отдясно.

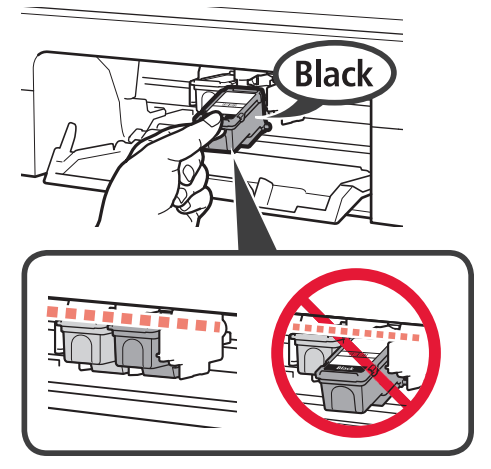

5 Затворете капака.

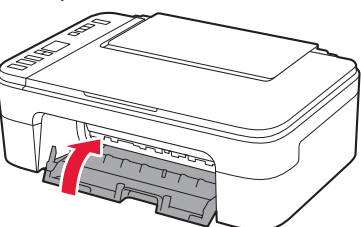

Ако на екрана се покаже **E** > **0** > **4**, върнете се на стъпка 3 в "4. Поставяне на касетите FINE" и се уверете, че цветната и черната касети FINE са поставени правилно.

## 5. Зареждане на хартия

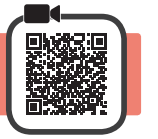

1 Отворете подложката за хартия.

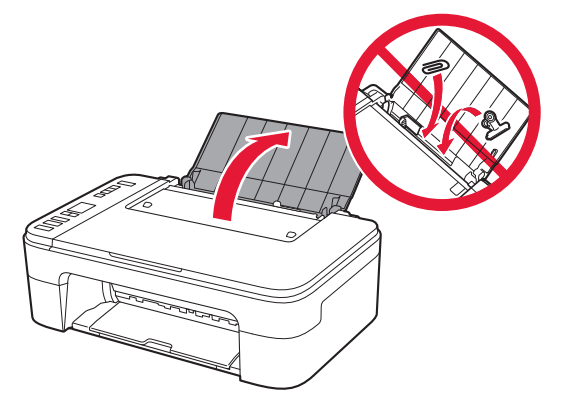

2 Плъзнете водача за хартия наляво.

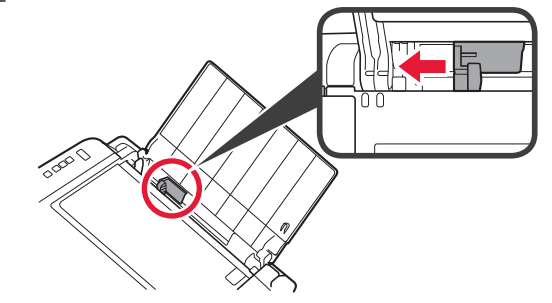

- 3 О Заредете обикновена хартия с размер Letter или А4 до десния край със страната за печат нагоре.
  - О Плъзнете водача за хартия, за да го подравните със страната на топчето хартия.

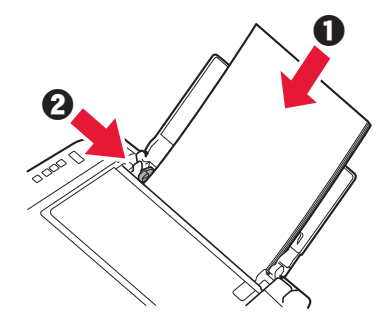

4 Издърпайте изходната тава за хартия.

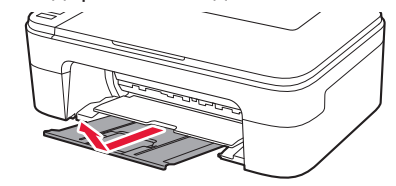

5 Отворете удължението на изходната тава.

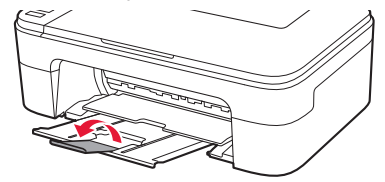

#### 6. Подготовка за свързване

1 Уверете се, че на екрана се показва следното.

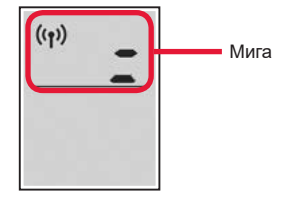

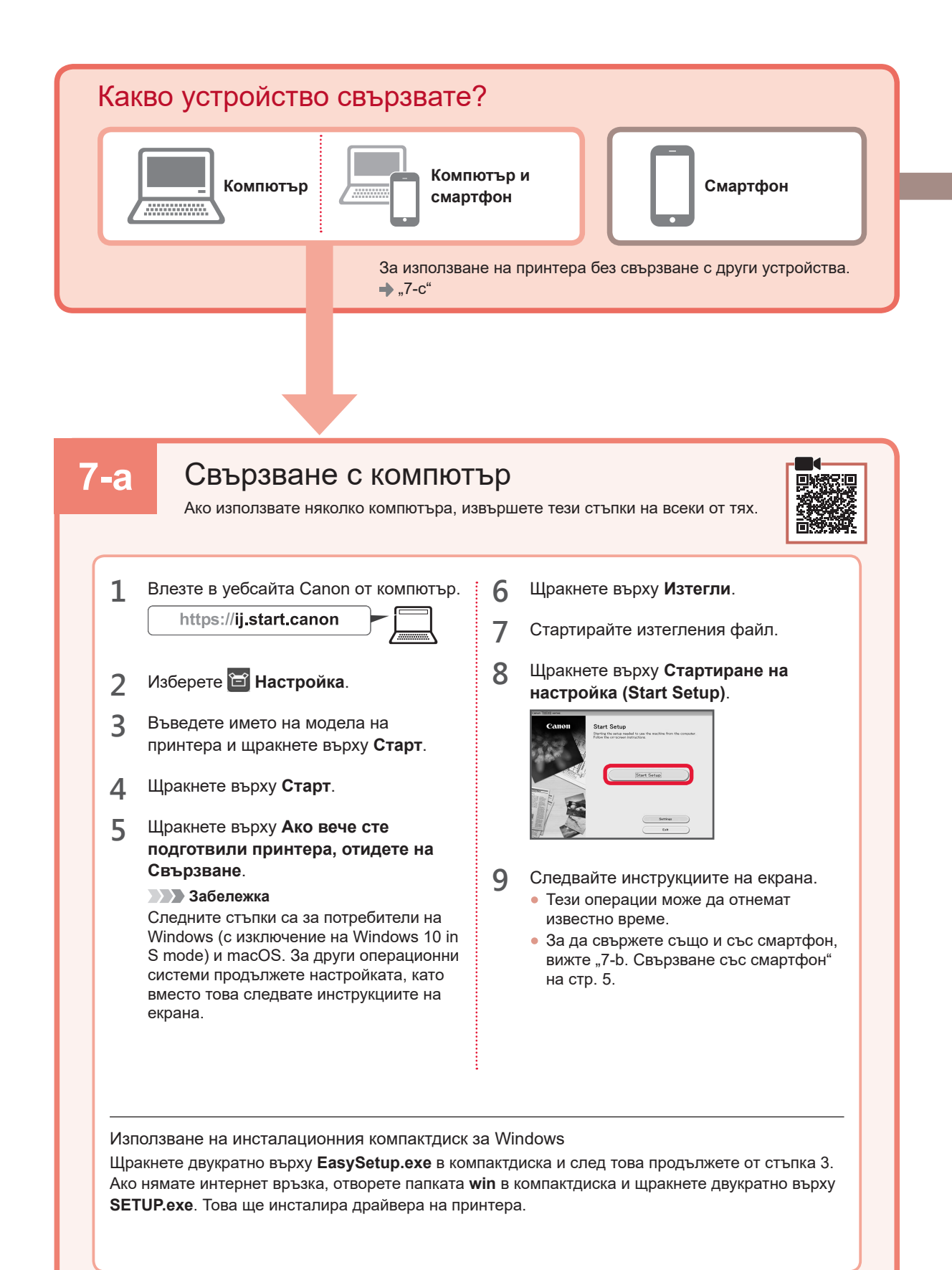

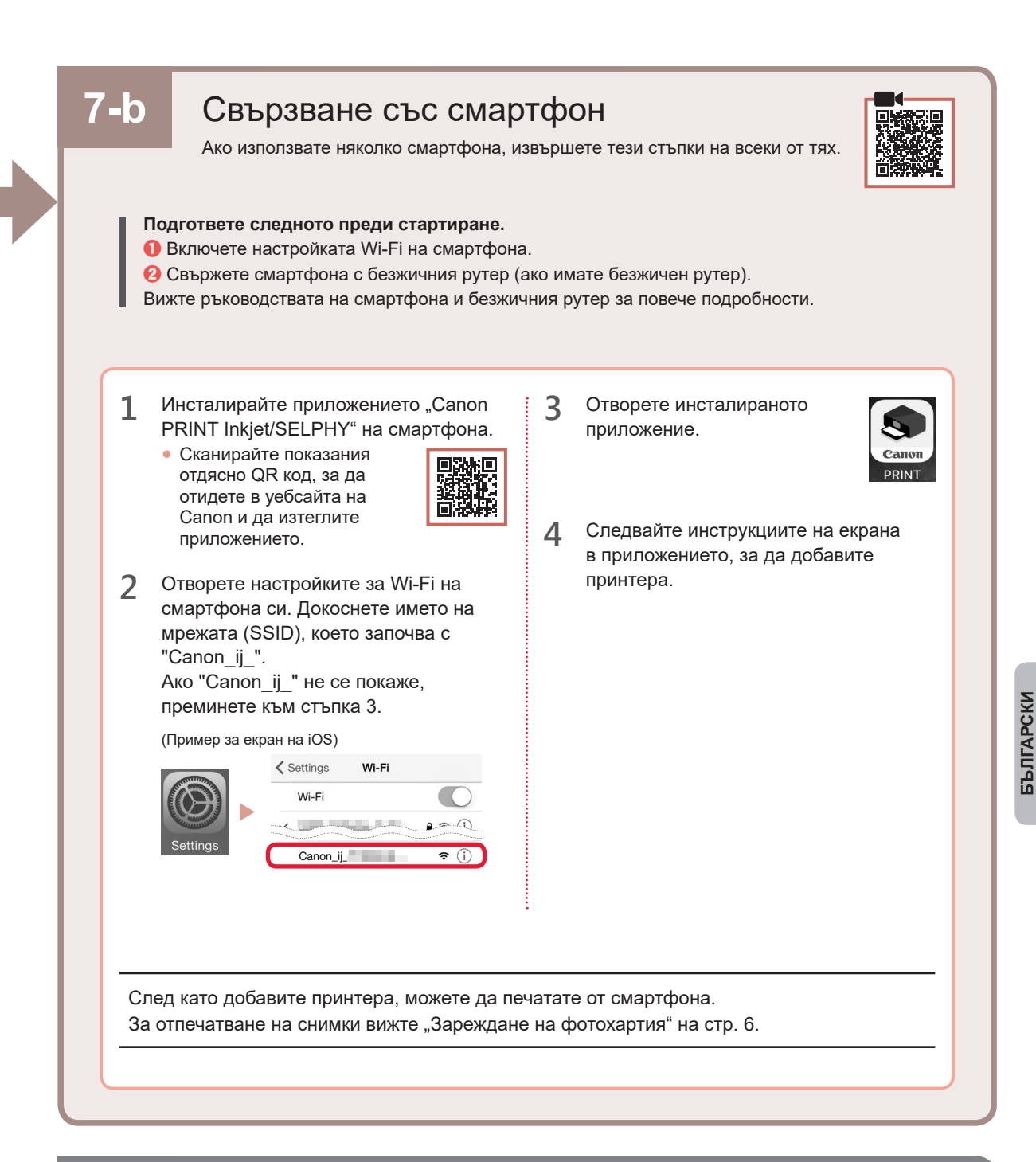

# 7-с

# Няма свързано устройство

- **1** Натиснете бутона Стоп (Stop).
- 2 Уверете се, че на екрана се показва следното.

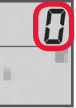

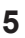

#### Зареждане на фотохартия

1 Отворете подложката за хартия.

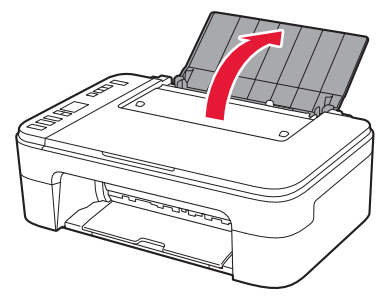

2 Плъзнете водача за хартия наляво.

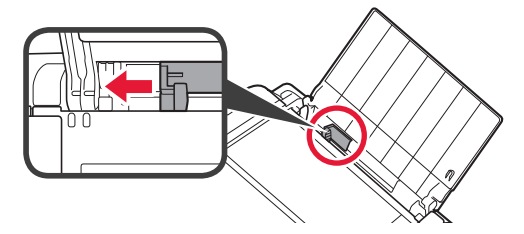

- 3 О Заредете няколко листа фотохартия до десния край със страната за печат нагоре.
  - Плъзнете водача за хартия, за да го подравните със страната на топчето хартия.

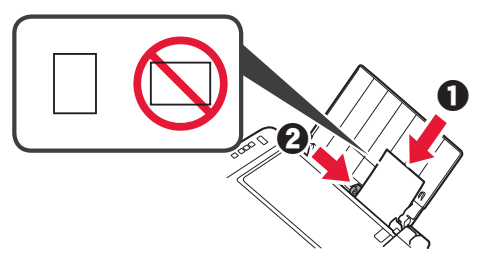

4 Натиснете бутона Избор на хартия (Paper Select), изберете размер на хартията и след това натиснете бутона OK.

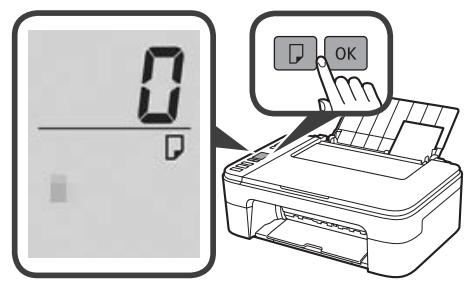

5 Издърпайте изходната тава за хартия.

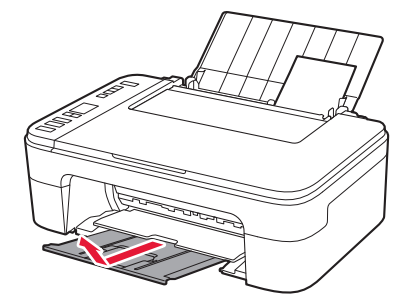

6 Отворете удължението на изходната тава.

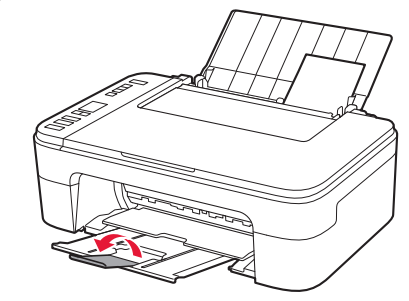

#### Ако резултатите от отпечатването са незадоволителни

Извършете Подравняване на печатащата глава (Print Head Alignment), ако правите линии са разкривени, цветовете са неравномерни или резултатите от отпечатването се различават по друг начин от очакваното.

За подробности щракнете върху Поддръжка в Онлайн ръководство и вижте Ако резултатите от печатането са бледи или неравномерни > Подравняване на печатащата глава.

Вижте задната корица на ръководството за това как да отворите Онлайн ръководство.

■ Линиите са разместени

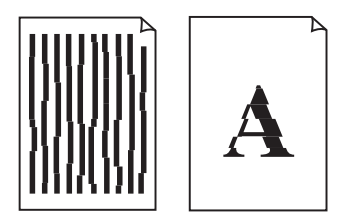

• Цветовете са неравномерни или имат ивици

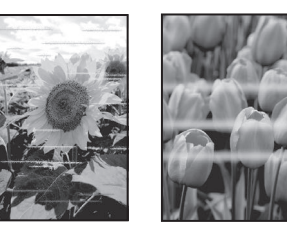

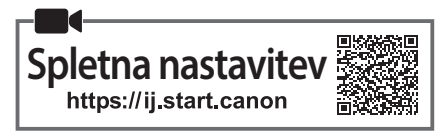

# 1. Preverjanje priložene vsebine

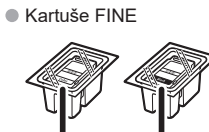

Črna

Barvna

- Napajalni kabel
- Namestitveni CD za Windows
- Informacije o varnosti in pomembne informacije
- Navodila za postavitev in začetek uporabe (ta priročnik)

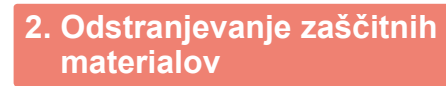

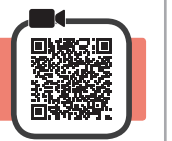

- 1 Odstranite in zavrzite zaščitne materiale in oranžni trak z zunanjosti tiskalnika.
- 2 Odprite pokrov.

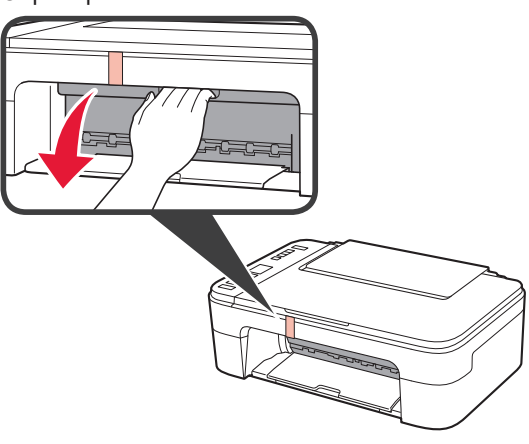

3 Odstranite in zavrzite oranžni trak in notranji zaščitni material.

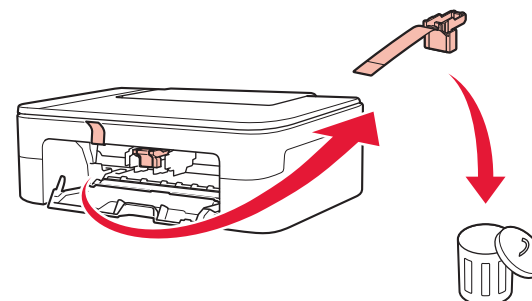

▲ Zaprite pokrov.

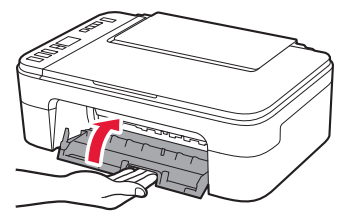

# 3. Vklop tiskalnika

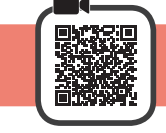

1 Priključite napajalni kabel.

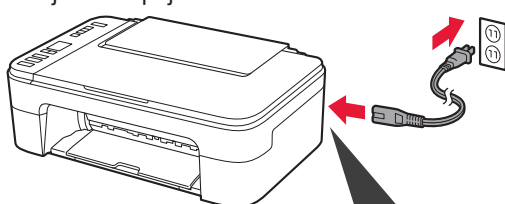

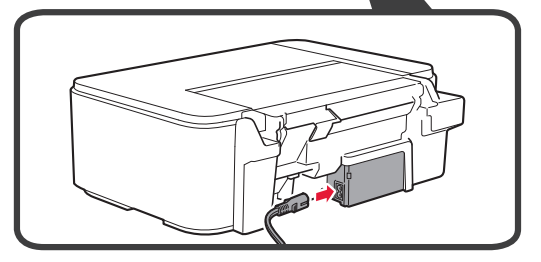

Zaenkrat ne priključite nobenega drugega kabla.

2 Pritisnite gumb VKLOP (ON).

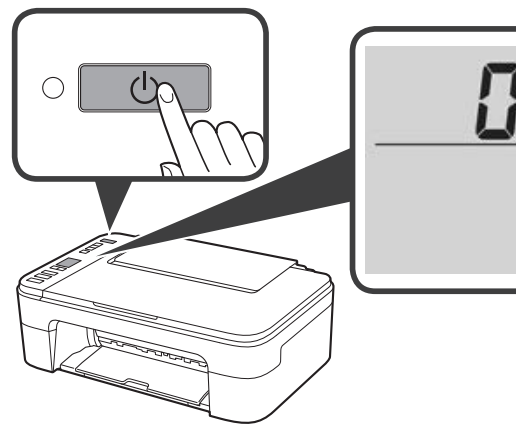

Če se na zaslonu prikaže E > 0 > 9, pritisnite gumb **VKLOP (ON)**, da se tiskalnik izklopi, nato ponovite postopek od koraka 2 v razdelku »2. Odstranjevanje zaščitnih materialov«.

#### 4. Namestitev kartuš FINE

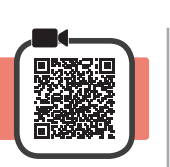

3

1 Odprite pokrov.

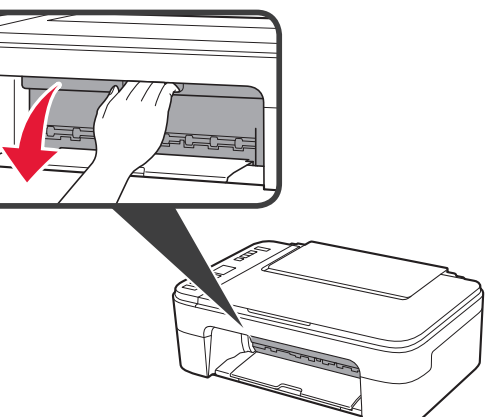

2 Odstranite barvno kartušo FINE iz paketa.
2 Odstranite zaščitni trak.

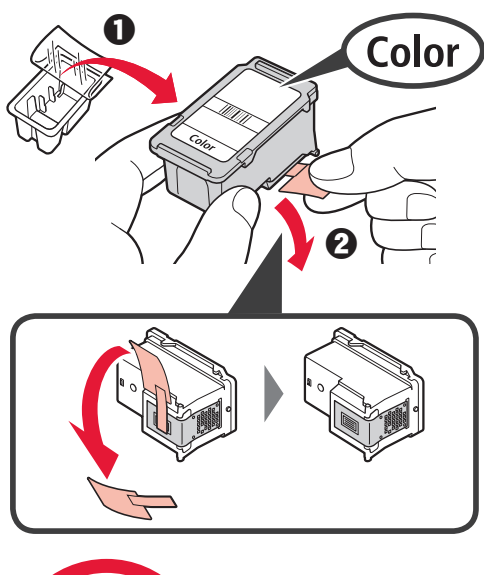

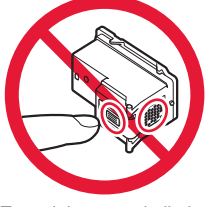

Tega dela se ne dotikajte.

Pazite na črnilne madeže na zaščitnem traku.

- Barvno kartušo FINE obrnite nekoliko navzgor in jo vstavite v držalo kartuše FINE na levi strani.
  - Kartušo FINE potisnite noter in navzgor, da se zaskoči.

Prepričajte se, da je kartuša FINE postavljena naravnost in je poravnana.

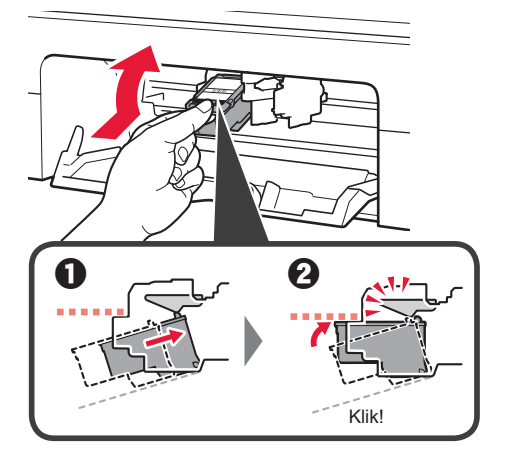

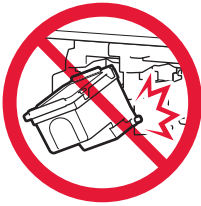

Pazite, da s kartušo ne udarite ob dele v bližini.

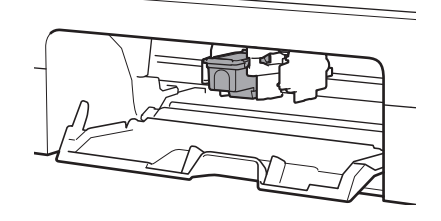

4 Ponovite koraka 2 in 3 ter vstavite črno kartušo FINE na desno stran.

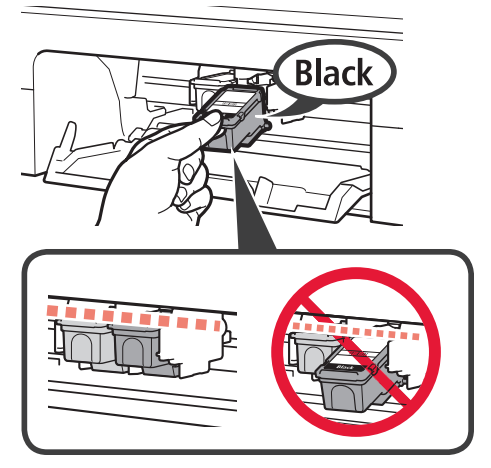

5 Zaprite pokrov.

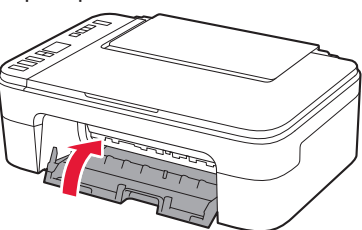

Če se na zaslonu prikaže **E** > **0** > **4**, se vrnite na korak 3 v razdelku »4. Namestitev kartuš FINE« in se prepričajte, da sta barvna in črna kartuša FINE pravilno nameščeni.

# 5. Nalaganje papirja

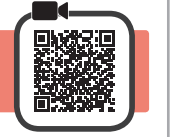

1 Odprite oporo za papir.

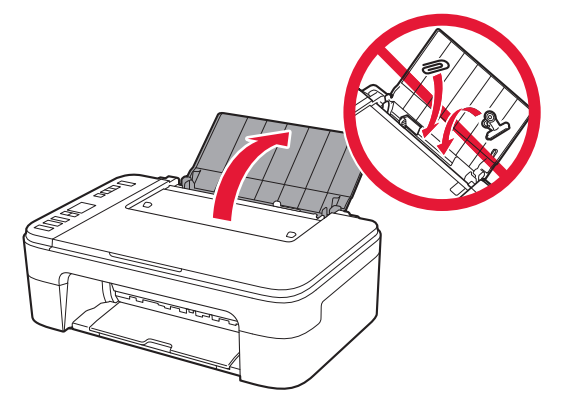

2 Vodilo za papir pomaknite v levo.

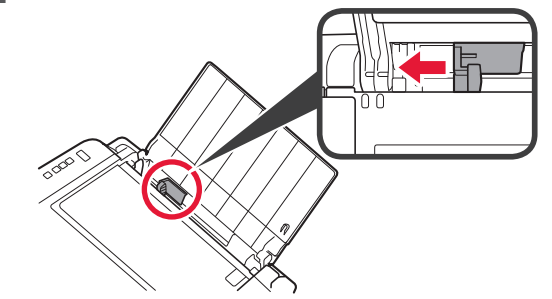

- 3 **O** Vstavite papir velikosti Letter ali A4 na desni rob s stranjo za tiskanje obrnjeno navzgor.
  - Pomaknite vodilo za papir in ga poravnajte s stranskim delom svežnja papirja.

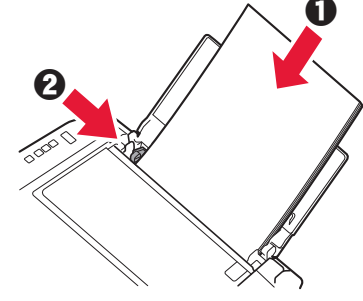

- 4 Izvlecite izhodni pladenj za papir.
- 5 Odprite podaljšek izhodnega pladnja.

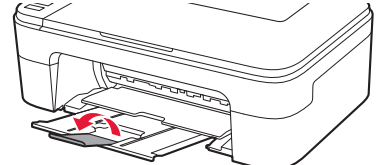

#### 6. Priprava na povezavo

1 Prepričajte se, da je prikazan naslednji zaslon.

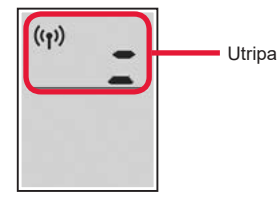

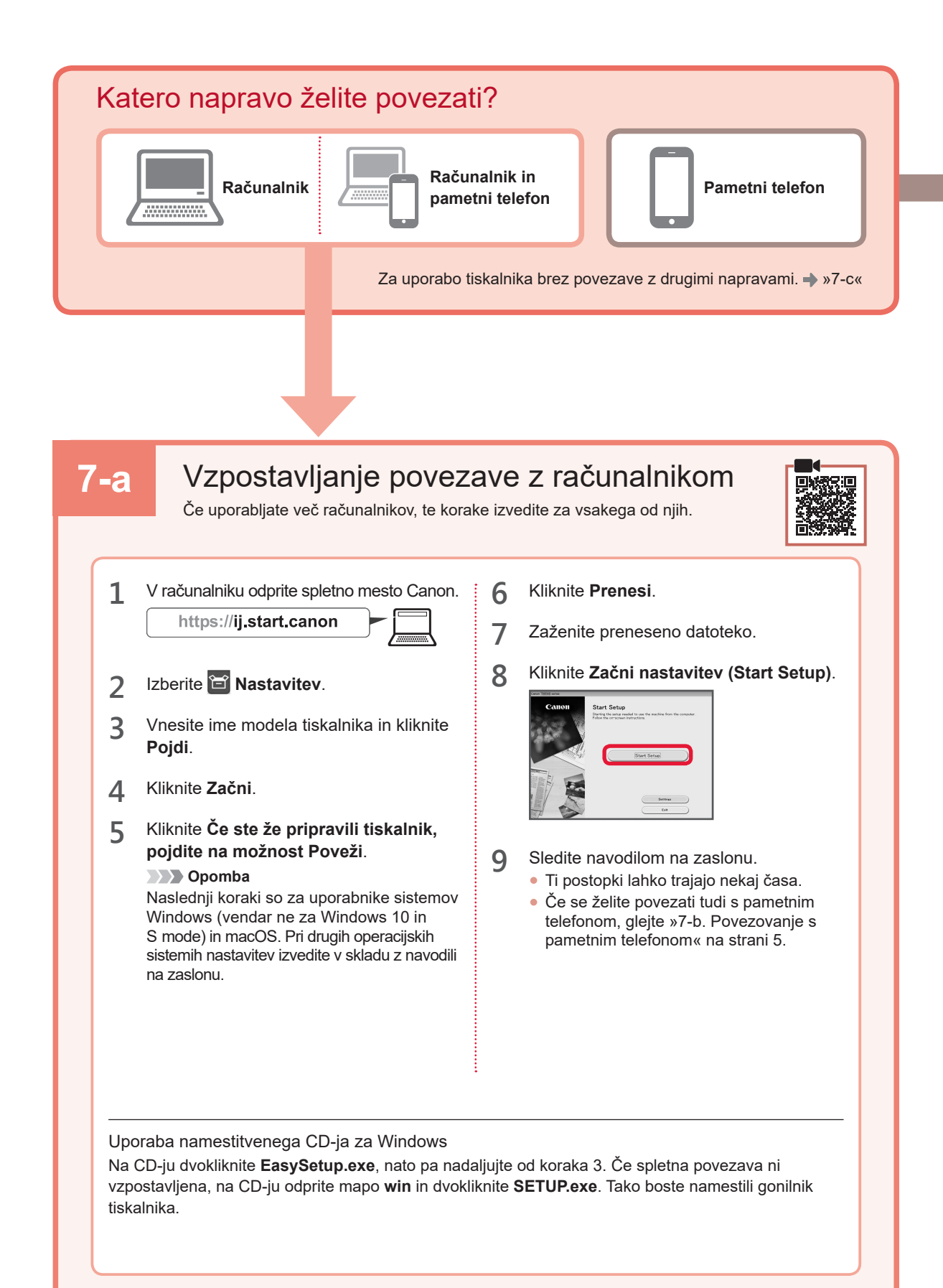

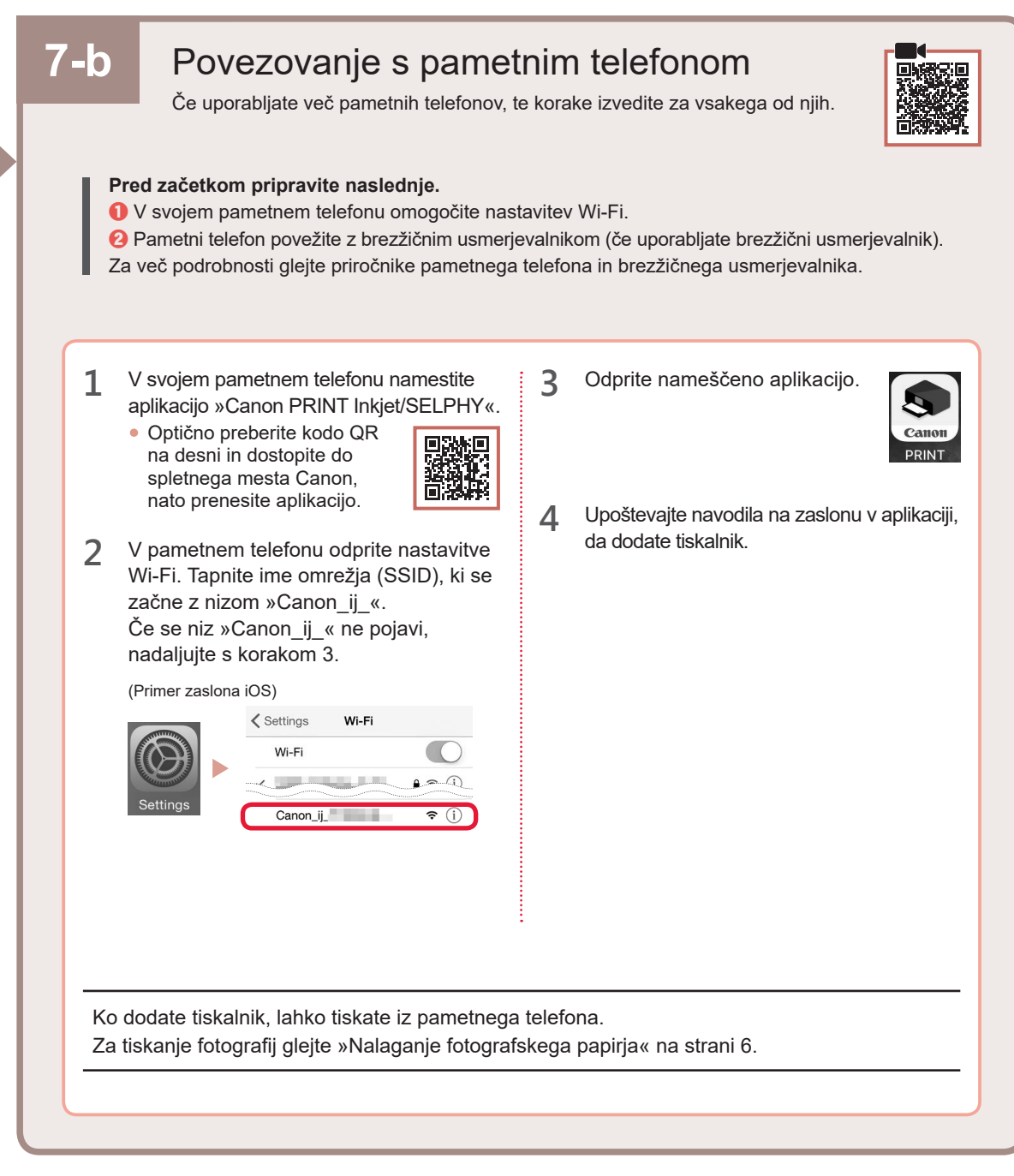

# Povezana ni nobena naprava

- 1 Pritisnite gumb Zaustavi (Stop).
- 2 Prepričajte se, da je prikazan naslednji zaslon.

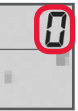

7-C

SLOVENŠČINA

# Nalaganje fotografskega papirja

1 Odprite oporo za papir.

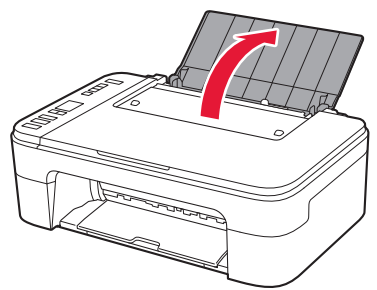

2 Vodilo za papir pomaknite v levo.

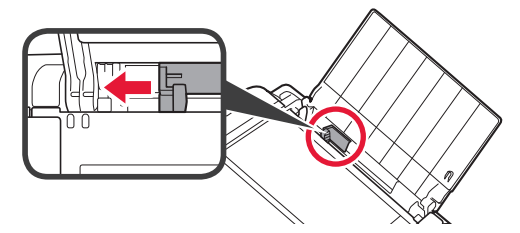

- 3 O Vstavite več listov fotografskega papirja na desni rob s stranjo za tiskanje obrnjeno navzgor.
  - Pomaknite vodilo za papir in ga poravnajte s stranskim delom svežnja papirja.

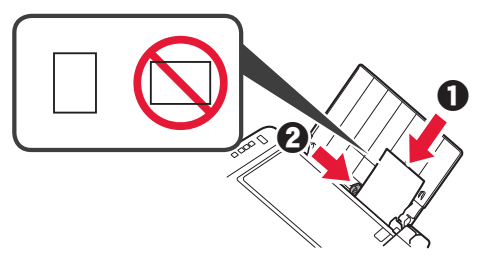

4 Pritisnite gumb **Izbira papirja (Paper Select)**, izberite velikost papirja, nato pa pritisnite gumb **OK**.

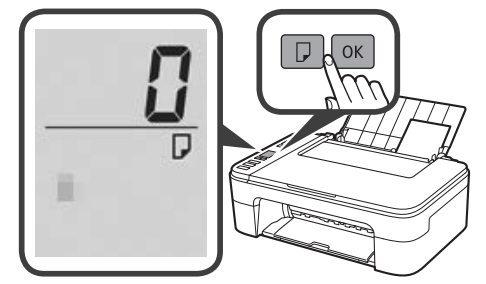

5 Izvlecite izhodni pladenj za papir.

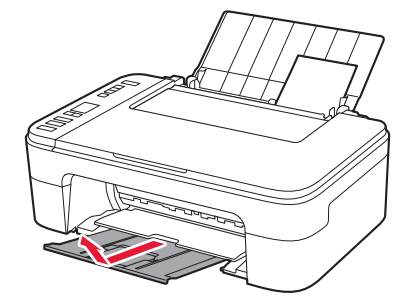

6 Odprite podaljšek izhodnega pladnja.

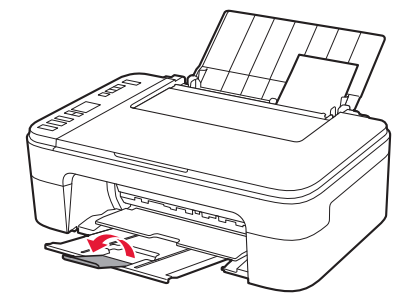

#### Če rezultati tiskanja niso zadovoljivi

Če so ravne črte natisnjene ukrivljeno, barve neskladne ali so rezultati tiskanja kako drugače nepričakovani, opravite postopek Poravnava tiskalne glave (Print Head Alignment).

Za podrobnosti odprite Vzdrževanje in kliknite Spletni priročnik ter si oglejte razdelek Če je natis obledel ali neenakomerno obarvan > Poravnava Tiskalne glave.

Navodila o tem, kako odprete Spletni priročnik, preberite na zadnji strani tega priročnika.

Črte niso poravnane

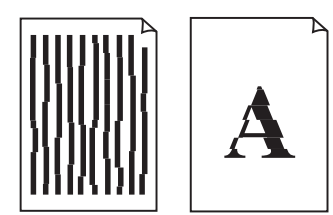

Neenakomerne in progaste barve

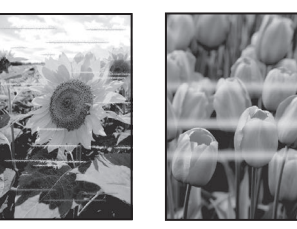

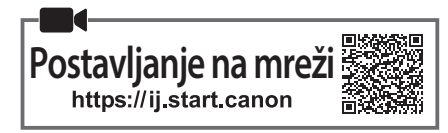

# 1. Provjera isporučenih stavki

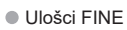

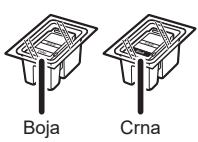

- Kabel za napajanje
- CD-ROM za postavu za Windows
- Sigurnosne i važne informacije
- Početak (ovaj priručnik)

# 2. Uklanjanje ambalaže

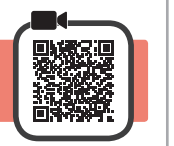

- Uklonite i odložite svu ambalažu i narančastu traku s vanjske strane pisača.
- 2 Otvorite poklopac.

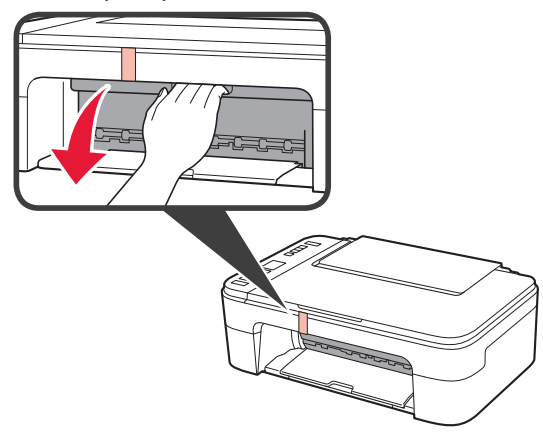

3 Uklonite i odložite narančastu traku i zaštitni materijal iz uređaja.

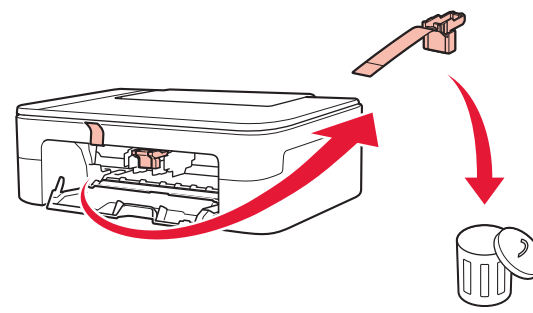

**4** Zatvorite poklopac.

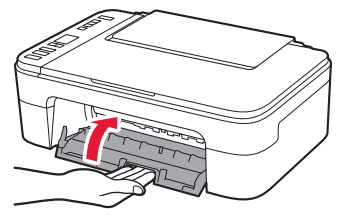

# 3. Uključivanje pisača

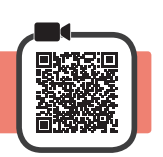

1 Povežite kabel za napajanje.

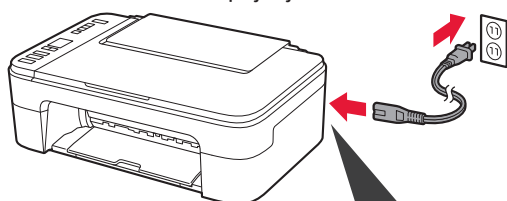

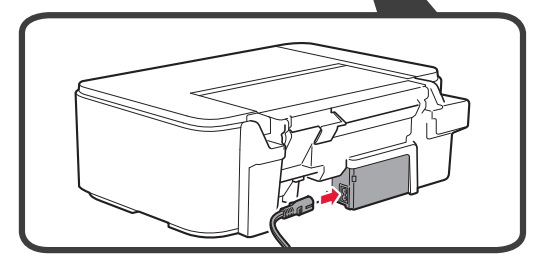

Još ne spajajte niti jedan drugi kabel.

2 Pritisnite gumb UKLJUČENO (ON).

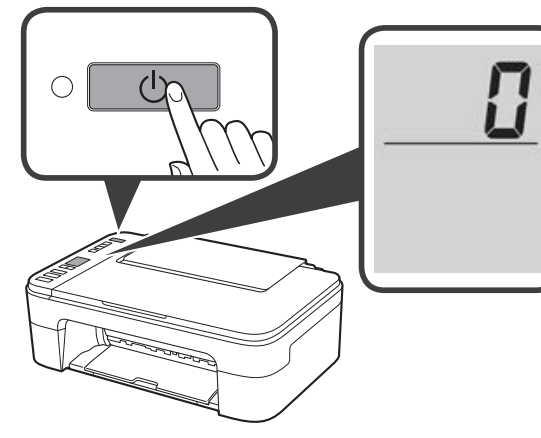

Ako se na zaslonu pojavi E > 0 > 9, pritisnite gumb UKLJUČENO (ON) za isključivanje pisača, zatim ponovite postupak od koraka 2 iz "2. Uklanjanje ambalaže".

#### 4. Umetanje uložaka FINE

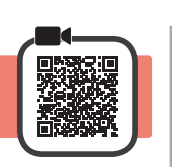

1 Otvorite poklopac.

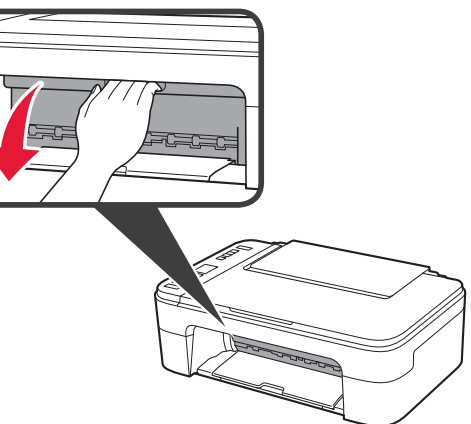

2 **1** Izvadite uložak FINE u boji iz spremnika.
2 Uklonite zaštitnu traku.

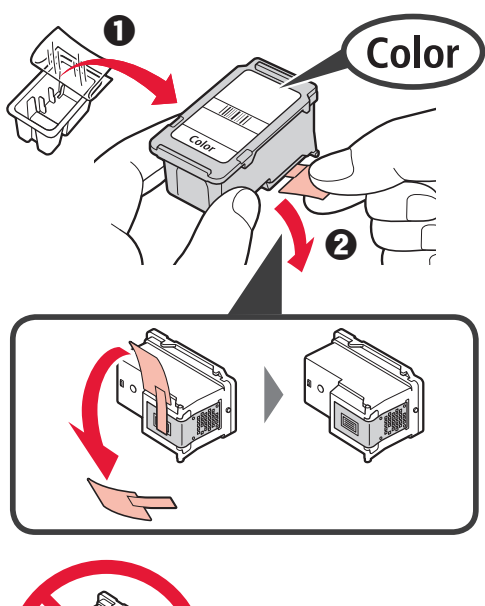

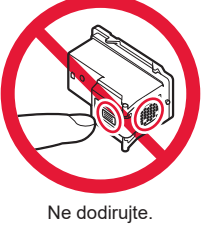

Pripazite na tintu na zaštitnoj traci.

- Umetnite uložak FINE u boji u držač uloška FINE na lijevoj strani tako da ga blago nagnete prema gore.
  - Čvrsto gurajte uložak FINE unutra i prema gore dok se ne namjesti.

Provjerite da je uložak FINE uspravan i poravnat.

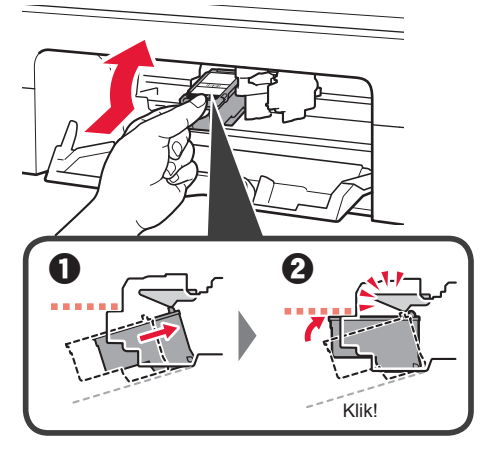

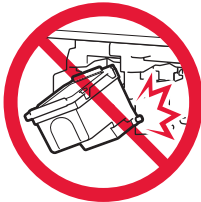

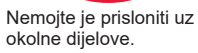

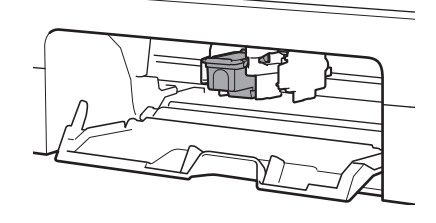

4 Ponovite korake od 2 do 3 kako biste umetnuli crni uložak FINE s desne strane.

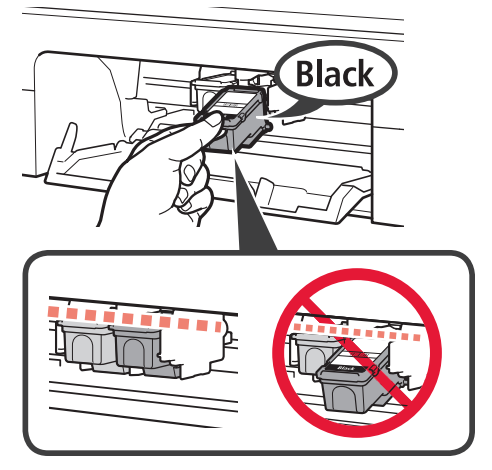

5 Zatvorite poklopac.

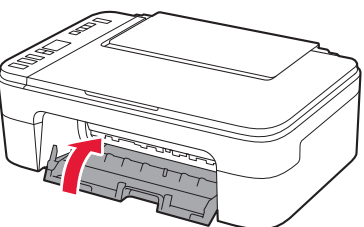

Ako se na zaslonu pojavi **E** > **0** > **4**, vratite se na korak 3 iz "4. Umetanje uložaka FINE" i potvrdite da su ulošci FINE u boji i crnoj boji ispravno postavljeni.

# 5. Umetanje papira

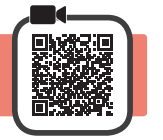

1 Otvorite oslonac papira.

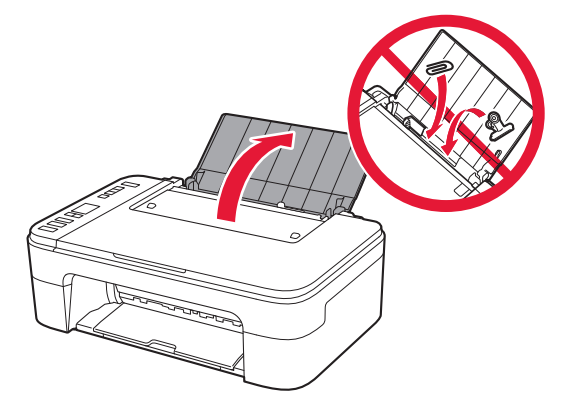

2 Povucite vodilicu papira ulijevo.

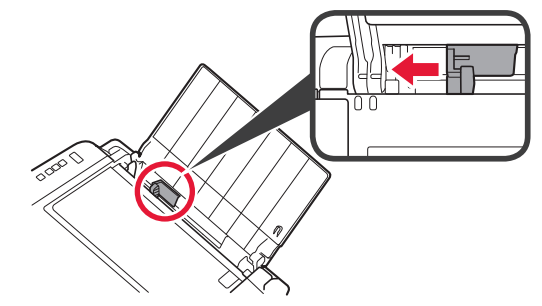

- 3 Umetnite obični papir veličine Letter ili A4 na desni rub s ispisnom stranom okrenutom prema gore.
  - Povlačite vodilicu papira dok se ne poravna sa stranicom snopa papira.

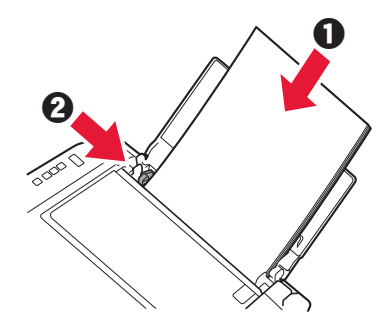

4 Izvucite ladicu za izlaz papira.

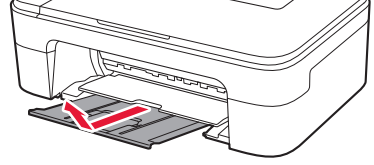

5 Otvorite produžetak ladice za izlaz papira.

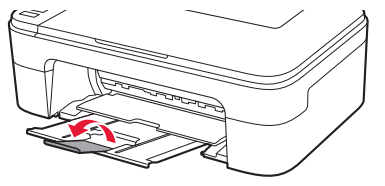

# **HRVATSKI**

#### 6. Priprema za povezivanje

1 Provjerite pojavljuje li se zaslon kao u nastavku.

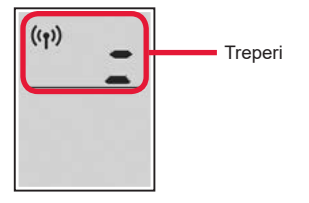

| Koji uređaj spajate?                                                                                                    |                                                             |
|----------------------------------------------------------------------------------------------------|-------------------------------------------------------------|
| Za upotrebu pisača bez povezivanja s drugim uređajima. → "7-c"                                                                                                    |                                                             |
| 7-a Povezivanje s računalom<br>Ako koristite više od jednog računala, izvršite ove korake na svakom od njih.                                                                                                    |                                                             |
| <ol> <li>Na računalu pristupite web-mjestu Canon.<br/>https://ij.start.canon</li> <li>Odaberite Postavljanje.</li> <li>Odaberite Postavljanje.</li> <li>Unesite naziv modela svog pisača i kliknite kreni.</li> <li>Kliknite Započni.</li> <li>Kliknite Ako ste već pripremili svoj pisač, idite na Poveži.</li> <li>Napomena</li> <li>Sljedeći koraci namijenjeni su za korisnike sustava Windows (osim za Windows 10 in S mode) i sustava macOS. Za druge operacijske sustave nastavite s postavljanjem prateći upute na zaslonu.</li> </ol> | <text><list-item><list-item></list-item></list-item></text> |
| :<br>Upotreba CD-ROM-a za postavu za Windows<br>U CD-ROM-u dvaput kliknite <b>EasySetup.exe</b> , a zatim nastavite od koraka 3. Ako internetska veza<br>nije uspostavljena, u CD-ROM-u otvorite mapu <b>win</b> i dvaput kliknite <b>SETUP.exe</b> . Time ćete instalirati                                                                                                    |                                                             |
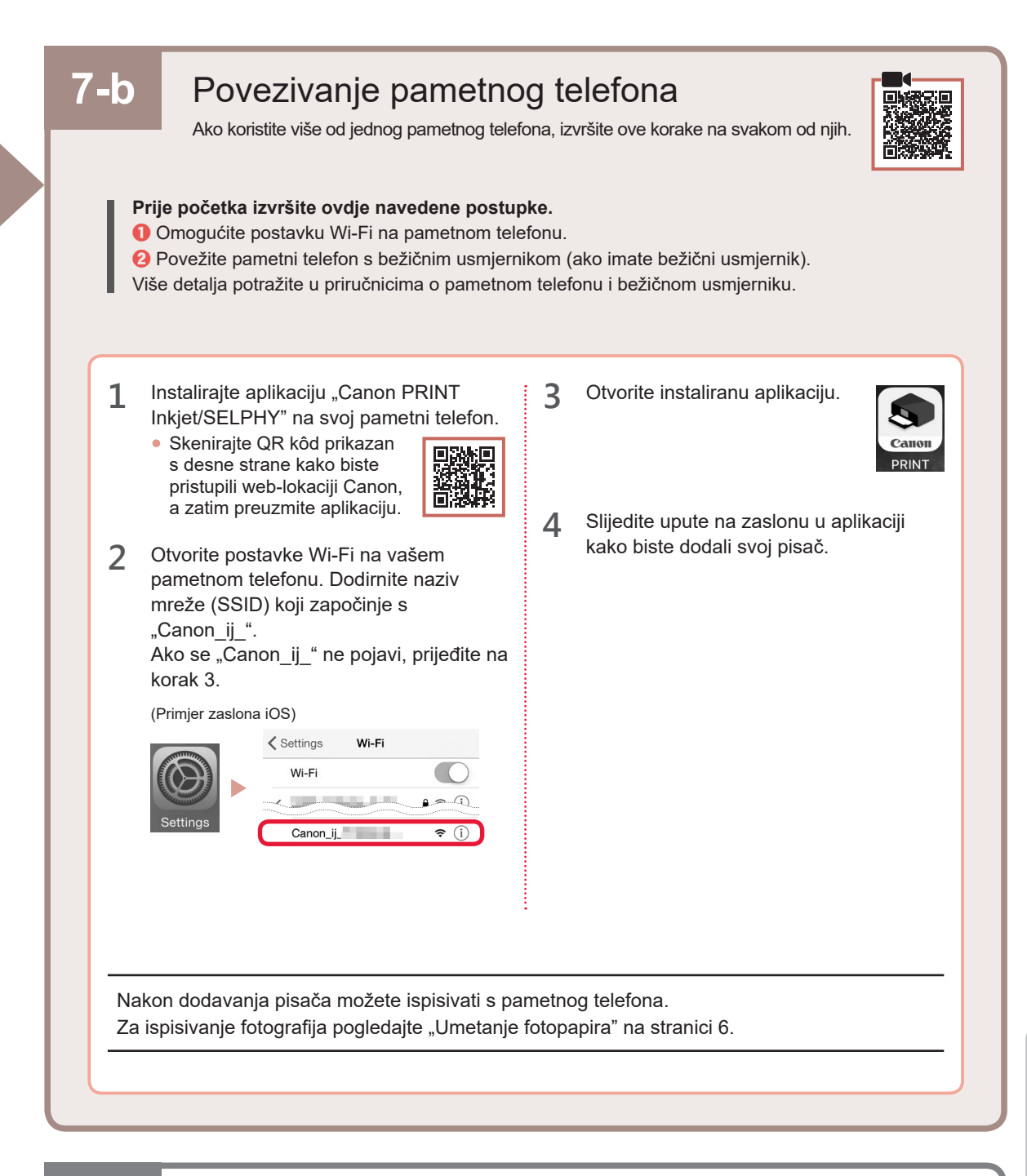

Niti jedan uređaj nije povezan

Pritisnite gumb Zaustavi (Stop).

Provjerite pojavljuje li se zaslon kao u nastavku.

7-с

1

2

## Umetanje fotopapira

**1** Otvorite oslonac papira.

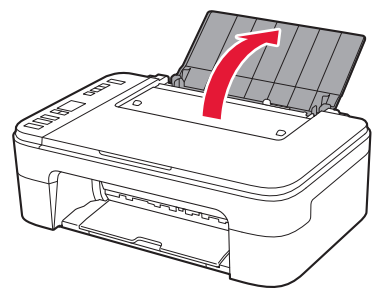

2 Povucite vodilicu papira ulijevo.

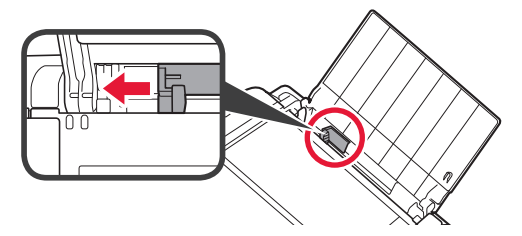

- 3 **O** Umetnite nekoliko listova fotopapira na desni rub s ispisnom stranom okrenutom prema gore.
  - Povlačite vodilicu papira dok se ne poravna sa stranicom snopa papira.

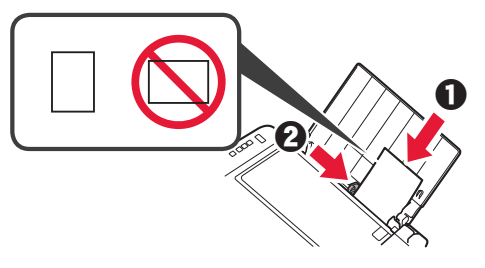

4 Pritisnite gumb Odabir papira (Paper Select), odaberite veličinu papira i zatim pritisnite gumb U redu (OK).

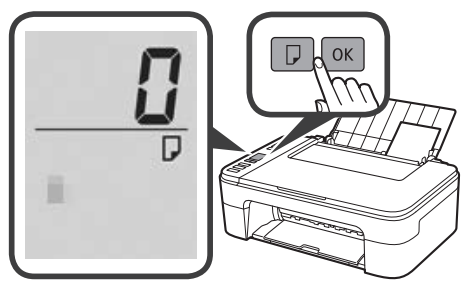

5 Izvucite ladicu za izlaz papira.

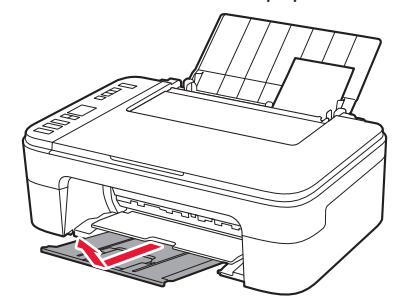

6 Otvorite produžetak ladice za izlaz papira.

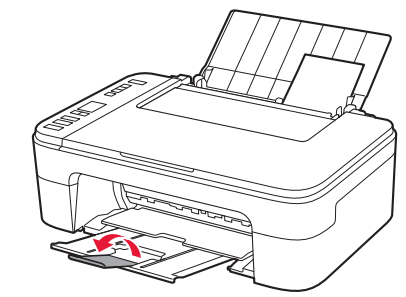

## Ako rezultati ispisa nisu zadovoljavajući

Izvršite Poravnavanje ispisne glave (Print Head Alignment) ako su ravne linije zakrivljene, boje nisu ravnomjerne ili rezultati ispisa iz nekog drugog razloga nisu zadovoljavajući.

Za više detalja kliknite Održavanje u Priručnik na mreži i pogledajte Ako je ispis blijed ili nejednak > Poravnavanje Ispisne glave.

Pogledajte poleđinu ovog priručnika da biste vidjeli kako otvoriti Priručnik na mreži.

Krivo poravnate linije

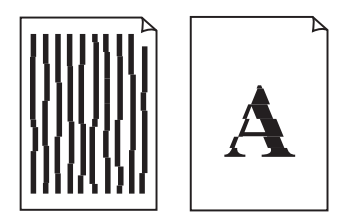

Neravnomjerne ili prošarane boje

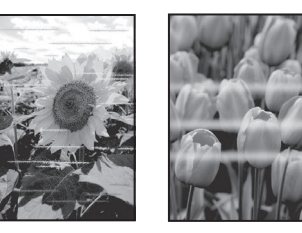

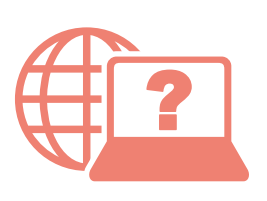

Přečtěte si dokument Příručka online Pobierz Podręcznik online Çevrimiçi El Kitabı'na erişme Pasiekite Interneto instrukcija Accesaţi Manual online Odprite Spletni priročnik Prístup k dokumentu Príručka online Hogyan érhető el az Online kézikönyv Piekļūstiet dokumentam Tiešsaistes rokasgrāmata Juurdepääs Veebijuhend Достъп до Онлайн ръководство Pristupite dokumentu Priručnik na mreži

Pomocí webového prohlížeče

Cez webový prehliadač

Z przeglądarki

Böngészőből

Tarayıcınızdan

Pārlūkprogrammā

Naudojant naršyklę

Teie brauserist

Din browser

От браузър

Prek brskalnika

lz svog preglednika

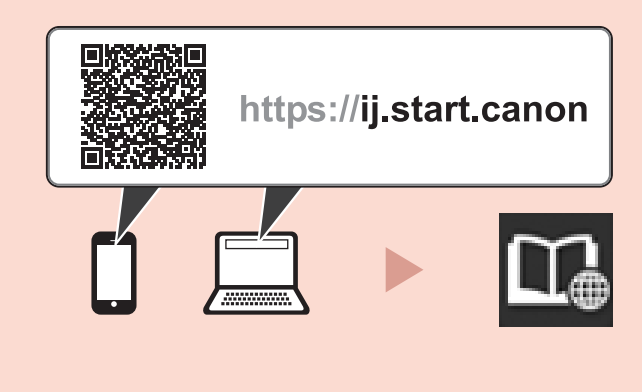